## ICSPro/Pro Lite ユーザーズマニュアル

Version 1.3.3

# 目次

| ご使用前に必ずお読みください                   | 4  |
|----------------------------------|----|
| システム要件                           | 6  |
| 予備情報                             | 7  |
| インストール(Windows XP の場合)           | 9  |
| インストール(Windows Vista )           | 12 |
| 管理者権限でプログラムを起動する                 |    |
| ソフトウェアを使用する                      | 20 |
| 構成ウィザード                          | 21 |
| 構成ウィザード ・カメラを追加する                | 22 |
| 構成ウィザード - カメラを削除する               |    |
| 構成ウィザード - PTZ の設定(プリセットポイント)     |    |
| 構成ウィザード・インテリジェント (概要)            | 31 |
| 構成ウィザード・インテリジェント(設定)             |    |
| 構成ウィザード・インテリジェント(持ち去り検知)         | 35 |
| 構成ウィザード – インテリジェント(いたずら検知)       |    |
| 構成ウィザード – インテリジェント(仮想ライン検知)      |    |
| 構成ウィザード – インテリジェント(オブジェクトのカウント)  |    |
| 構成ウィザード – インテリジェント (置き去り検知)      |    |
| 構成ウィザード – インテリジェント (顔カウント)       | 43 |
| インテリジェント重複時についての注意               |    |
| インテリジェントの制限事項                    |    |
| 1.カメラへのいたずら検知                    |    |
| 2.持ち去り検知                         |    |
| 3.置き去り検知                         |    |
| 4.仮想ライン検知                        |    |
| 構成ウィザード – イベント処理                 | 50 |
| 構成ウィザード – イベント処理(イベントサーバー)       | 52 |
| 構成ウィザード – イベント処理(イベントトリガースケジュール) | 62 |
| 構成ウィザード – E・マップ(概要)              | 64 |
| 構成ウィザード – E-マップ(カメラ位置の設定)        | 65 |
| 構成ウィザード – E-マップの設定(詳細)           | 67 |
| 構成ウィザード – ユーザーアカウント              | 73 |
| 構成ウィザード – ユーザーアカウント(ユーザーグループ)    | 74 |
| 構成ウィザード – 録画                     | 75 |
| 構成ウィザード – 録画(設定)                 | 77 |
| 構成ウィザード – 録画(スケジュール)             | 78 |

| 構成ウィザード – POS                   |     |
|---------------------------------|-----|
| 構成ウィザード – レポート                  | 81  |
| 構成ウィザード – バックアップ                |     |
| 構成ウィザード – ログ表示                  |     |
| クライアントビューア – ログイン               |     |
| クライアントビューア – サーバーの追加            |     |
| クライアントビューア – ライブを見る             |     |
| クライアントビューア – ライブを見る(概要)         |     |
| クライアントビューア - ライブを見る(表示レイアウトの調整) | 94  |
| クライアントビューア - ライブを見る(シーケンシャルモード) |     |
| クライアントビューア - ライブを見る(フルスクリーン)    |     |
| クライアントビューア - ライブを見る(マルチモニタリング)  |     |
| クライアントビューア - ライブを見る             | 103 |
| (PTZ カメラ&プリセットコントロール)           | 103 |
| クライアントビューア - ライブを見る             |     |
| (ビデオウィンドウコントロールバー)              |     |
| クライアントビューア - ライブを見る             | 111 |
| (サーバーとカメラステータス)                 | 111 |
| クライアントビューア – E-マップモニター          |     |
| クライアントビューア – イベントモニター           |     |
| クライアントビューア – 再生モニタ              |     |
| メディアプレーヤー                       | 128 |
| リモートモニター - Web ブラウザ             | 139 |
| リモートモニター - Web ブラウザ             | 140 |

#### ご使用前に必ずお読みください

『ICSPro for Windows』ソフトウェアライセンス契約書

本製品を使用する場合は以下のソフトウェアライセンスの諸条件への同意が必要です。 同意しない場合はインストーラを終了してください。

1 許諾される用途及び制限

このソフトウェアライセンス契約は、ユーザー(個人・企業を問わず)と弊社との法的に拘束力がある協定 であり、関連ソフトウェアコンポーネント、媒体、印刷物、およびオンラインまたは電子化された文書を含む ソフトウェア・プロダクトに関するものであります。この使用許諾書で保護された製品をインストール、コピ ーの作成及び使用は、ユーザーがこの使用許諾書に同意したことを意味します。 この使用許諾書の諸条件に 同意せず、インストールしないか、または製品を使用せずに30日以内にすべての関連品と共に返却した場合は 代金を払戻しいたします。 本製品は著作権法、国際著作権条約、他の知的財産法、および条約によって保護 されています。本製品は販売されるものではなく、使用を許諾されるものであることに注意してください。ユ ーザーに与えられたライセンスはライセンス証明書のソフトウェアライセンスコードによって特定されます。

2 インストールと使用方法

以下の制限の下にソフトウェア・プロダクトをインストールし、使用する権利をユーザーに与えます:

- a 本製品はハードウェアとソフトウェアの仕様を満たすコンピュータにインストールして下さい。
- b 本製品は製品が設計されたオペレーティングシステムで動作するコンピュータでのみ使用可能で す。
- c 当社または当社の代理店より正当に入手したデバイスキー(USBタイプ)を接続したマシンでのみ本 製品を使用できます。
- 3 著作権

本製品及び総てのコピーにおける著作権を含むすべての権利は明示されているか否かにかかわらず、弊社に 帰属します。

4 保証

弊社は製品に関する如何なる保証もいたしません。 提供された製品及び関連するドキュメントに対し、弊 社は市場性、特定目的への適合性も含め、如何なる種類の保証もいたしません。

本製品の使用、性能に起因する総てのリスクはユーザーが負うものとします。本製品を他の設備、ソフトウ ェアと共に使用した場合、データプライバシーおよび刑法を含む準拠法に抵触し、または制限を受ける可能 性があります。準拠法に適合することを検証する責任はユーザーにあります。

#### ご使用前に必ずお読みください

5 責任の限定

この節の条項は準拠法の最大範囲において有効です。SystemKまたはその代理店は本製品の使用または使 用できないこと或は適切なサポートを提供しないことによる付帯的、間接的、必然的な如何なる損害賠償に も責任を負うものではありません(営業利益の損失、事業中断、企業情報の損失、または他の如何なる金銭 的損失をも例外ではありません)。意図的な不正行為または重過失がない限り、SystemK の責任は製品を 販売した額に制限されるものとします。

- 6 コピー及び譲渡
  - a 保存、バックアップを目的としたソフトウェア・プロダクトのコピーを作成することを許可します。
  - b ソフトウェア・プロダクトのコピーを第三者に提供することができます。
  - c 準拠法で許された範囲を超えた本製品コンポーネントのリバースエンジニアリング、 逆コンパイ ル、逆アセンブルは許されません。
  - d 受取人がこの協定のすべてに同意するなら、ユーザーはこの製品の権利を受取人に永久に譲渡する ことができます。
- 7 同意できない場合

ユーザーが上記諸条件に従わない場合、弊社はこの許諾契約を終了することができます。 その場合、ユー ザーはソフトウェア・プロダクトのすべてのコピーを消去しなければなりません。

8 管轄裁判所

ユーザーと弊社との許諾契約は日本の法律によって管理されます。紛争が生じた場合の唯一法廷は札幌地方 裁判所となります。

#### 最小システム要件

#### ハードウェア要件:

- ・CPU:インテル Core 2 Duo プロセッサ以上
- ・RAM:最小1GB、2GB以上推奨
- ・ハードディスク:SATA200GB以上推奨
- ・ディスプレイカード:独立したディスプレイカードを推奨
  - ・ディスプレイの DPI 設定は 96DPI でデフォルトに設定されていることを確認
  - ※「コントロールパネル」の「画面」アイコンをダブルクリックして、「設定」タブをクリックし、→ 「詳細設定」 → 「全般」→「DPI 設定」
- ・Ethernet インターフェース: 10/100 Mbps イーサネットカードまたはそれ以上

#### ソフトウェア要件:

 $\cdot$  OS : Windows 2000 (SP4) 、Windows XP、Windows<br/>2003、Windows Vista 、Windows 7

インストール CD の内容

- ・インストールファイル
- ・クイックインストールガイド
- ・ユーザーズマニュアル

#### 予備情報

\*機能概要\*

ICSPro(NVR ソフトウェア)は中小監視アプリケーションに最適なビデオ管理ソフトウェアです。64の ネットワークカメラを管理すると同時に、高品質なライブと再生動画を提供することができます。内蔵のビデ オ分析エンジンは毎日の監視中のヒューマンエラーを大幅に減らすことができ、エンドユーザーに便利なビデ オ録画の助けになります。Web ブラウザのクライアントソフトウェア、あるいはモバイルデバイスを介して リモートモニターリングと再生が可能です。データを複数の場所にバックアップできること、バックアップを リモートで実行することができます。

\*ICSPro lite の機能について\*

ICSPro lite をお使いの場合は、下記の通り機能が制限されます。

- ・ インテリジェント機能がモーション検知のみ
- ・ 分割画面が 1/4/6/9/13/16 のみ(ブラウザの場合は 1/4/16)
- マルチモニターは4台のみ
- 同時再生は 4CH
- リモートアクセスはブラウザとスマートフォンのみ
- E-マップは2層まで

ICSPro は"クライアントサーバー"プログラムです。インストール後に、下記のように複数のプログラムが PC にインストールされます:

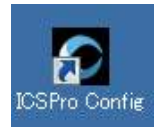

「構成-ウィザード」: ユーザーはこのツールを使用して、プログラムを開始する前に必要な 設定をします(カメラの追加、PTZの設定、および様々な機能の設定)。

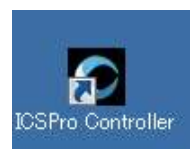

「サービス-コントローラー」: ICSPro は、複数のカメラを管理し、ユーザーがリモートク ライアントアプリケーションまたは Web ブラウザを介してアクセスできるように"サーバ ー"として設定することができます。これは、(Web サーバーなどのような) 複数のサーバ ーサービスとして実行されます。サービスコントローラは、Windows サービスの一部とし てインストールされ、OS の起動時に自動的に開始されます (構成-ウィザードを実行すると きに起動する必要はありません)。

#### 予備情報

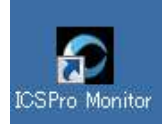

「モニター」: これは、ICSPro server にアクセスするために使用されるリモートクライア ントです。ICSPro がインストールされている PC 上で実行することができ、カメラのライ ブ映像を表示するためにローカルマシンにアクセスします。 ICSPro は別のマシン上にイ ンストールすることもできます。その場合はパブリック IP アドレスを持つリモートサーバ ーにアクセスします。

\*ICSPro Lite では、"ライブモニター"クライアントソフトウェアは、同じローカルエリアネ ットワーク内で実行されている ICSPro server にアクセスすることができます。

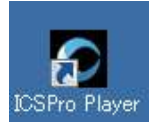

"メディアプレーヤー": ICSPro は独自のデータベースを持ち、独自のデータベースのフ ァイル形式で録画されたビデオ(メディア)を格納します。メディアプレーヤーは ICSPro でエクスポートされたデータベースファイルを AVI ファイルと同じように再生するたこと が可能です。これにより、ユーザーは、録画されたメディアを再生するためにサードパーテ ィ製のプレーヤーソフトウェア(またはコーデック)をインストールする手間を省くことが できます。

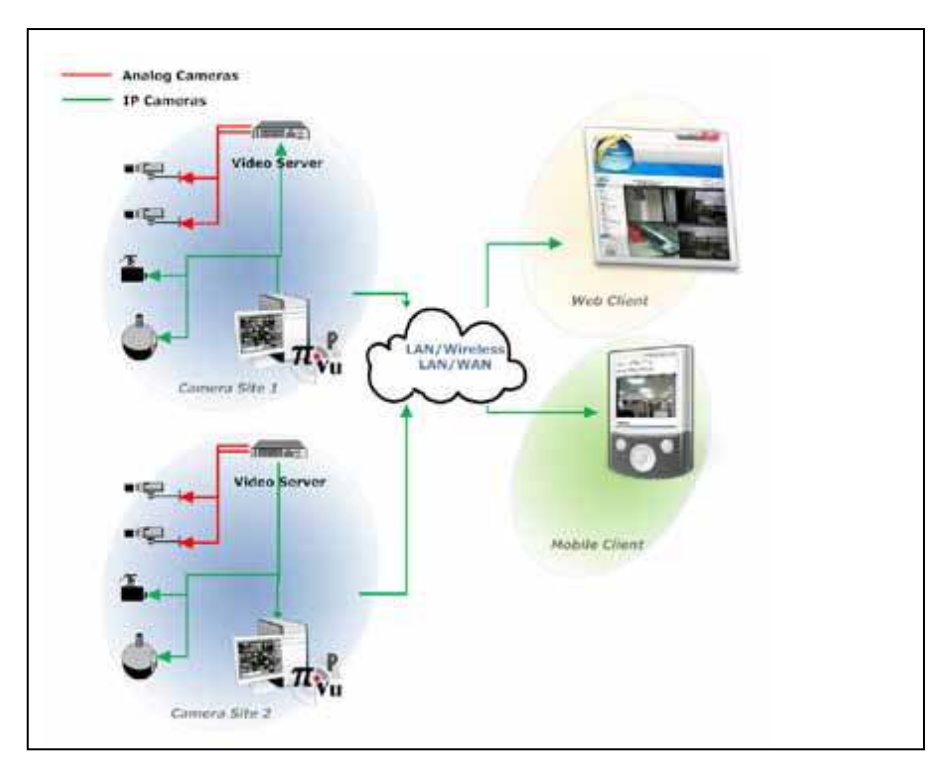

#### インストール (Windows XP の場合)

1. CD - ROM ドライブに付属の CD を挿入すると、Web ベースのインストーラーが自動的に表示されます。 (インストールの Windows Vista / 7 については、「インストール (Windows Vista / 7)」の章を参照してくだ さい。)

2. 表示されない場合は、"マイコンピュータ"に行き、CD - ROM ドライブをダブルクリックします。

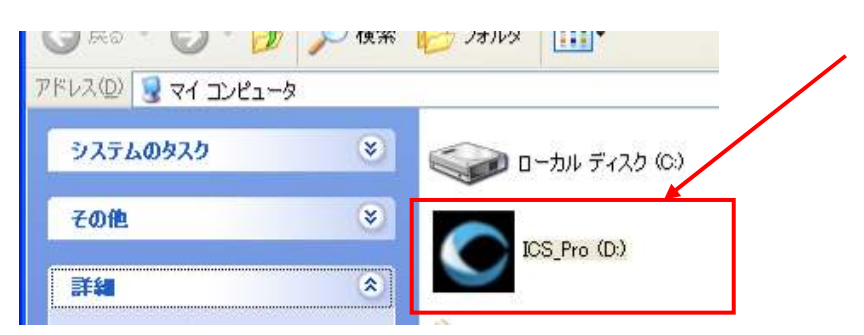

3. インストーラーは開始され(下図参照)、クリックして"はい"をクリックします。:

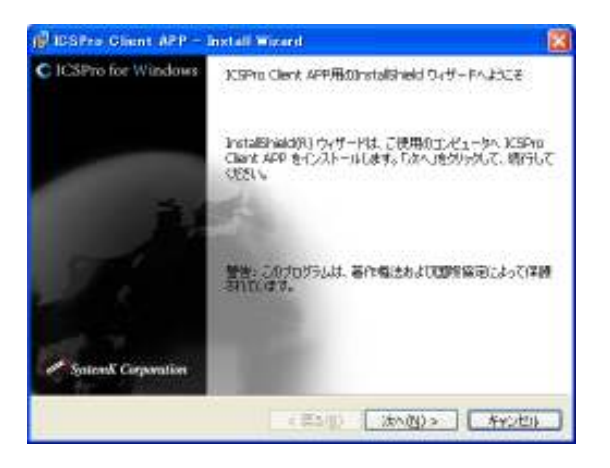

4. Web ベースのインストーラーが表示されます:

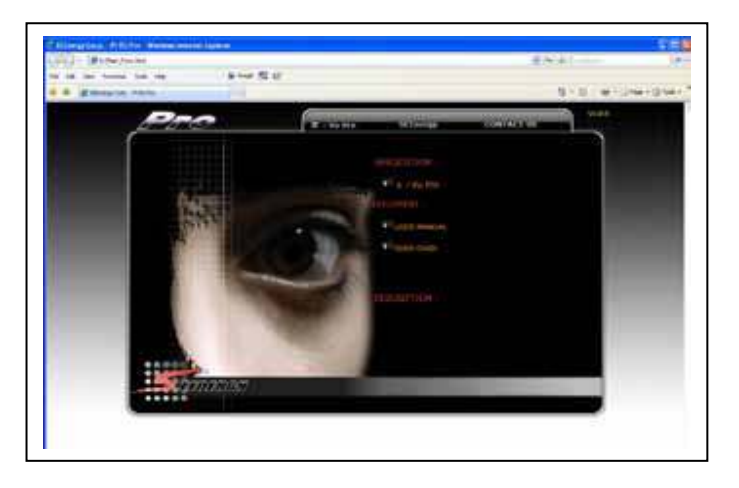

\*インストーラーはActiveXコントロールを 使用するため、Internet Explorer 6以上で 実行することができます。

#### インストール (Windows XP の場合)

5. "ICSPro"をクリックしてインストールを開始します:

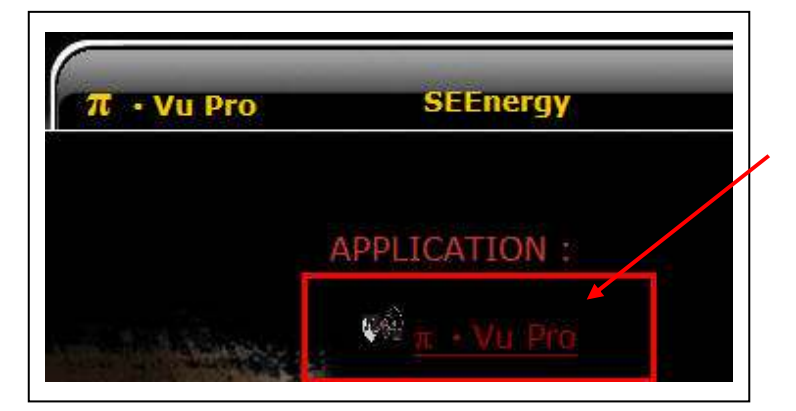

6. ソフトウェアは、Microsoft XML パーサーを事前にインストールする必要があります。インストールされ ていない場合、警告は以下のように表示されます:

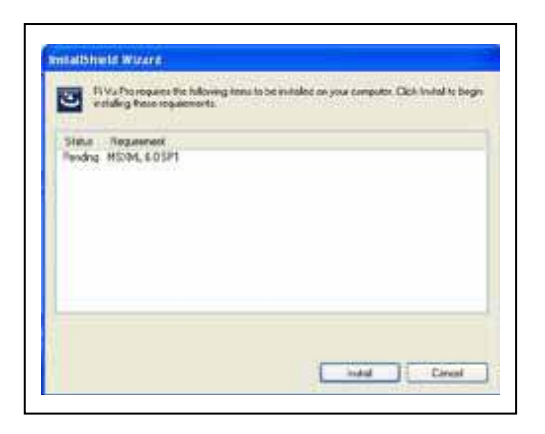

7. クリックするだけで自動的にダウンロードされ、"インストール"されます:

| 🛎 insta     | u Pro requires the following items to be installed on your computer. Click In<br>illing three requirements | istal to begi |
|-------------|----------------------------------------------------------------------------------------------------|---------------|
| Status .    | Requirement                                                                                                |               |
| Downloadin  | g Monue colori                                                                                             |               |
|             |                                                                                                    |               |
| )ownloading | the moverfit_x666 mmi.                                                                                     |               |
| )ownikading | Ne morté, xilé mu                                                                                          |               |

## インストール (Windows XP の場合)

8. その後、インストーラーは初期化されます:

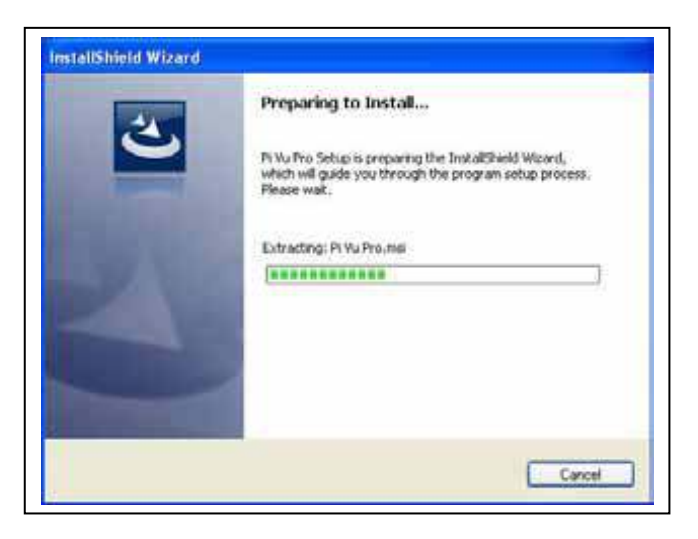

9. 初期化完了後、"次へ"をクリックしインストールを開始します:

| 🔞 Pi Vu Pro - InstallSi | ifeld Wizard 🛛 😣                                                                              |
|-------------------------|-----------------------------------------------------------------------------------------------|
| 1007                    | Welcome to the InstallShield Wizard for Pi Vu<br>Pro                                          |
|                         | The InstalSheid(R) Woard will install Pi to Pro on your<br>computer. To continue, click Next. |
|                         | WARPCING: This program is protected by copyright law and international breaties.              |
|                         | CEAN Mest> Cancel                                                                             |
| * インフ                   | トールの残りの部分は14ページを                                                                              |
| 参照して                    | ください。                                                                                         |

#### インストール (Windows Vista)

1. CD - ROM ドライブに付属の CD を挿入すると、"自動再生"ダイアログが自動的に(下図参照)表示されます:

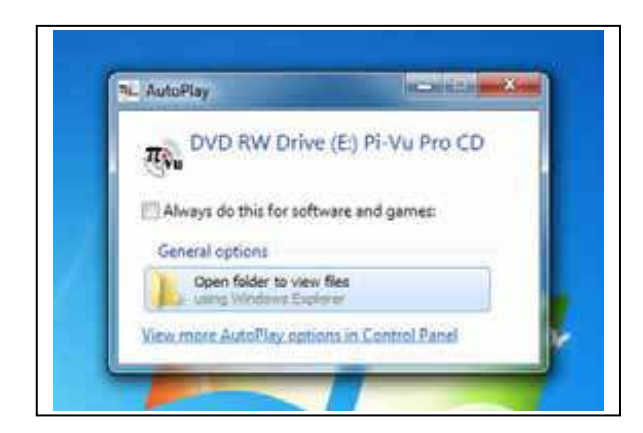

2. "Open folder to view files"をクリックし、Windows エクスプローラで CD の内容を表示します:

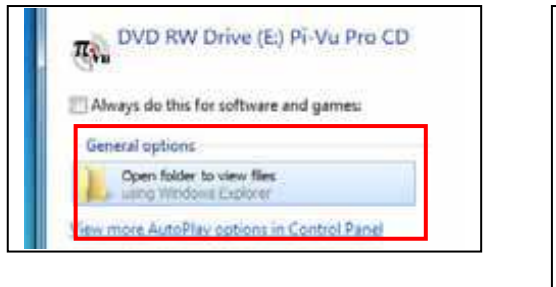

| Witnesser. |                                                                                                    | inservited .                                                                                                    | 1.00                                                                                                    | in-      |  |
|------------|----------------------------------------------------------------------------------------------------|----------------------------------------------------------------------------------------------------|----------------------------------------------------------------------------------------------------|----------|--|
|            | a Tan-Samandi andra Dan, 347<br>a Tanga<br>Antegin<br>Antegin<br>Antegin<br>Marking<br>Marking | $\begin{array}{c} 0 = 1 + 2 + 0 = 0 \\ 0 = 1 + 2 + 0 = 0 \\ 0 = 1 + 2 + 0 = 0 \\ 0 = 1 + 2 + 0 = 0 \\ 0 = 1 + 2 + 0 = 0 \\ 0 = 1 + 2 + 0 = 0 \\ 0 = 0 = 1 + 0 = 0 \\ 0 = 0 = 0 + 0 = 0 \\ 0 = 0 = 0 + 0 = 0 \\ 0 = 0 = 0 + 0 = 0 \\ 0 = 0 = 0 + 0 = 0 \\ 0 = 0 = 0 + 0 = 0 \\ 0 = 0 = 0 + 0 = 0 \\ 0 = 0 = 0 + 0 = 0 \\ 0 = 0 = 0 + 0 = 0 \\ 0 = 0 = 0 + 0 = 0 \\ 0 = 0 = 0 + 0 = 0 \\ 0 = 0 = 0 + 0 = 0 \\ 0 = 0 = 0 + 0 = 0 \\ 0 = 0 = 0 + 0 \\ 0 = 0 = 0 + 0 \\ 0 = 0 = 0 + 0 \\ 0 = 0 = 0 + 0 \\ 0 = 0 = 0 + 0 \\ 0 = 0 = 0 + 0 \\ 0 = 0 = 0 \\ 0 = 0 + 0 \\ 0 = 0 + 0 \\ 0 = 0 \\ 0 = 0 + 0 \\ 0 = 0 \\ 0 = 0 + 0 \\ 0 = 0 \\ 0 =$ | Paralas<br>Paralas<br>Pagalesanas<br>Argolesanas<br>Argolesanas<br>Paralas<br>Paralas<br>Pa | 11111111 |  |

3. "App"フォルダに移動します:

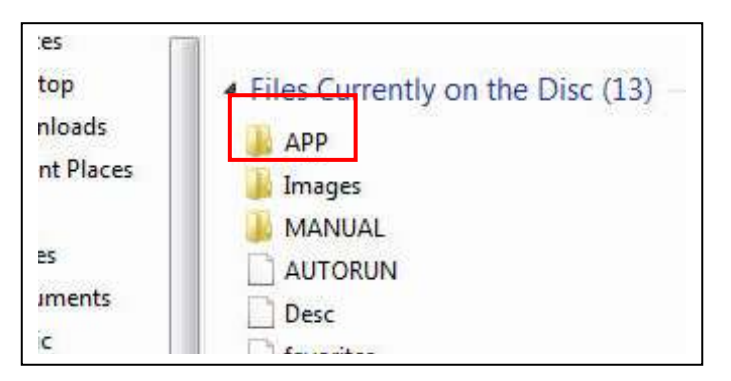

### インストール (Windows Vista)

4. "Setup.exe" 上で右クリックし、プルダウンメニューからファイルと"管理者として実行"オプションを選択します:

| 🕌 Server          |                             |                                    |                    |                 |          |       |
|-------------------|-----------------------------|------------------------------------|--------------------|-----------------|----------|-------|
| 🗿 🕞 - 🕹 - IVE2-9  | 2- * 日一九小 ディ(入力 (C2) * shar | ne * Server *                      |                    | ▪ 📴 Server0検索   |          | 2     |
| 整理 👻 🖻 開新 二共有     | ▼ 書き込む 新しいつかいろ              | -                                  |                    |                 | )<br>11  | • 🖬 😣 |
| 👉 お気に入り           | 名前 ~                        |                                    | 更新日時               | 種類              | サイズ      |       |
| 📜 9000-k          | 🎉 Direct/Mc                 |                                    | 2010/05/19 1649    | ファイル フォルター      |          |       |
| 三 デスクトップ          | 🔒 program tilez             |                                    | 2010/05/19 1649    | ファイル フォルター      |          |       |
| ALL MODELL COMPL  | 🎍 SXS                       |                                    | 2010/05/19 16:49   | ファイル フォルター      |          |       |
| Sec. 24, 291      | 🎍 System32                  |                                    | 2010/05/19 1649    | ファイル フォルター      |          |       |
| 400c#41 💼         | 0x0411                      |                                    | 2009/06/09 545     | 構成設定            | 15 KB    |       |
| ■ ピクチャ            | Autorun                     |                                    | 2010/05/18 20:12   | セットアップ情報        | 1 KB     |       |
| Soutien           | 😥 ICSPro tor Windows        |                                    | 2010/05/18 20:12   | Windows 4/23h=- | 6,542 KB |       |
| • • • • • • • •   | 🔤 satup                     | <b>B</b> ((0)                      | 2010/05/18/2012    | アプリケーション        | SILL KB  |       |
| 👰 II/C1-9-        | <ul> <li>Setup</li> </ul>   | ⑦管理者として実行(4)                       | Ð_ 2               | 構成設定            | i KB     |       |
| 🦾 🛛 ーカル ディスク (02) |                             | 万袋は水口とつブルバッ                        | 1-742/000          |                 |          |       |
| dia 5.240 −2      |                             | 共振(10<br>以前のパージョンの約                | ( <del>元</del> (V) |                 |          |       |
|                   |                             | 送2010                              |                    |                 |          |       |
|                   |                             | (10)000(10)<br>コピー(0)              |                    |                 |          |       |
|                   |                             | 5/aートカットの作成(<br>前期約(D)<br>名前の変更(M) | 35                 |                 |          |       |

5. 次に、ユーザーアクセス制御の警告を認めるために"はい"をクリックします:

| 🌍 ユーザー アカウ | カント制御                                                                                  | ×I |
|------------|----------------------------------------------------------------------------------------|----|
| 👔 ኡወታם     | グラムにこのコンピューターへの変更を許可しますか?                                                              |    |
| ع          | プログラム名: setup<br>確認済みの発行元: <b>SystemK Corporation</b><br>ファイルの入手先: このコンピューター上のハード ドライブ |    |
| ▼ 詳細を表注    | 示する(D) (はい(Y) (いいえ(N)                                                                  |    |
|            | <u>これらの通知を表示するタイミングを変更する</u>                                                           | ž  |

1. ソフトウェアのライセンスに同意し、"次へ"をクリックします。

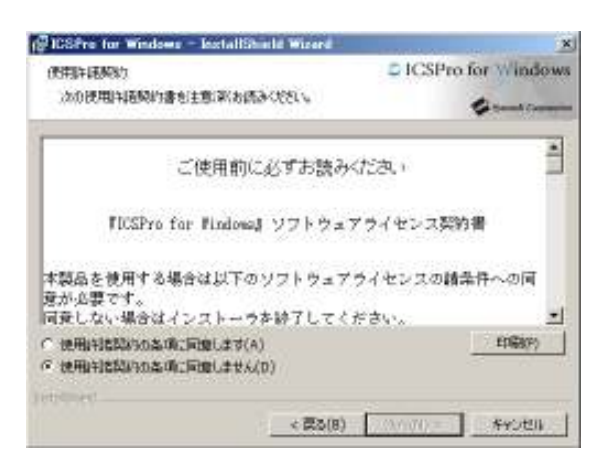

2. デフォルトのフォルダの下にインストールしている場合、16ページの6を参照してください。この手順は 別のフォルダの下にソフトウェアをインストールしている場合です。

"変更"をクリックすると、ソフトウェアをインストールするフォルダを指定できる新しいダイアログが表示されます。 (下図参照)

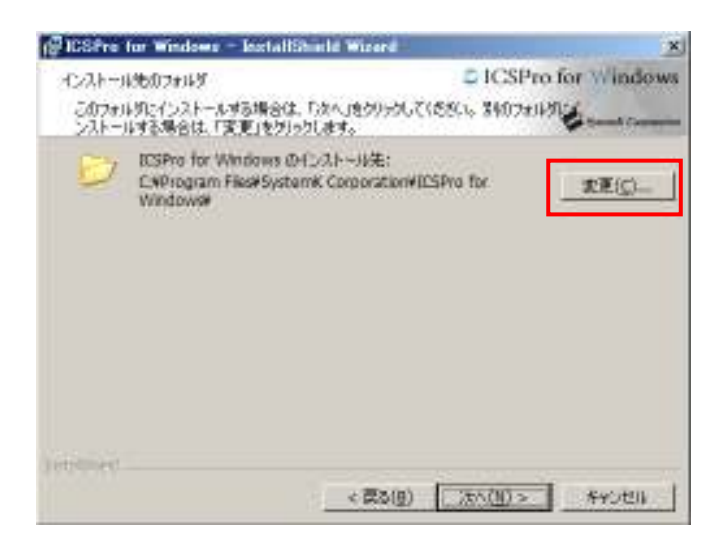

#### インストール

3. "フォルダ名"フィールドに新しいフォルダを入力することができます:

| 🕼 ICSPre for Windows – InstallShield Wizerd   |            | ×           |
|-----------------------------------------------|------------|-------------|
| インストール地フォルダの変更                                | C ICSPro.) | for Windows |
| インストール先フォルタを参照してください。                         |            | \$          |
| REAMENTED:                                    |            |             |
| D ICSPro for Windows                          |            | 00          |
|                                               |            |             |
| 7+14岁老(打):                                    |            | _           |
| EMProgram Files#System# Corporation#ICSPre-fo | Windowsk   |             |
| (enginee)                                     |            |             |
|                                               | OK         | #90.000     |

4. ボタンのフォルダ間を移動すること、新しいフォルダを作成することができます:

| 🕼 ICSPro for Windows - InstallShield Waard | ×                   | ひとつ上のフォルダ    |
|--------------------------------------------|---------------------|--------------|
| インストール先フォルタの変更<br>インストール先フォルダを参照してください。    | CICSPro for Windows | ▶ 新しいフォルダを作成 |
| 977-9877(L):                               |                     |              |
| 💣 ICSPro for Windows                       | 1 E C               |              |
|                                            |                     |              |
|                                            |                     |              |

5. 新しいフォルダを確認し"OK"をクリックします:

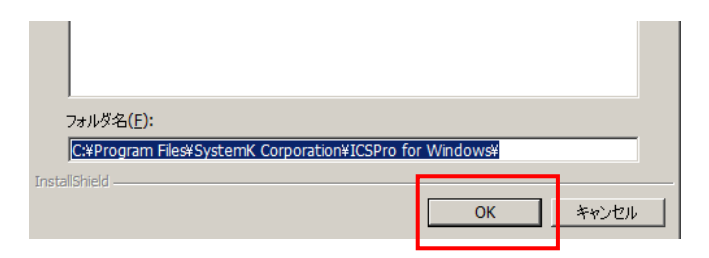

#### インストール

6. インストーラーは、インストールフォルダ決定後に再度確認します。 "インストール"をクリックし、インストールを開始します:

|                                                                                                    | ×                      |
|----------------------------------------------------------------------------------------------------|------------------------|
| ログラムをインストールする環境的できました<br>ウィザードは、インストールを開始する準備ができました。                                                            | CICSPro for Windows    |
| インストールの創業を参照したり変更する場合は、「開る」が<br>リックすると、ウッザードを紹介します。<br>現在の研究に                                                   | 1999917(22161997-26199 |
| セットアップ タイプ:                                                                                                    |                        |
| 8#<br>#                                                                                                    |                        |
| 1221-22235                                                                                                    |                        |
| C/Wrogram Mile/WS ystamic Corporation/NESPro for V                                                              | Nindova¥-              |
| コーザーは朝                                                                                                    |                        |
| The second second second second second second second second second second second second second second second se |                        |
| SP: met                                                                                                    |                        |

7. インストーラーは、インストール状況を表示します:

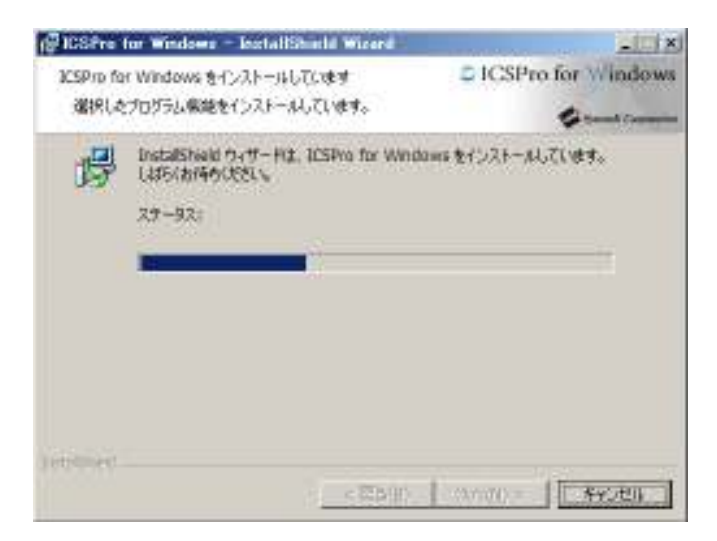

8. インストールが完了したら、プロンプトが表示されます:

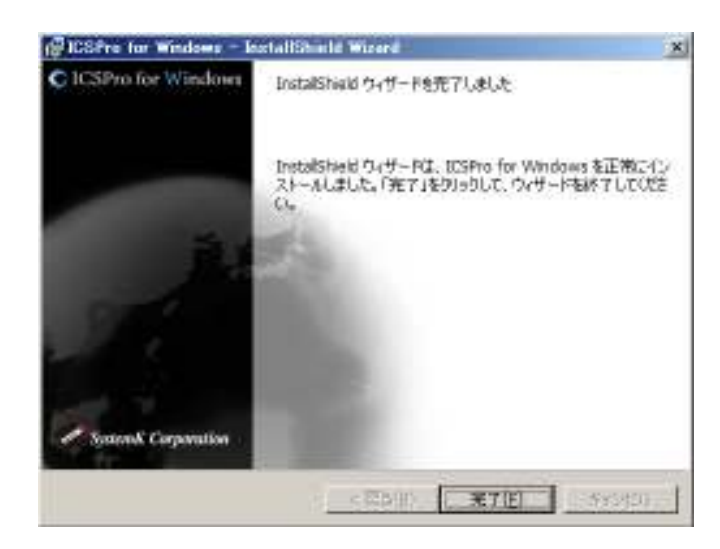

#### 管理者権限でプログラムを起動する

ICSProはWindows VistaとWindows7と互換性があります。しかし、Windows VistaやWindows7のUAC (ユーザーアクセスコントロール)のため、管理者特権でソフトウェアとそのサービスを動かさなければなりません。ソフトウェアは以下のコンポーネントで成り立ちます。

- \* Config
- \* Main Program
- \* Video Service
- \* Service Control

4つのコンポーネントで管理者特権を有効にする必要があります。

インストールフォルダ(例えば: C:¥Program Files¥SystemK Corporation¥ICSPro for Windows)の下でこれ らの 4 つのコンポーネントの場所を見つけてください。そして、コンポーネントの 1 つで右クリックし、ド ロップダウンメニューから「プロパティ」を選択します。

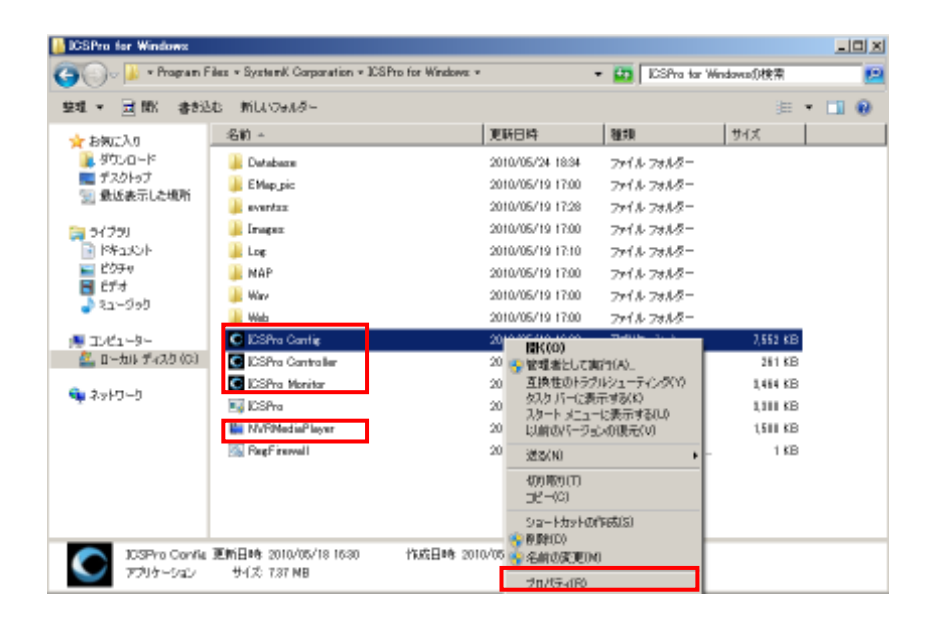

「互換性」タブに行き、「管理者としてこのプログラムを実行する」というオプションをチェックします。次 に、「OK」をクリックし、設定を保存してください。前ページで示す、すべての 4 つのコンポーネントに対 して処理を行います。

| ●ICSPro Configのプロパティ                                                                                                    | ×   |
|----------------------------------------------------------------------------------------------------|-----|
| 全般 互換性 セキュリティ 詳細 以前のバージョン                                                                                               |     |
| プログラムが以前のパージョンの Windows では正常に動作していたのに、この/<br>ージョンでは問題が発生する場合、以前のパージョンに合った互換モードを選択<br>してください。<br>設定の選択に関するヘルプ<br>こ 互換モード | Ť   |
| 二 万物チャドでこのプログラムを実行する。                                                                                                   |     |
| Windows XP (Service Pack 3)                                                                                             |     |
|                                                                                                    |     |
| □ 256 色で実行する                                                                                                    |     |
| ▶ 640 × 480 の解像度で実行する                                                                                                   |     |
| ▶ 視覚テーマを無効にする                                                                                                    |     |
| ▶ デスクトップ コンポジションを無効にする                                                                                                  |     |
| □ 高 DPI 設定では画面のスケーリングを無効にする                                                                                             |     |
|                                                                                                    | - I |
| ☑ 管理者としてこのプログラムを実行する                                                                                                    |     |
| 💮 すべてのユーザーの設定を変更                                                                                                    |     |
| OK キャンセル 適用(A                                                                                                    | )   |

#### ソフトウェアを使用する

このソフトウェアは、"Windows サービス"として動作することにより、IP カメラと通信できるようになりま す。これは、すべての機能セットで使用されているさまざまなネットワークプロトコルを使用することを可能 にします。

新規インストール時には、ソフトウェア起動前に構成を設定する必要があります。

まず、デスクトップのショートカットから"構成ウィザード"を起動します。

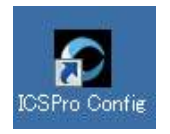

または"スタート"メニューからアクセスします。

"スタート">>"すべてのプログラム>> "SystemK Corporation" >> "ICSPro for Windows" >> "ICSPro Config"

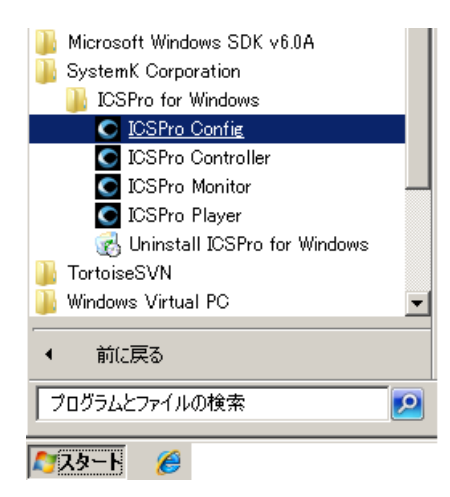

ソフトウェアのサービスを開始するために、構成ウィザードを使用し、設定に変更を加えます。設定を保存し、 プログラムを終了します。設定後に構成ウィザードを再び起動し、ソフトウェアのサービスを開始します。

#### 構成ウィザード

構成ウィザードを開始する手順は、15ページを参照してください。構成ウィザードを開始すると、画面上に 表示されます。 (下図参照)

|             | 99-6-               |
|-------------|---------------------|
| 228A        | 7-11-8              |
| his .       | BALT-D WITH         |
| 15/1995/5/1 | d-202- 022401       |
| 1758        | 104-1 YE            |
| line and    |                     |
| 2-11-2012-1 | V3-92-9             |
| 44.00       | #7fL3_B-38-3+12-2   |
| PBS         | 867-1 2007          |
|             |                     |
| True++      |                     |
| 4+22~7      | VIONG.              |
| 11分進年       | r ab                |
| 44          | T-T- ONE            |
| #7          | 2-0-6-              |
|             |                     |
|             | ✓ f <sub>I</sub> =2 |
|             |                     |

設定ウィザードの開始時には、"システム"ページが表示されます:

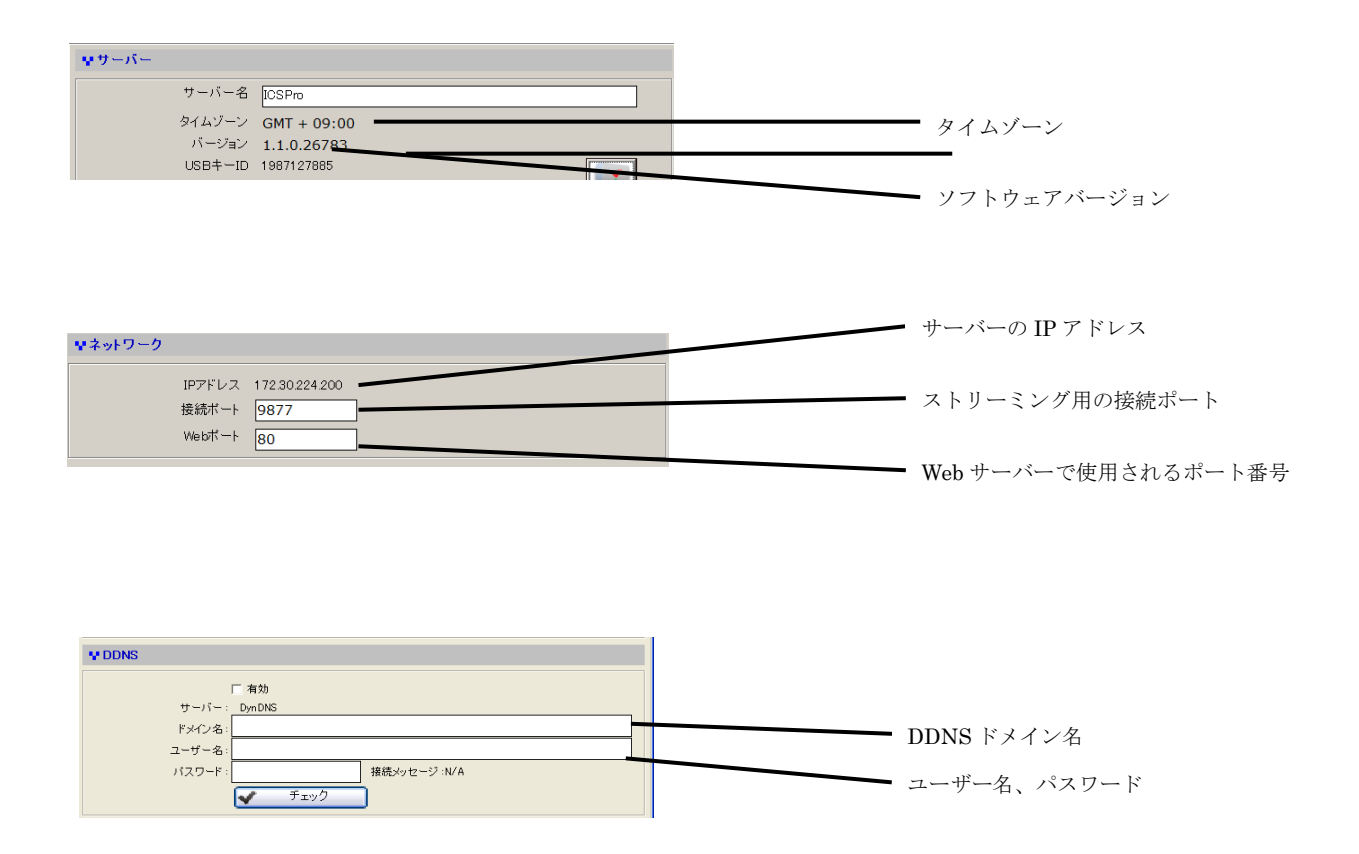

カメラを追加するにはカメラ構成ウィザードを使用して、左のメニューから"カメラ"をクリックします。

"カメラリスト"にはこのソフトウェアに追加されているカメラの一覧が表示されます。

|                     | Concession of the local division of the local division of the loca | withest the          |      |                                    |             | - 52               |                            |
|---------------------|----------------------------------------------------------------------------------------------------|----------------------|------|------------------------------------|-------------|--------------------|----------------------------|
|                     | SCRIMA                                                                                                    | 7,645                | 1.00 | 11/9878                            |             | 1                  | 300/44                     |
| Pro - Config Withre | 45/8/9255/4                                                                                                    | 1 Michat<br>T Michat | - 64 | 277623<br>70702384388<br>172722318 | 81.4<br>61. | Persona<br>Vivetak | MARK<br>DB-ROKARI<br>POILT |
| システム                | 1750                                                                                                    |                      |      |                                    |             |                    |                            |
| כאמ                 | 2-11-21/3-11                                                                                                    |                      |      |                                    |             |                    |                            |
| イノナリジェノト            | 48                                                                                                    |                      |      |                                    |             |                    |                            |
| 1424                | PUS                                                                                                    | =                    |      |                                    |             |                    |                            |
| E-297               | 16022'=2                                                                                                    |                      |      |                                    |             |                    |                            |
| ユーザーアカウント           | 10岁素年                                                                                                    |                      |      |                                    |             |                    |                            |
| eka:                | 0.0                                                                                                    | _                    |      |                                    |             |                    |                            |
| 9.5.2 <u>2</u> 3    |                                                                                                    | _                    |      |                                    |             |                    |                            |
|                     |                                                                                                    |                      |      |                                    |             |                    |                            |
|                     |                                                                                                    | 24                   |      |                                    |             |                    |                            |

まず、"1. カメラ設定"タブをクリックします。そして、"2. カメラ"ドロップダウンメニューから使用可能 なカメラを選択します。次に、"3. 検索"をクリックします。

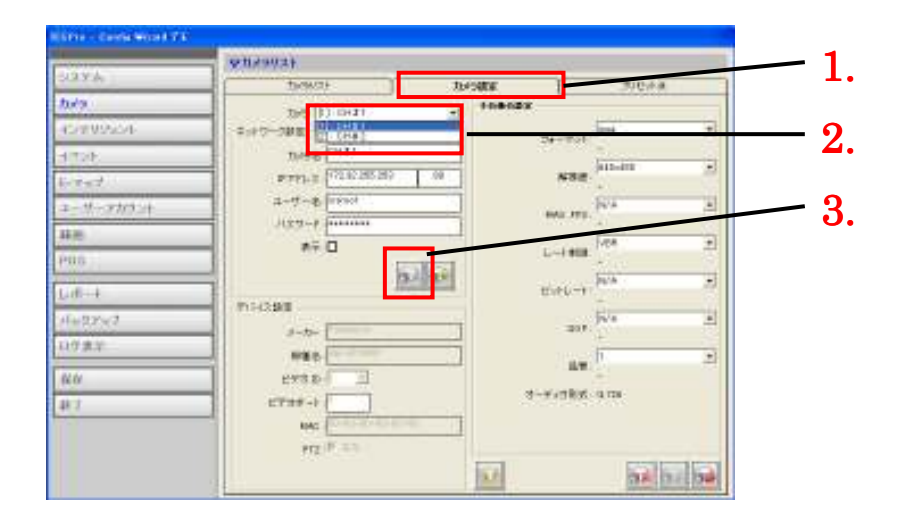

\* "検索"機能は、ICSPro がインストールされているPCと同じサブネットに存在する場合のみ有効です。

または、カメラメニューから未使用のカメラを選択すると ICSPro が検索を実行し、同じサブネット内のカ メラを検索します。

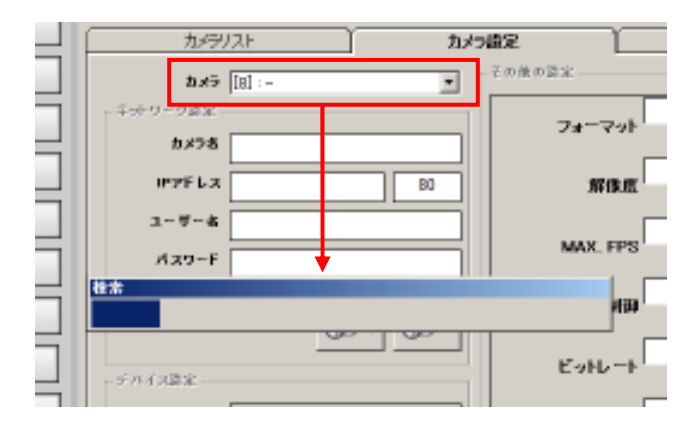

利用可能なカメラ一覧がダイアログ表示されます。

|    | 臣主  | 157ドレス         | x-11-     | 使得些          | ボート |
|----|-----|----------------|-----------|--------------|-----|
| 1  |     | 17230100126    | ACTI      | A0M9201      | 10  |
| 1  | - V | 1723022443     | PANASONIO | 88-+10M381   | 80  |
| 3  | - V | 17230224105    | ACTI      | A0M1231      | 80  |
| 4  | - V | 17230224328    | PANASONIO | 68-H0M311    | 80  |
| 5  | V.  | 17230224346    | ACTI .    | A006300      | 80  |
| 8  |     | 17230224211    | A0/05     | 210.4        | 80  |
| 7  |     | 115 20 100 105 | WVOTEK.   | 181142       | 80  |
|    |     | 17230224323    | A005      | 213          | #D  |
| 9  |     | 11530100115    | WVOTEK.   | 197133       | 80  |
| 0  | - V | 1723022446     | MOBOTIX   | C/22M-Secure | #D  |
| 11 | V.  | 17230224/47    | MOBOTIX   | M22M-Secere  | 80  |
| 12 |     | 17230224302    | A005      | 211          | #D  |
| 13 |     | 17230224357    | WVOTEK.   | 197130       | 80  |
| 14 |     | 17230224210    | A0/35     | 210.4        | 10  |
| 15 |     | 11530100160    | WVOTEK.   | 150101       | #D  |
| 16 |     | 17230213300    | WVOTEK.   | 161101       | #D  |
|    | - V | 17230224342    | ACTI      | AGM5001      | #D  |

\* 別のサブネットに存在するカメラ(ただし、同じローカルネットワーク内にある)については、そのプライ ベート IP、HTTP ポート、ユーザー名とパスワードを入力後、"検出"をクリックし検索する必要があります。

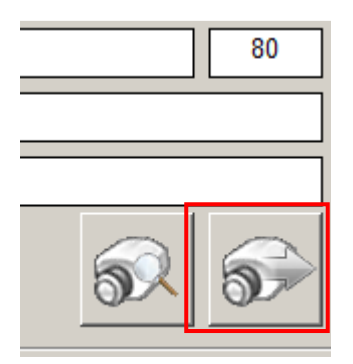

一覧からカメラをダブルクリックして、"カメラ設定"ページに進みます。カメラの IP アドレスと HTTP ポー トは自動的に"ネットワークのセクションに設定されます。

|              | カメラ    | [8] : -          | • |
|--------------|--------|------------------|---|
| <b>┌</b> 추:: | トワーク設定 |                  |   |
|              | カメラ名   |                  |   |
|              | IPアドレス | 172.30.224.47 80 |   |
|              | ユーザー名  |                  |   |
|              | パスワード  |                  |   |
|              |        |                  |   |

1. カメラ名と 2. カメラのユーザー名とパスワード (root 権限のアカウント) を入力し、3. "検出"をク リックします。

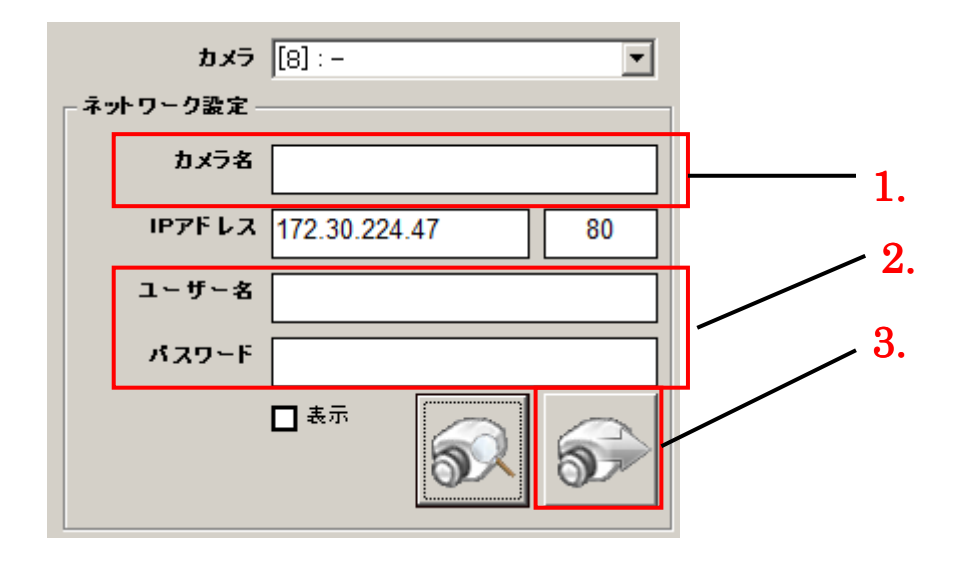

| <u></u>                  | わ設定 PTZ設定                    |
|--------------------------|------------------------------|
| ax9 [7]:MOBOTIK M22M     | FottoB2                      |
| ネットワーク重定                 | Za-Zat jpeg                  |
| 8x98 MOBOTIX M22M        |                              |
| ₩7F L 3 172 30 224.47 80 | #160×120 _                   |
| ユーザー& root               | Full                         |
| // X27-F 100             | MAX. FPS                     |
| □** 🔊 🜮                  |                              |
|                          | Eartrak N/A                  |
| <b>x∼b∼</b> Mobotix      | GOP N/A                      |
| 8188 S MA                |                              |
| ビデオID 1 ビデオポート .1        | an -                         |
| HAC = D0-00-00-00-00     | ドーディオフォーマッ- [CAM]            |
| PTZ: (7 10 C 10          |                              |
| 10.                      | <b>5</b> × <del>5</del> 1 50 |

検出に成功すると、カメラの現在の設定が補完されます。(下図参照)

"その他の設定"を参照し設定を変更することができます。ドロップダウンメニューまたは対応するセルのボックスをクリックし指定します。

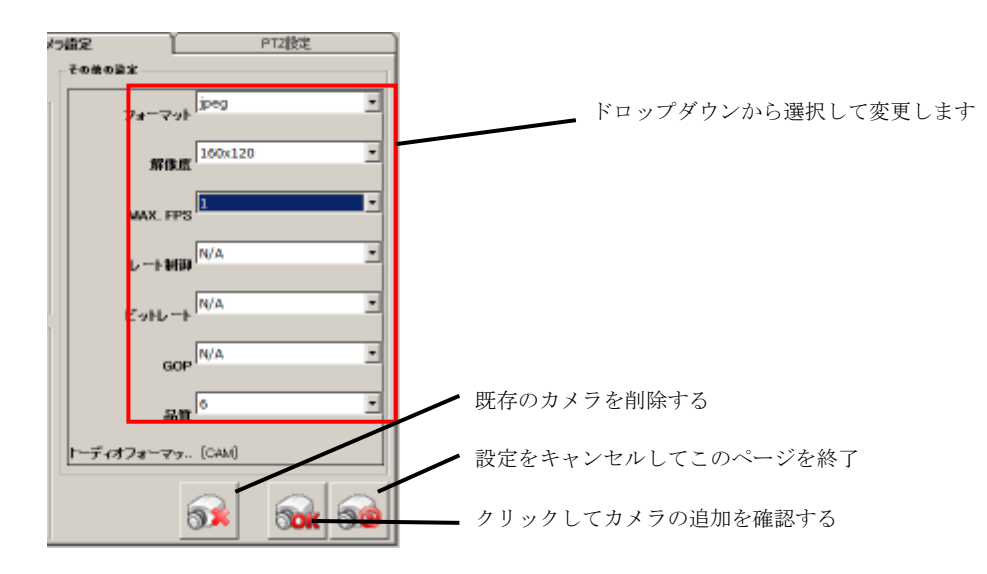

設定を確認するために"カメラを追加"ボタンをクリックします。クリック後、"カメラリスト"ページに戻ります。

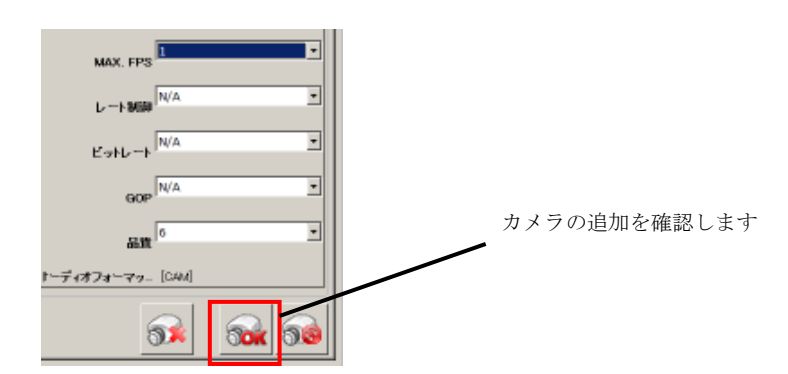

"キャンセル"ボタンをクリックし、設定を中止することができます。クリック後、"カメラリスト"ページに戻ります。

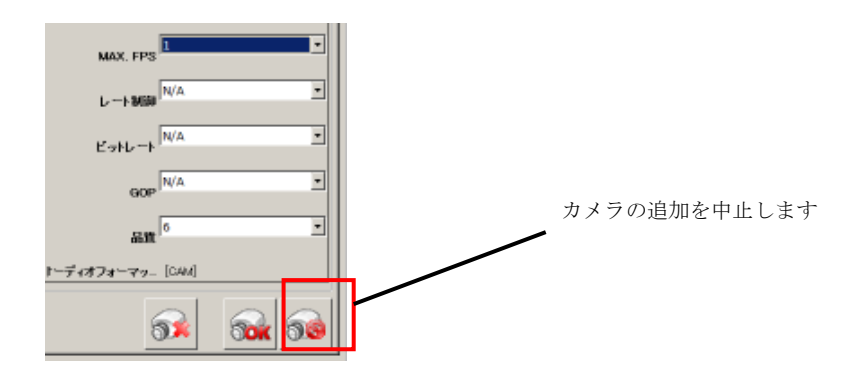

"カメラリスト"ページに登録したカメラを見ることができます。

| үлх | ゚゚゚ラリスト              |                |       |               |             |                   |
|-----|----------------------|----------------|-------|---------------|-------------|-------------------|
|     | カメラリスト               |                | カメラ設定 | Υ             |             | PTZ設定             |
| 項目  | 名前                   | ■アドレス          | ポート   | メーカー          | 機種名         | MAC               |
| 1   | 🔞 カメラ # 1 ACTI ACM12 | 172.30.224.109 | 80    | ACTi Corporat | ACM1231     | 00:0F:7C:02:6D:6C |
| 2   | \sub カメラ # 2 Pana    | 172.30.224.43  | 80    | Panasonic     | BB-HCM381   | 00-00-00-00-00-00 |
| 3   | ACTI ACM5001         | 172.30.224.142 | 80    | ACTi Corporat | ACM5001-08ł | 00:0F:7C:01:7C:2C |
| 4   | Panasonic BB-HCM10   | 172.30.224.128 | 80    | Panasonic     | BB-HCM100   | 00-00-00-00-00-00 |
| 5   | ACTI ACD2200         | 172.30.224.146 | 80    |               |             | 00-00-00-00-00-00 |
| 6   | 🙆 Mobotix Q22M       | 172.30.224.48  | 80    | Mobotix       | N/A         | 00-00-00-00-00-00 |
| 7   | \sub MOBOTIX M22M    | 172.30.224.47  | 80    | Mobotix       | N/A         | 00-00-00-00-00-00 |
| 8   |                      | -              | -     | -             | -           | -                 |

#### 構成ウィザード - カメラを削除する

カメラを削除するには、"カメラリスト"ページの一覧から削除したいカメラをクリックするだけです。クリッ ク後、"カメラ設定"ページに進みます。

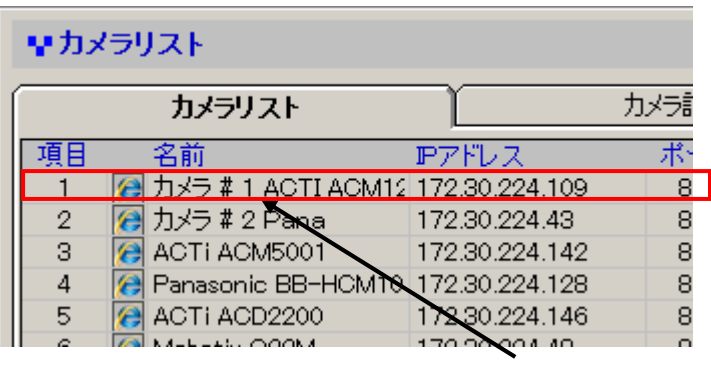

クリック

クリックしたカメラの情報が表示されます。"削除カメラ"ボタンをクリックしカメラを削除します。

| MAX. F                | Full           |             | *         |  |  |  |
|-----------------------|----------------|-------------|-----------|--|--|--|
| ν~+8                  | VBR            |             | *         |  |  |  |
| ピットレ                  | -+ N/A         |             |           |  |  |  |
| 6                     | N/A            |             | *         |  |  |  |
| 6                     | 8 <b>9</b> 1 7 |             | *         |  |  |  |
| ドーディオフォーマッ_ POM [CAM] |                |             |           |  |  |  |
|                       | <b>S</b>       | <b>Sa</b> k | <b>60</b> |  |  |  |

#### 構成ウィザード - PTZ の設定(プリセットポイント)

ソフトウェアにカメラを追加した後、すべての PTZ カメラで"PTZ カメラの設定"ページの利用が可能になり ます (カメラ>> PTZ 設定)

| ICSPro - Custig Wixerd | אבעראי |             |            |
|------------------------|--------|-------------|------------|
| システム                   | カメラリスト | カメラ設定       | PTZBE      |
| カメラ                    | カメラ ・  | ID 70セル名    | ]          |
| インテリジェント               | D 名称   | 38-by 222/7 | 80132 ±    |
| 4521                   |        | 10.01 10.00 | 004 TT2 LD |
| E-297                  |        |             | 速度: 3 💌    |
| ユーザーアカウント              |        |             |            |
| 録画                     |        |             | +++        |
|                        |        |             |            |
|                        |        |             | P. P.      |
|                        |        |             |            |
|                        |        |             |            |
|                        |        |             |            |

PTZ カメラのみが"カメラ"ドロップダウンメニューに表示されます:(下図参照)

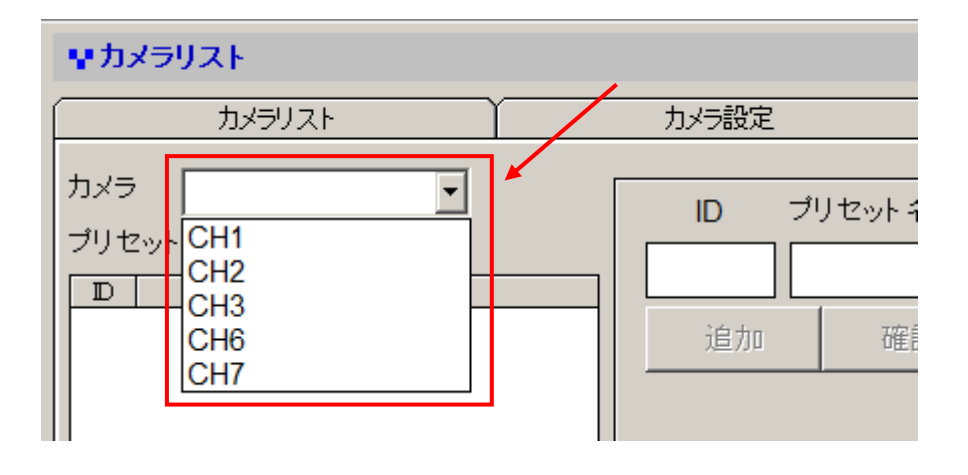

構成ウィザード - PTZ の設定 (プリセットポイント)

ライブ映像は、その後右下の隅に表示されます

| vhx592}                        |                       |
|--------------------------------|-----------------------|
| 1x9),21                        | 九/行授定 Ptz量定           |
| カメラ CH2 ・                      | 10 79to+6             |
| D 各称<br>1 プリセット#1<br>2 Prant#2 | uterset alls 240 othi |
|                                | カメラと同調                |
|                                |                       |

画面上の PTZ パネルで視点を移動します。そして、それぞれの動作の距離を決定するために"速度"ドロップ ダウンから PTZ 動作速度を選択します:

| マカメラリスト                          |                                                                                                    |                                   |                                                                                                    |          |
|----------------------------------|----------------------------------------------------------------------------------------------------|-----------------------------------|----------------------------------------------------------------------------------------------------|----------|
| カメラリスト                           | RENT                                                                                                    | 7                                 | PT                                                                                                    | Z設定      |
| カメラ CHZ ・<br>プリセットポジション          | נייד מ                                                                                                    | 七小名                               |                                                                                                    |          |
| D 名称<br>1 プリセット#1<br>2 Preset #2 | 38.AT                                                                                                    | 7622                              | 和除                                                                                                    | =#94.1   |
|                                  |                                                                                                    | ħ≠∋                               | と同時                                                                                                    | 1        |
|                                  | RT.ORD/1152                                                                                                    |                                   |                                                                                                    | 速度:      |
|                                  | 1                                                                                                    | 1000                              | tion i                                                                                                    | 141      |
|                                  | and the second second se                                                                                                    |                                   | - 4                                                                                                    | + + +    |
|                                  | - HO                                                                                                    |                                   | 1                                                                                                    | -+ -     |
|                                  | and the                                                                                                    | all.                              |                                                                                                    | Q Q      |
|                                  | and the second second s | Contraction of the local distance | and the second second se | ALC: NO. |

#### 構成ウィザード · PTZ の設定 (プリセットポイント)

次に、"追加"をクリックして、"プリセット名"フィールドに名前を入力します。 プリセット名を入力して"確認"をクリックします:

| カメラリスト                                                             | カメラ設定 |                       |                          | PTZ | 設定      |
|--------------------------------------------------------------------|-------|-----------------------|--------------------------|-----|---------|
| カメラ CH2<br>プリセットポジション<br><u> D 名称</u><br>1 プリセット#1<br>2 Preset # 2 |       | D プ<br>3 Pr<br>追加     | リセット名<br>reset #3 <br>確認 | 削除  | キャンセル   |
| 3 Preset Name55                                                    |       |                       | カメラと                     | _同期 |         |
|                                                                    |       | 10,406221124041121255 |                          |     | 速度: 3 🔻 |

プリセットポイントが"プリセットポジション一覧"に追加されます"(下図参照)

|             | カメラリスト                      |     |
|-------------|-----------------------------|-----|
| カメラ<br>プリセッ | CH2 ▼<br>ットポジション            |     |
| 1<br>2      | 名称<br>ブリセット#1<br>Preset # 2 |     |
| 3           | Preset #3                   | ] 1 |
|             |                             |     |

| カメラリスト                        | カメラ設定 |                     | PTZ | 設定    |  |
|-------------------------------|-------|---------------------|-----|-------|--|
| カメラ CH2<br>プリセットポジション<br>D 名称 | ID -  | プリセット名<br>Preset #3 | 1   |       |  |
| 2 Preset # 2                  | 追加    | 確認                  | 削除  | キャンセル |  |
| 3 Preset #3                   |       | カメラと同期              |     |       |  |

\* 既存のプリセットポイントを変更するには、一覧から対象のポイントをクリックして、PTZ のパネルで新しい視点に移動します。 そして、"確認"をクリックし新しいポイントを保存します。

#### 構成ウィザード - インテリジェント(概要)

ソフトウェアは、さまざまなインテリジェントビデオ分析機能が組み込まれています。その設定ページは、左のメニュー"インテリジェント"からアクセスすることができます。まずは概要から説明します。

概要では、カメラ上で利用可能な各インテリジェント機能の全体的な構成のステータスを提供します。

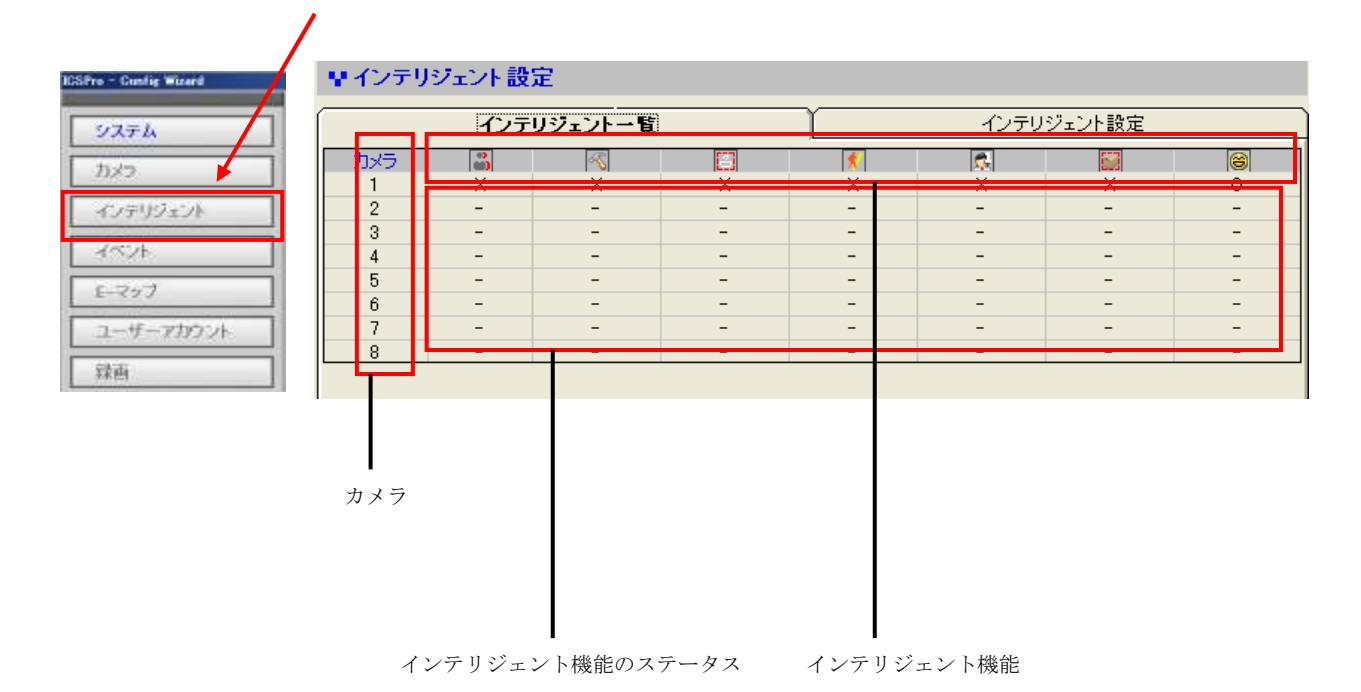

カメラ (それらがオンラインであるかどうかに関わらず) で設定されているカメラには"X"または"O"のマーク があります。

X:, M

0:有効

#### 構成ウィザード - インテリジェント(設定)

各インテリジェント機能の詳細設定をするには、"インテリジェント設定"タブをクリックして詳細設定にアク セスします:

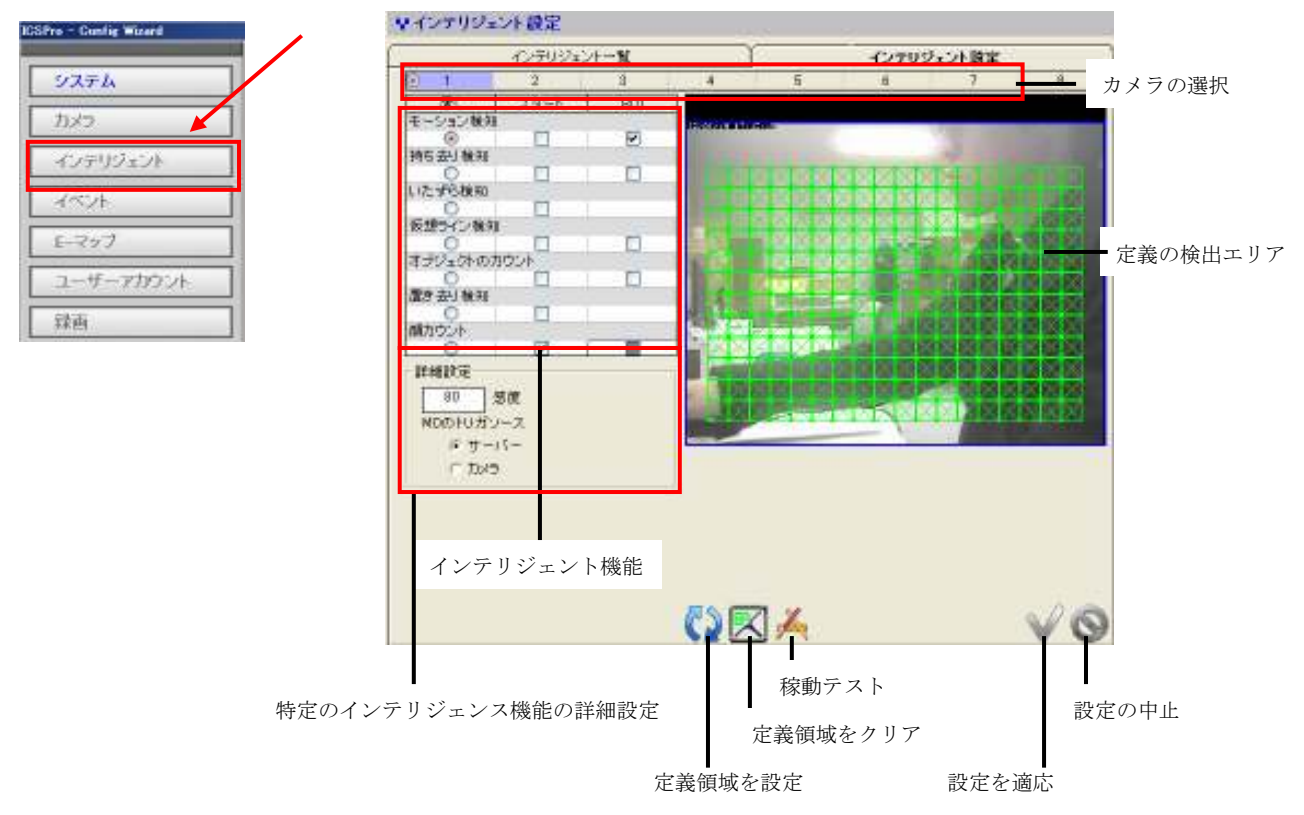

\* ROI: Region of Interest

### 構成ウィザード・インテリジェント(設定)

詳細設定を開始するには、ドロップダウンメニューからカメラを選択します。そのビデオは右に表示されます:

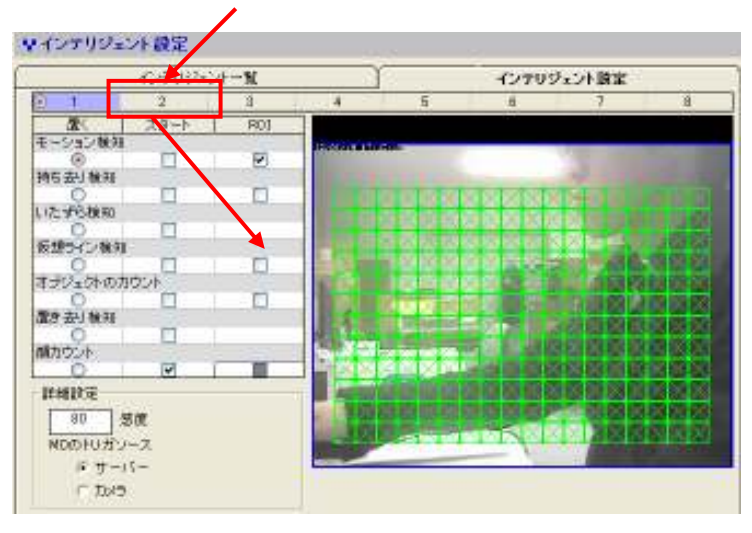

次に、一覧の中から、設定したいインテリジェント機能をクリックします:

| ✓ インテリジェント 設定<br>インテリジェントー覧 |            |     |    |  |
|-----------------------------|------------|-----|----|--|
|                             |            |     |    |  |
| 置<                          | スタート       | ROI | ]  |  |
| モーション検知                     |            |     |    |  |
| ۲                           |            | ✓   | L  |  |
| 持ち去り検知                      |            |     |    |  |
| 0                           |            |     | l  |  |
| いたずら検知                      |            |     |    |  |
|                             |            |     | ł  |  |
| 収想フイノ傾知                     |            |     | ł  |  |
| オージンシークトのカ                  | 5°.15      |     | ł  |  |
| オリシェクトのカ                    |            |     | ł  |  |
| 震き 去け 検知                    |            |     | ł. |  |
|                             |            |     | L  |  |
| 顔カウント                       |            | 1   | I. |  |
| 0                           |            |     |    |  |
| 一詳細設定                       |            |     |    |  |
|                             |            |     |    |  |
| 80 2                        | る度         |     |    |  |
| MDのトリガン                     | ース         |     |    |  |
| @ ++ /                      | <u>s</u> - |     |    |  |
| 0.1.1                       |            |     |    |  |
| כאנו ס                      |            |     |    |  |

構成ウィザード・インテリジェント(設定)

"スタート"と ROI"をチェックします

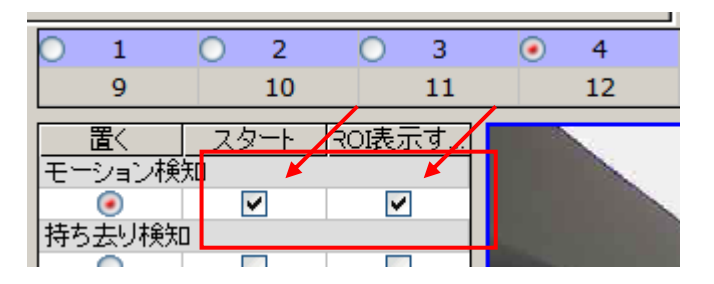

ここで、例として、モーション検知を説明します。ビデオに設定したモーション検知領域が強調表示されるこ とを意味します:(下図参照)

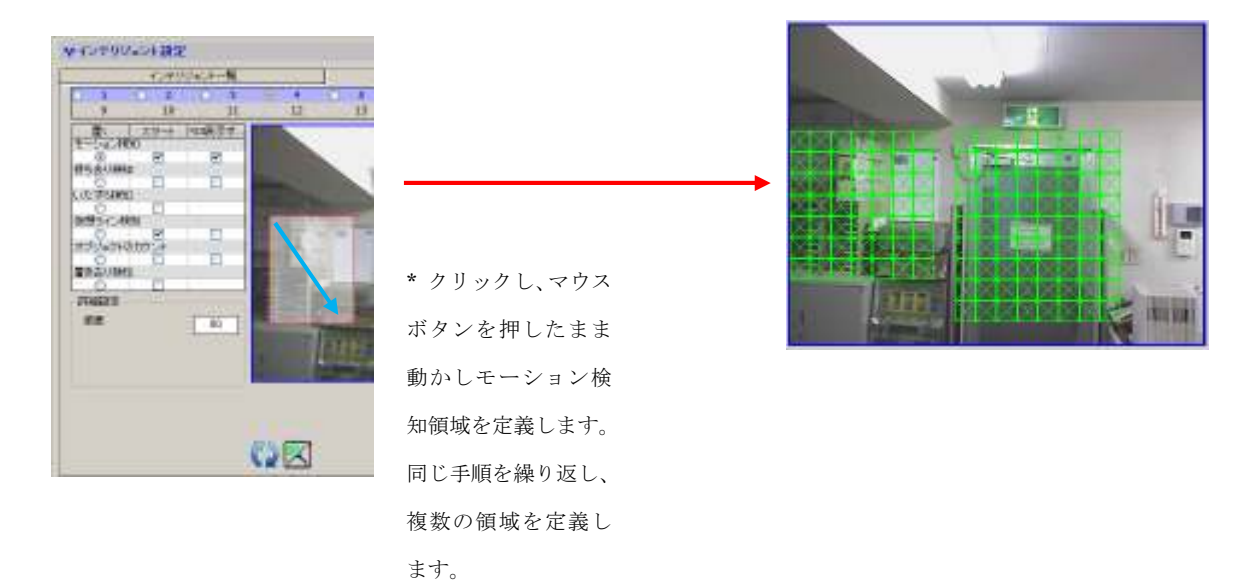

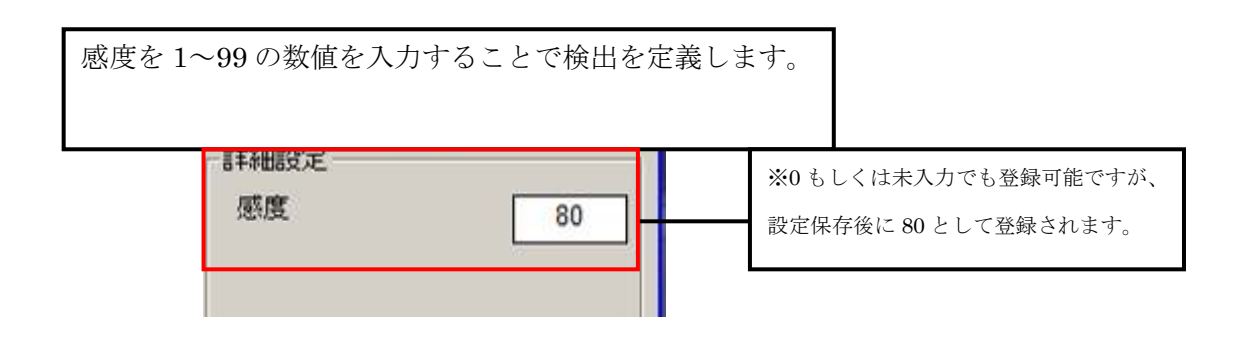

\* この機能は ICS Pro Lite では利用できません。

#### 構成ウィザード - インテリジェント (持ち去り検知)

この機能は、ある場所から物が無くなった場合にアラームを通報します。オブジェクトが削除または盗難され た場合にすぐにアラーム通報するための定義をすることができます。

"持ち去り検知"を設定するためには、最初に左の一覧からそれをクリックして、"スタート"をチェックします。 ビデオで持ち去り検知領域を定義する(オブジェクトを選択する)ためには、前のページの説明と同じステップ に従ってください。:

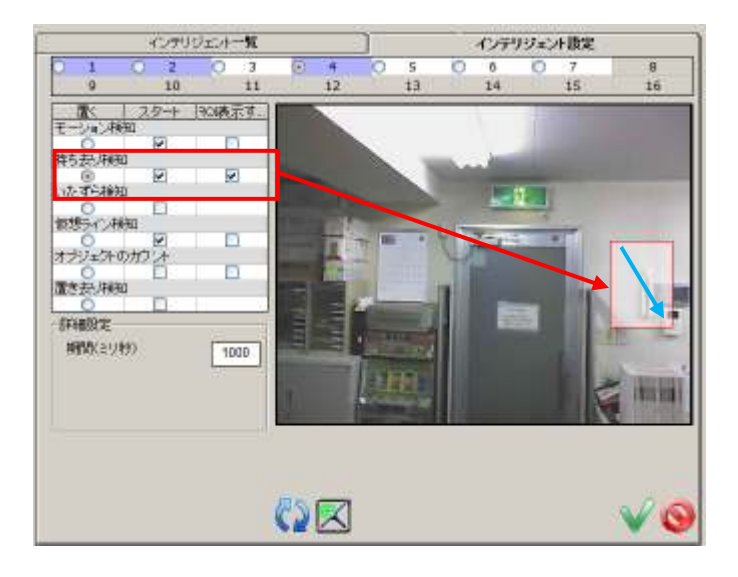

ボタンをクリックし、現在のページの設定を適応するか、以前に定義した領域を ばタンでクリアし、再定義します。

次に、"期間(ミリ秒)"に1~999999の数字を入力することにより検出を定義します。

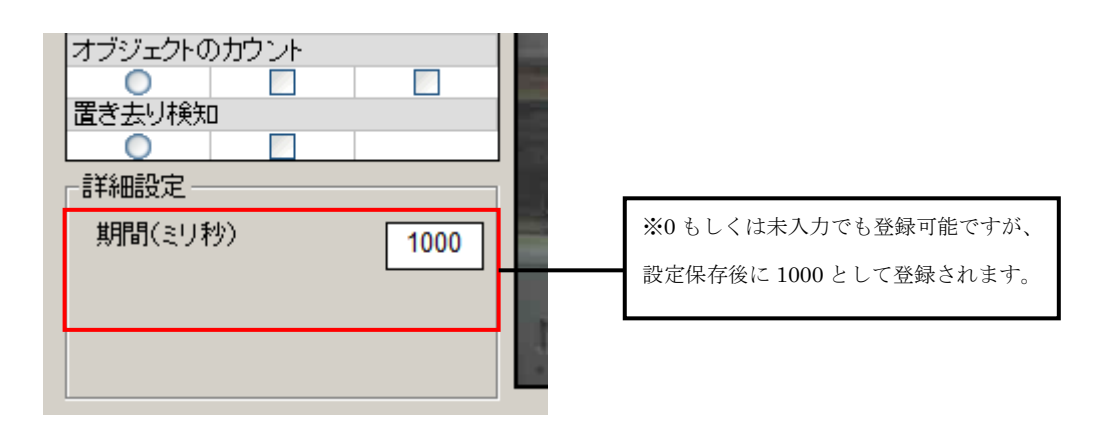

\* この機能は ICS Pro Lite では利用できません。

#### 構成ウィザード - インテリジェント(いたずら検知)

いたずら検知については、構成ウィザードで機能を有効にします。

| いたずら検知     | 0                                                                                                    |      |   |
|------------|----------------------------------------------------------------------------------------------------|------|---|
| ۲          | <b>~</b>                                                                                                    |      |   |
| 仮想ライン検     | 気口                                                                                                    |      |   |
| 0          | <ul> <li>Image: A set of the set of the</li></ul> |      |   |
| オブジェクトの    | りカウント                                                                                                    |      |   |
| 0          |                                                                                                    |      |   |
| 置き去り検知     | 0                                                                                                    |      |   |
| 0          |                                                                                                    |      |   |
| -詳細設定      |                                                                                                    |      |   |
|            |                                                                                                    |      |   |
| 感度         |                                                                                                    | 50   |   |
| 期間(≈11)    | 867                                                                                                    | 0000 |   |
| 90181V-201 | <i></i>                                                                                                    | 2000 |   |
|            |                                                                                                    |      |   |
|            |                                                                                                    |      |   |
|            |                                                                                                    |      | _ |
|            |                                                                                                    |      |   |

"感度"フィールドに1~99の数字を入力して検出感度、"期間"フィールドに1~9999(ミリ秒)の間の数字を 入力して検出間隔を定義することができます。

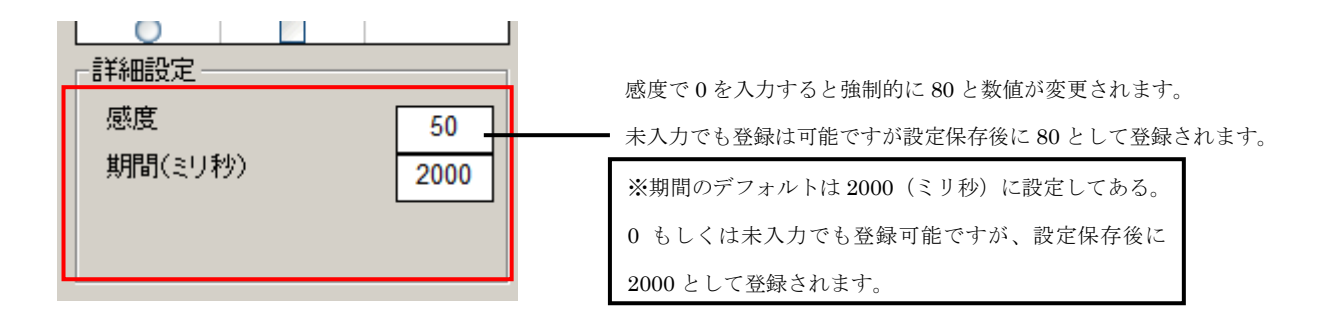
### 構成ウィザード - インテリジェント(仮想ライン検知)

この機能は、アラームを人や車が境界線に侵入した場合にアラーム通報をします。検出は横断を禁止すること や単一方向の動きを検出するように構成することができます。

仮想ライン検知は、行が交差している場合、指定されたラインに対する平行の動きを無視し、アラート通報の み行います。

仮想ライン検知の特徴は、一つの景観に対し複数のライン、一つのラインに対し複数の方向を設定することが できます。

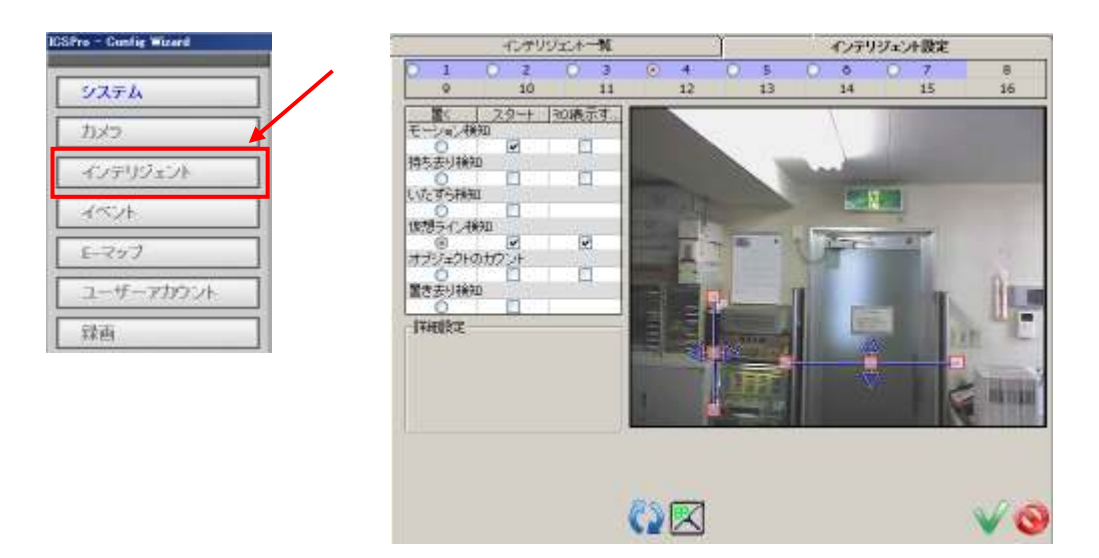

目的の方向に線を引くには、ラインをクリックし、マウスボタンを押したままマウスをドラッグします:

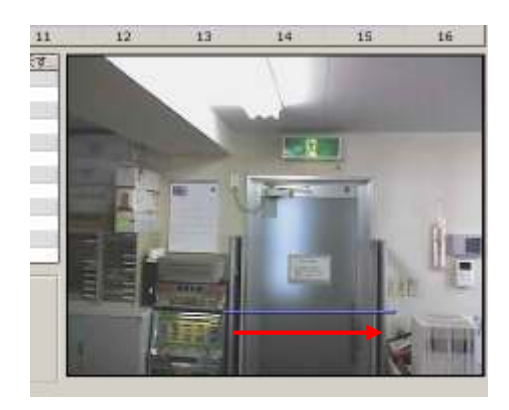

# 構成ウィザード – インテリジェント(仮想ライン検知)

次に、検出方向を定義します。これを行うには、行の途中の灰色のセルボックスにマウスカーソルを合わせま す。

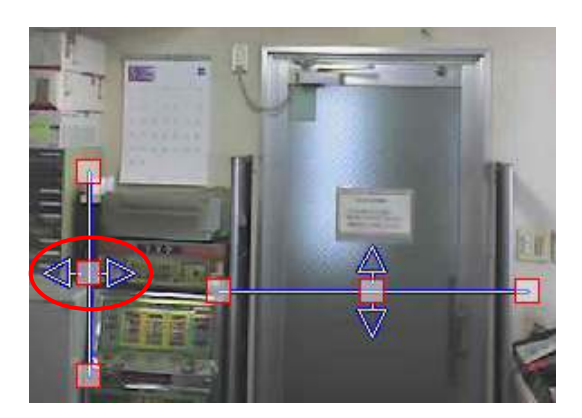

セルボックスをクリックすると、双方向、一方向、逆方向の順に検出方向が切り替わります。

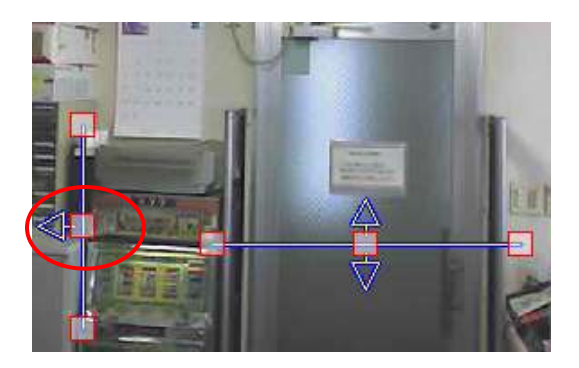

# 構成ウィザード – インテリジェント(仮想ライン検知)

ラインの長さを設定するためには、ラインの終端にマウスをホバーします(下記参照)。マウスの左ボタンを 押しながら新しい場所にドラッグします。もう一方のラインも同じように設定できます。

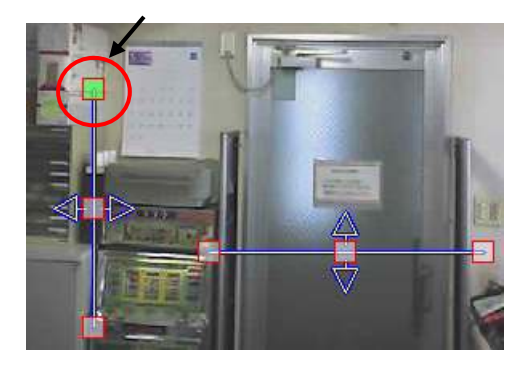

\* この機能は ICS Pro Lite では利用できません。

# 構成ウィザード - インテリジェント (オブジェクトのカウント)

オブジェクトのカウントは、ラインを横断するオブジェクトの数を計算します。検出は任意のラインに対して の横断のカウント、単一方向からの動作をカウントするように構成することができます。検出は景観に対し、 一つのみ指定することができます。

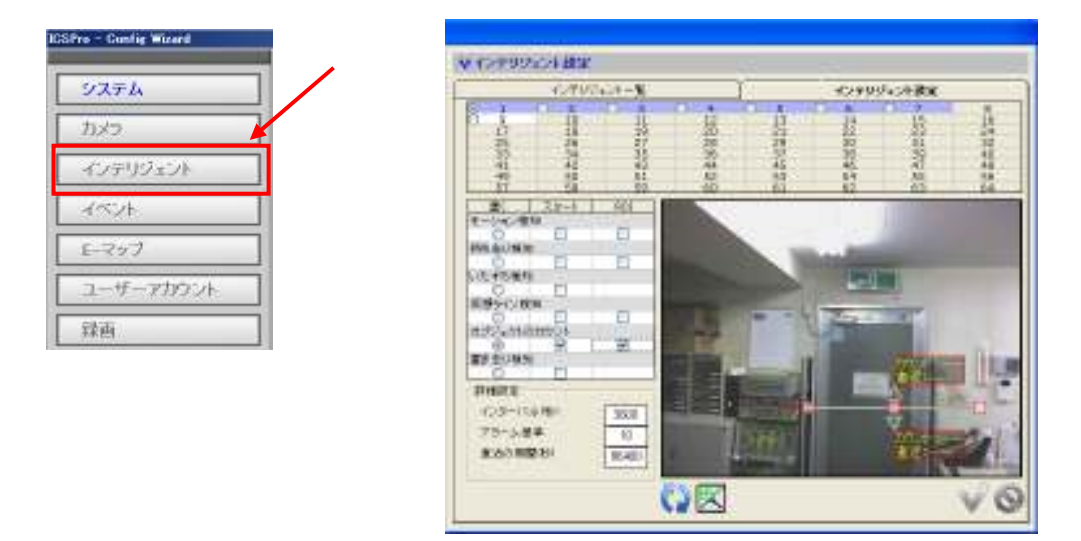

境界線を定義するには、マウスボタンを押したまま、目的の方向にマウスをドラッグします:

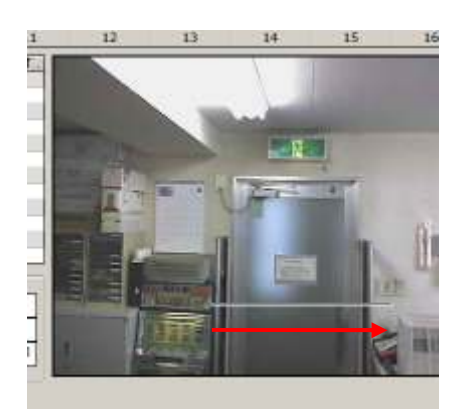

# 構成ウィザード – インテリジェント (オブジェクトのカウント)

次に、検出方向を定義します。これを行うには、行の途中の灰色のセルボックスにマウスカーソルを合わせま す。セルボックスをクリックすると、双方向、一方向、逆方向の順に検出方向が切り替わります:

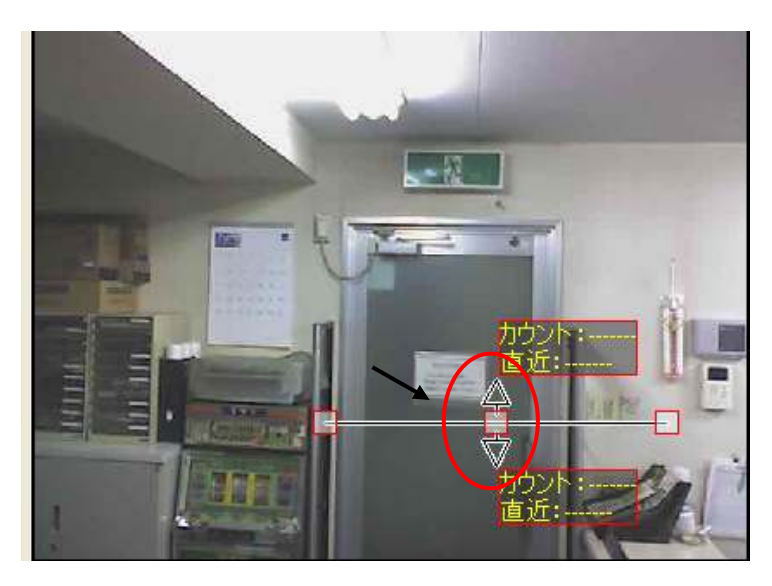

ラインの長さを設定するためには、終端のマウスをホバーします(下記参照)。マウスの左ボタンを押しなが ら新しい場所にドラッグします。もう一方のラインも同じように設定できます。:

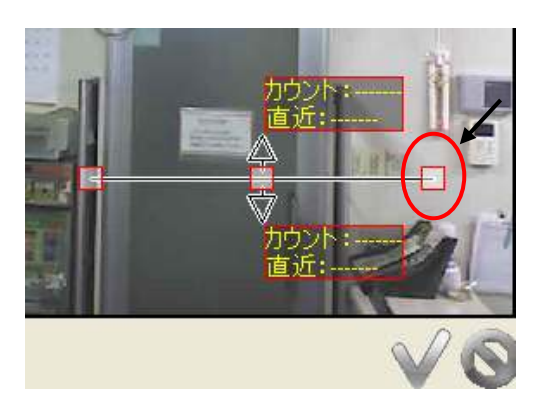

インターバル(秒)に1~99999、アラーム基準に1~99、直近の期間1~99999…と数値を入力して検出を定義できます。

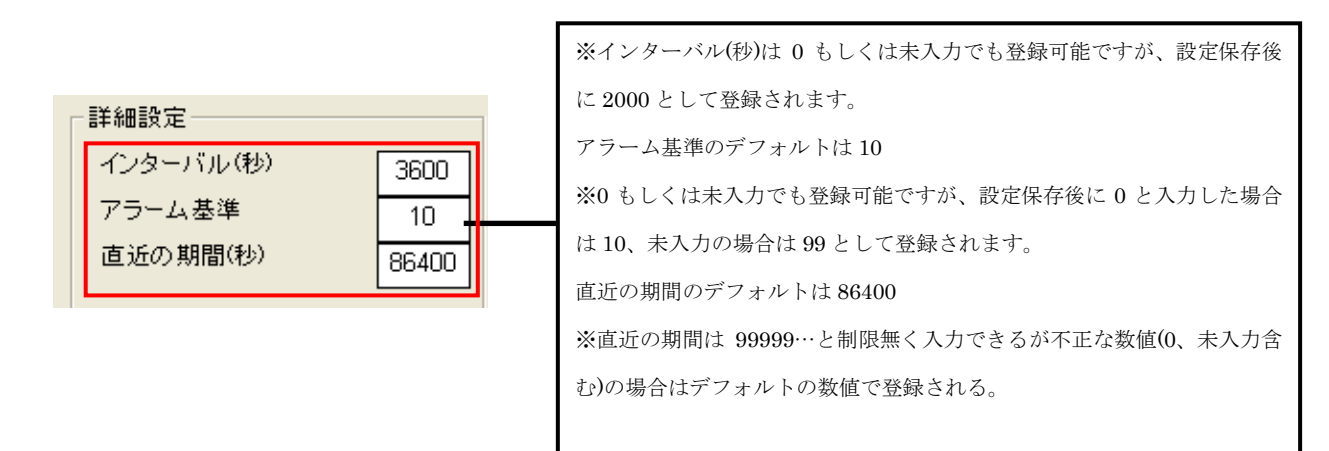

# 構成ウィザード - インテリジェント (置き去り検知)

これは、ソフトウェアは継続的に、特定の公共の場所に長期の時間、居残る行為を検出します。いったん機能が有効に設定されると、景観全体の領域を検出します。

| システム      |   |
|-----------|---|
| カメラ       | 2 |
| インテリジェント  |   |
| 1<21      | ] |
| モーマップ     |   |
| ユーザーアカウント | ] |
| 绿画        | ٦ |

| a distant | V CONTRACTOR | 6           |                                                                                                    |           |          |       |                     |
|-----------|--------------|-------------|----------------------------------------------------------------------------------------------------|-----------|----------|-------|---------------------|
| 7274      | - (-CAN)     | 0.000 H     |                                                                                                    |           | 12993    | ムント献金 |                     |
| tord1     |              | 1           | i.                                                                                                    | 1         | 1        |       | 8                   |
| 422995624 |              | TT NO       | 1 KP                                                                                                    | 29        | 1937     | Tank! | 1192                |
| 498546    | 1 상 문        | 11<br>55    | 10                                                                                                    | Ĩ         |          | -     | 1                   |
| E-Sof     | E-1-0 000    | - 40        |                                                                                                    |           |          | 1     |                     |
| コーザーマカウント | HEALSH!      | and the set | 100                                                                                                    |           | while    |       |                     |
| ilin      | Lizardami    |             |                                                                                                    |           | <u>.</u> |       |                     |
| 1.4.+     |              | and a       | 20                                                                                                    |           | 1000     | 100   |                     |
| 1800000   | are down     |             |                                                                                                    | 1.10      |          | 10.   | ite.                |
| ログ曲不      | THEFT        | 1231125     |                                                                                                    | THE R. P. | 410      |       | - UE                |
| 保证        | A000-111     | 1           |                                                                                                    |           |          |       | Ant                 |
| 「唐文       |              |             | a. (                                                                                                    | CITE:     |          | 2     |                     |
|           |              |             | and the second second se |           |          |       | A REAL PROPERTY AND |

次に、"期間(秒)"フィールドに 5~99の数字を入力し検出間隔を定義します:

| ┌詳細設定──── |    | 1 |                                        |
|-----------|----|---|----------------------------------------|
| 期間(秒)     | 10 |   | ※0~4 を入力した場合、登録直後に 5 に変更<br>されて登録されます。 |
|           |    |   |                                        |

構成ウィザード - インテリジェント (顔カウント)

これは、設定した範囲内に人の顔が入るとカウントを行い、設定数以上になると、アラートを発生させる機能です。

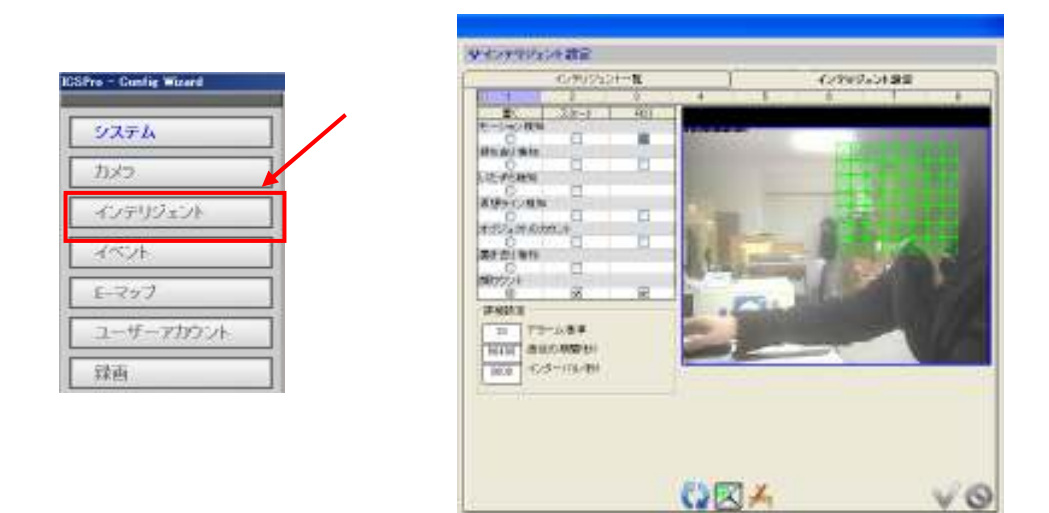

アラーム基準に 1~99、直近の期間 1~999999…、インターバル(秒)に 1~999999 と数値を入力して検出を定義 できます。

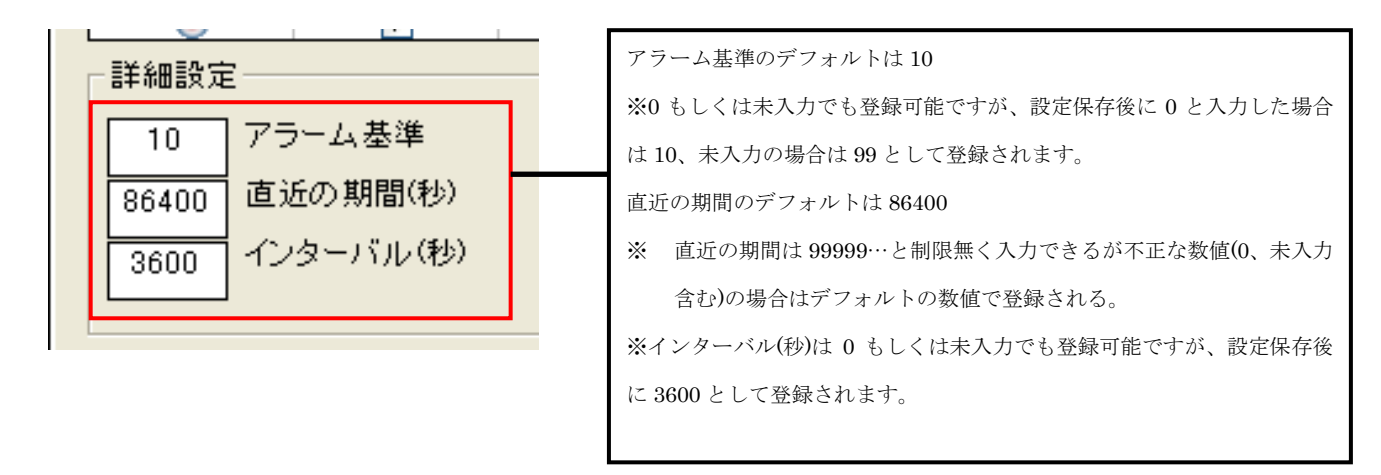

## インテリジェント重複時についての注意

インテリジェント重複時だと正常に動作しない場合がありますので、1台のカメラで1つのインテリジェント 機能を設定する事を推奨致します。

重複して使用する場合は下記の表を参考に、注意してご使用ください。

尚、下記表は複数のインテリジェント機能の動作を保証する者ではありません。

設置環境(人、車両等の動き、光の変化)によりインテリジェント機能の検出精度は変化します。

インテリジェント重複検証 ○→イベント検知された △→イベント検知されるが問題点あり ×→イベント検知されない

△モーションとカウントの重複についてはカウントが1方向にしか対応しません。

△持ち去りと置き去りの重複については持ち去りされた部分にも置き去り検知が反応しません。

| 1 | つのイ | ンテリ | リジェン | 、トを | ·重複 | させた | と場合 |
|---|-----|-----|------|-----|-----|-----|-----|
|---|-----|-----|------|-----|-----|-----|-----|

|             | モーション | 持ち去り  | いたずら  | 仮想ライン | カウント  | 置き去り |
|-------------|-------|-------|-------|-------|-------|------|
| モーション検知     | Ι     | 0     | 0     | 0     | モ○ カ△ | 0    |
| 持ち去り検知      | 0     | -     | い○ 持× | 0     | 0     | 持○置△ |
| いたずら検知      | 0     | い○ 持× | -     | 0     | 0     | 0    |
| 仮想ライン検知     | 0     | ×     | 0     | -     | 0     | 0    |
| オブジェクトのカウント | モ○ カ△ | 0     | 0     | 0     | -     | 0    |
| 置き去り検知      | 0     | 持○置△  | 0     | 0     | 0     | _    |

|                  | モーション | 持ち去<br>り | いたずら | 仮想ライン | カウント             | 置き去り       |
|------------------|-------|----------|------|-------|------------------|------------|
| モーション+持ち去り+いたずら  | 0     | 0        | 0    | -     | -                | -          |
| モーション+持ち去り+ライン   | 0     | 0        | _    | 0     | _                | —          |
| モーション+持ち去り+カウント  | 0     | 0        | -    | -     | $\bigtriangleup$ | -          |
| モーション+持ち去り+置き去り  | 0     | 0        | _    | -     | _                | $\bigcirc$ |
| モーション+いたずら+ライン   | 0     | -        | 0    | 0     | -                | -          |
| モーション+いたずら+カウント  | 0     | -        | 0    | -     | $\bigtriangleup$ | -          |
| モーション+いたずら+置き去り  | 0     | -        | 0    | -     | -                | 0          |
| モーション+仮想ライン+カウント | 0     | -        | -    | 0     | 0                | -          |
| モーション+仮想ライン+置き去り | 0     | _        | _    | 0     | -                | 0          |
| 全インテリジェントにチェック   | 0     | 0        | 0    | 0     | 0                | 0          |

複数のインテリジェントを重複させた場合

△モーションとカウントの重複についてはカウントが1方向にしか対応しない。

※3 つ以上のインテリジェントを重複させるとモーション検知のみ反応しない場合があります。 ※重複させるインテリジェントに関係なくライン検知、カウント検知の反応が鈍くなる場合があります。

## インテリジェントの制限事項

#### 1.カメラへのいたずら検知

カメラへのいたずら検知機能は、以下の妨害を検知します。カメラの向き(画角)の変更、レンズを塞ぐ妨害、フォ ーカス(ピント)の変更、通信妨害、塗料のスプレーなど。いたずら検知機能は、誤作動を無くすために自動的に表 示画面の重要な領域を分析します。その為、環境の変化に適応することが出来ます。最適な感度の設定値はさ まざまな監視シーンに依存します。

図 1-a では、オブジェクト(検知対象物)の多くが移動することによって、監視シーン(背景)が変更されます(設定値は約 50%程度)。誤動作を減らすためには低感度の値(約 30%)を使用すべきです。

図 1-bのシーンでは、殆ど背景が変わらないため設定値を高くして(例 90%)使用します。但し、非常に高感度の 値を設定した場合は、簡単にアラームが発生することがあります。また、非常に低感度の値を設定した場合は、殆 どアラームが発生しないことがあります。通常、屋内と屋外の環境では感度設定値を 70 にした場合に良く動作し ます。

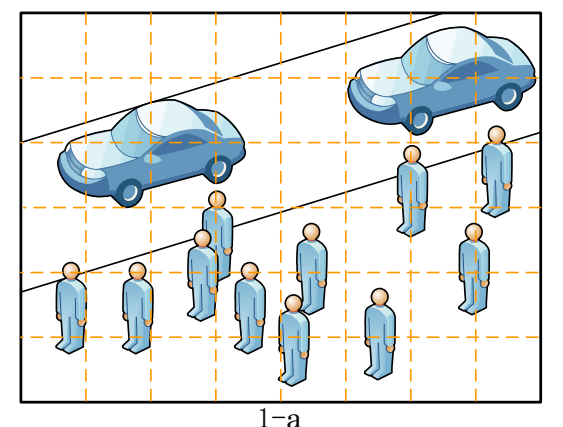

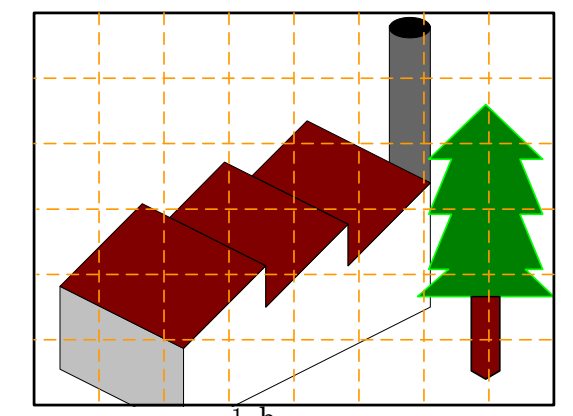

図 1-a は背景の変化が大きい場合、1-b は背景の変化が少ない(静止状態)場合。

- (1) 監視シーンはクリアーに見えている必要があります。もしカメラが平坦な領域に焦点が当てられている場合は (例えば青空、白い壁、暗い室内)正しく動作しません。
- (2) いたずら検知は次の場合にアラームを発生します。
  - a. カメラが長い時間、強風を受けている場合(カメラが揺れている場合)
  - b. カメラの向き(画角)が少し変更された場合。
  - c. 図 1-a のように多くのオブジェクトが長時間カメラの視野内に出入りする場合。
- (3) いたずら検知は、起動後に監視エリアの情報を認識するために最低5秒程度必要とします。もし監視エリア 内でオブジェクト/背景の変化が大きい場合は、認識するための時間が伸びます。 いたずら検知機能をリセットした場合も、最低5秒程度待つ必要があります。

#### 2.持ち去り検知

持ち去り検知は、あらかじめユーザが定義した監視領域を四角い枠で表し、そのボックス内のオブジェクトの移動 を監視する機能です。持ち去り検知は枠内のオブジェクトが長い期間消えている(あるいはエリアが隠された)場合 にアラートを発します。不適切な枠の設定は持ち去り検知の精度に影響します。設定例は下記の図 2-a、b、c を 参照して下さい。尚、同時に2つ以上のオブジェクトを監視することはできません。

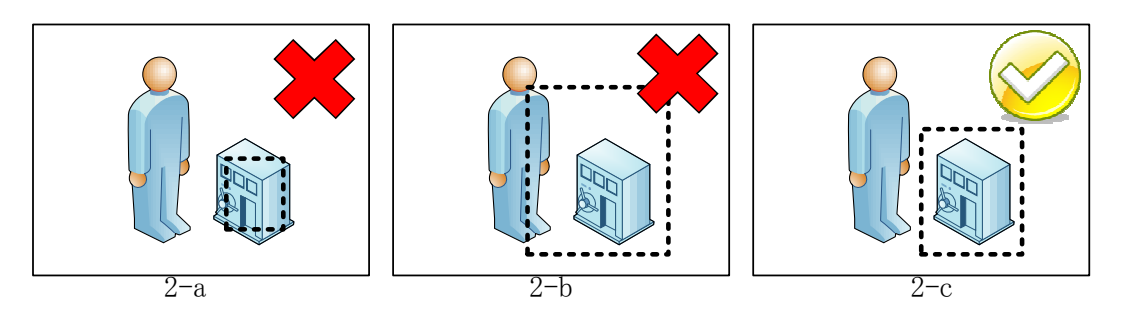

図 2-a、b は不適切な設定例。C は適切な設定例です。

感度は0~100の範囲内で設定します。感度の設定数値は、監視領域内にどの位の広さで移動制限(規制)がさ れているかに依存します。通常、監視ターゲットを隠したり、触れたりすることができない(規制が厳しい)場合は非 常に高い設定値(100)を使用します。ターゲットが時に隠される場合(例えば、展覧会で展示されている絵画など) は50程度の数値を使用します。感度が低すぎる場合はアラートが発生しません。または感度が高すぎる場合は、 誤警報をおこすことがあるので注意してください。

- (1) カメラは静止している必要があります。
- (2) ターゲットの外観は、クリアーに見える必要があります。持ち去り検知では真っ白な紙、青空、透明なガラス、 暗い室内にあるオブジェクトを検出することはできません。
- (3) 最小ターゲットサイズは 16×16 ピクセルです。
- (4) 持ち去り検知作動中に監視エリアが 30 フレーム(1 秒 10 フレームで 3 秒間)の間、監視ターゲットが隠される ことがないのを確認してください。監視エリアの認識中にターゲットが隠された場合は置き去り検知の精度が 非常に低くなります。
- (5) イベント機能をリセットする前に監視エリア内にオブジェクトが存在するか確認してください。
- (6) 持ち去り検知の精度は速く強い光の変化または大雨に影響されます。

#### 3.置き去り検知

置き去り検知機能は一定時間、置き去りにされた物を検出します。置き去り検知は無人の物体の検知、放棄された物体の検知、落下物の検知とも呼ばれます。

- (1) カメラは静止している必要があります。
- (2) 置き去り検知に必要な最小フレームレートは 10fps です。低フレームレートの場合、誤った結果が出る可能性があります。
- (3) 背景が動いている場合、システムはスタートする間に背景の状態を認識しますが、そのような不安定な監視エリアの場合、誤警報を引き起こす可能性があります。
- (4) 照明効果はオブジェクトを検出する精度に影響を与えます。例えば、日光の下のオブジェクトの影は、オブジェクトの一部と見なされる可能性があります。
- (5) 最小アラーム検知時間は5秒です。
- (6) バッグなどは、周辺で大勢の人が移動している場合、人がバッグのまわりから離れるまでオブジェクトとして認 識できない場合があります。この結果、騒がしい場所ではシステムがオブジェクトを見失います。
- (7) 下記の図 3-1a の図のように、静止したオブジェクトが移動した場合、システムが認識した背景に空間(ゴースト)を生じすることで、置き去り検知機能はこの領域を異物が置かれたと見ななし、イベントを発生される可能性があります。
- (8) オブジェクトが長い時間(10分程度)隠されている場合、オブジェクトの情報が影響を受ける場合がありますの で、置き去り検知かどうかシステムが判断出来ずイベントを発生しない可能性があります。

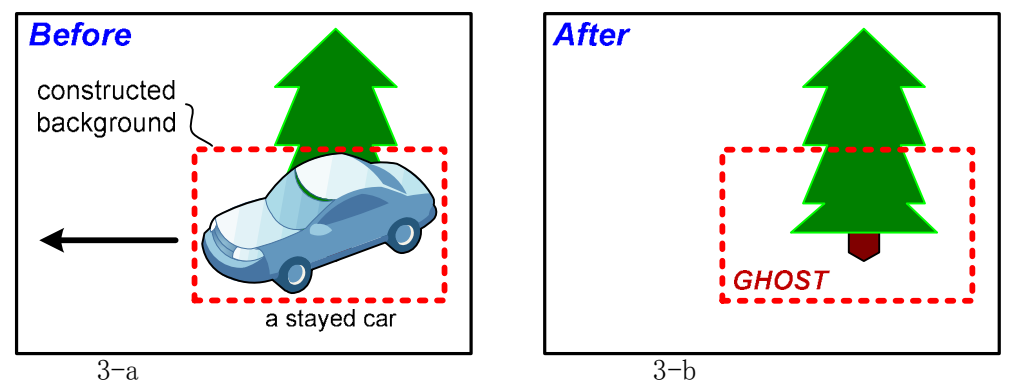

図 3-b は置き去り検知がゴーストにより誤ったアラームを発生した場合

#### 4.仮想ライン検知

仮想ライン検知は、移動しているオブジェクトを監視してオブジェクトが仮想ラインを交差したときにイベントとして トリガーを発します。

- (1) カメラは静止している必要があります。
- (2) 仮想ライン検出に必要な最小フレームレートは10fpsです。低フレームレートの場合、誤った結果を生じます。
- (3) システムが起動する間、移動するオブジェクトを背景として認識する可能性があります。この場合、監視エリアの画像が不安定(静止していない)なため、誤ったアラームを発する場合があります。
- (4) 照明効果により、カウント精度に影響を与える可能性があります。たとえば、日光の下では、オブジェクトの影 をオブジェクトの一部と見なされる可能性があります。
- (5) 仮想ラインを交差するチェックポイントは物体の中心です。複数のオブジェクトが連なって仮想ラインを交差した場合、仮想ライン検知は正しく動作しない場合があります。

### 構成ウィザード - イベント処理

ソフトウェアは、異なる種類のイベント、実行録画などの特定のアクションの応答を受け取ることができ、 FTP など、さまざまなサーバーに警告を送信する... などが可能です

また、ユーザーは"アクショングループ"を作成することができ、ある種類のイベントを特定のカメラに適用が 可能です。

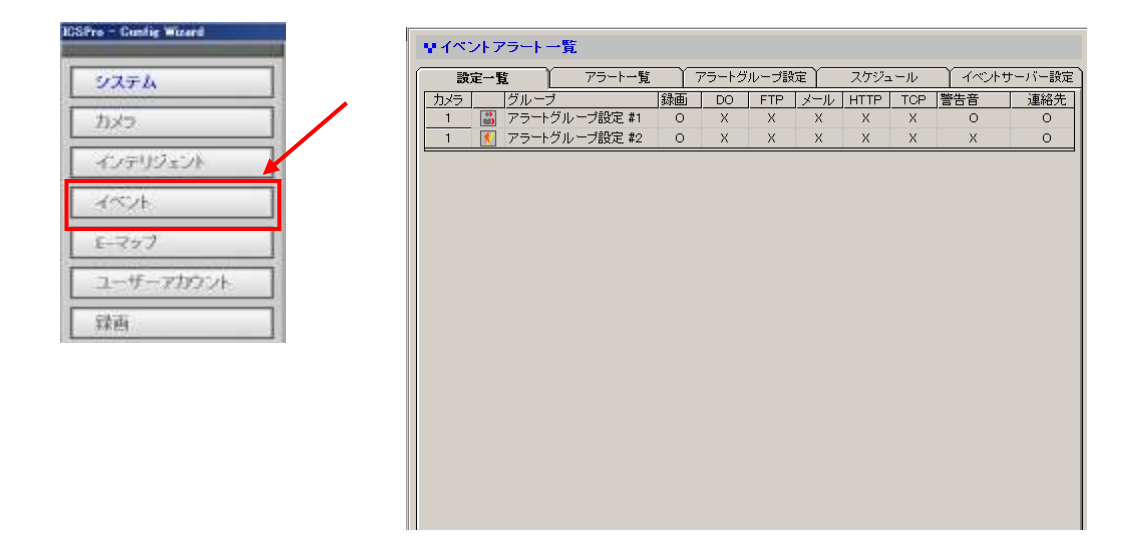

イベントアクショングループを作成するには、"アラートグループ設定"タブをクリックして"+"ボタンをクリ ックします:

|     | 拉定一覧   | 75-1-                                  | 嗖 75-                    | ートグループ設定 | 2794                      | -12 ( I                       | (ペントサーバー酸塩) |
|-----|--------|----------------------------------------|--------------------------|----------|---------------------------|-------------------------------|-------------|
|     | マートグルー | ブー覧                                    |                          |          |                           |                               |             |
| D   | 斜面     | FTP                                    | メール                      | HTTP     | TOP                       | 警告會                           | 連絡先         |
| 1   | 0      | х                                      | ×                        | ×        | ×                         | 0                             | 0           |
| 2   | 0      | х                                      | ×                        | Х        | х                         | Х                             | 0           |
|     |        |                                        |                          |          |                           |                               |             |
|     |        |                                        |                          |          |                           |                               |             |
| -## | Filt T |                                        |                          |          |                           |                               |             |
|     |        | ■ 白松塚逝<br>■ FTF<br>■ メール<br>■ HTTF : ■ | FTP#1<br>从一ル送信<br>Http#1 |          | ■ 10P:<br>■ 参告合<br>■ MEV0 | TCP # 1<br>Warning<br>Contact | #1 F        |
| ÷   |        |                                        |                          |          |                           |                               | ~ O         |

# 構成ウィザード – イベント処理

新しいイベントアクショングループが追加されましたが、"詳細設定"のセクションをまだ設定することはできません:

| C  |      | 拉塞一覧   | ) 75-H   | 嗖 75     | ートグループ設定 | スケジュ    | -n Ye    | ペントサーバー酸塩 |
|----|------|--------|----------|----------|----------|---------|----------|-----------|
|    | ٧7   | マートグルー | ブー覧      |          |          |         |          |           |
| lſ | D    | 辞面     | FTP      | メール      | HTTP     | TCP     | > 등등舎    | 連絡先       |
| П  | 1    | 0      | ж        | ×        | х        | ж       | 0        | 0         |
| П  | 2    | 0      | х        | ×        | х        | ×       | х        | 0         |
| Ш  | 3    | 0      | Х        | ×        | Х        | ×       | х        | Х         |
| Ш  |      |        |          |          |          |         |          |           |
| Ш  |      |        |          |          |          |         |          |           |
| Ш  |      |        |          |          |          |         |          |           |
| Ш  |      |        |          |          |          |         |          |           |
| Ш  |      |        |          |          |          |         |          |           |
| Ш  |      |        |          |          |          |         |          |           |
| Ш  |      |        |          |          |          |         |          |           |
| Ш  |      |        |          |          |          |         |          |           |
| Ш  |      |        |          |          |          |         |          |           |
| Ľ  | -    | B44-C2 |          |          |          |         |          |           |
| Iſ | 87.4 | BRAE   |          |          |          |         |          |           |
| Ш  |      | ID 3   | 医白蛉病毒    |          |          |         |          |           |
| 11 |      |        | E FTP    | FTP#1    | *        | T TOP : | TCP # 1  | *         |
| 11 |      |        | _ x-u    | 小山洋信     |          | □ 禁告告   | Warning  | ±1 🗐      |
| П  |      |        | C UTTO . | - APAL10 |          | E MENO  | Contract |           |
|    |      |        | HITP:    | Http # 1 | *        | I MEMU  | Contact  | *1 💌      |
| 1  |      |        |          |          |          |         |          | ~ A / A   |
|    |      |        |          |          |          |         |          | - V V     |

デフォルトでは、すべてのイベントサーバーがグレー表示され、ソフトウェアではまだ使用できません。これ らのイベントサーバーの設定は、次のページで説明します。

#### メールサーバー

メールサーバーは、イベントが起こったとき、指定された受信者に事前に定義されたテキストの内容と警告メ ールを送信するために使用されます。

| ICSPro - Config Wizard | マイペントアラート一覧                                      |
|------------------------|--------------------------------------------------|
| 2274                   | 秋定一覧   アラートー覧   アラートグループ設定   スケジュール   イベアトサーバー設定 |
|                        | マイペントサーバー設定                                      |
| DX3                    | メール FTP Server HTTP Server TOP Server 管告音 MEMO   |
| インテリジェント               |                                                  |
| -4~2h                  |                                                  |
| E-797                  |                                                  |
| ユーザーアカウント              |                                                  |
| 西粽                     |                                                  |
|                        |                                                  |
|                        | 送信メールアドレス 交信者                                    |
|                        | メールサーバー 受強メールアド。                                 |
|                        | サーバーボート 25 件名 Event Triater Mail                 |
|                        | 内容 This Mail is from 127.0.0.1                   |
|                        |                                                  |
|                        |                                                  |

メールサーバーを追加するには、下部にある"追加"ボタンをクリックします:

|     | 01                             | ユーザーアカ.               |
|-----|--------------------------------|-----------------------|
|     | 送信者                            | バスワード                 |
| 送信大 | ルアドレス                          | 空信者                   |
| x-, | レサーバー                          | 受信メールアド.              |
| 7-  | -バーボート 25                      | 件名 Event Triazer Mail |
|     | 内容 This Mail is from 127.0.0.1 |                       |
|     |                                |                       |
|     | <b></b>                        |                       |

次に、以下に示すよう記入します:

| ID        | 1                    | ユーザーアカー               | beat                                                                                                    |           |
|-----------|----------------------|-----------------------|----------------------------------------------------------------------------------------------------|-----------|
| 送信者       | Sender               | パスワード                 | ****                                                                                                    |           |
| 送信メールアドレス | sender@zystemk.co.jp | 受信者                   | 受信者                                                                                                    |           |
| メールサーバー   | teat mailter ver.com | 受信メールアド・              | recvikysterik.co.jp                                                                                                    |           |
| サーバーボート   | 25                   | 件名                    | イベント発生道知                                                                                                    |           |
| 内容        | イベントが発生しました Time : I | [\$EVT_DATE\$] A even | \$EVT_NAME\$ is trip                                                                                                    | pered Ø c |
|           |                      |                       |                                                                                                    |           |
|           |                      |                       | <ul> <li>Image: A second second s</li></ul> | \$        |

\*"メールサーバー"フィールドには、有効なパブリック IP アドレスま たは FQDN (完全修飾ドメイン名) を入力してください

### FTP サーバー

FTP サーバーは、イベントが起こったとき、指定した FTP サーバーに事前に定義されたテキストの内容やカメラのスナップショットを送信するために使用されます。

| iPro - Canlig Warerd | マイベントサーバー設定                                                                                 |
|----------------------|---------------------------------------------------------------------------------------------|
| システム                 | メール FTP Server HTTP Server TCP Server 管告書 MEMO                                              |
| カメラ                  | D FTPサーバー パード ユーザーアガラン アップロードバス     1 Hp 21 Hpユーザ /Hp透信                                     |
| インテリジェント             |                                                                                             |
| 1<24                 |                                                                                             |
| E-マップ                |                                                                                             |
| ユーザーアカウント            | ידע איז איז איז איז איז איז איז איז איז איז                                                 |
| 録画                   | FTPサーバー パッジプセンサー                                                                            |
|                      | サーバーボー+ 21 ファイル名 ICSPro,Channel #EVT,CHR.#EVTJ                                              |
|                      | ユーザーアカ. 添竹画像 🗖                                                                              |
|                      | パスワード                                                                                       |
|                      | 内容 [Time : [\$EVT_DATE\$] - A event \$EVT_MANE\$ is triggered @ channel \$EVT_CH\$ and trig |
|                      |                                                                                             |
|                      | 🔊 🕅 🖌 😪                                                                                     |

....

下部にある"追加"ボタンをクリックして FTP サーバーを追加します:

| FTPサ | ーパー パッシナセンサー                                            |
|------|---------------------------------------------------------|
| サーバー | ポート 21 ファイル名                                            |
| ユーザ・ | -アカ- 添井直像                                               |
| 32   | 7-4                                                     |
|      | 内容 Time: [\$EVT_DATE\$] - A event \$EVT_MANE\$ is trigg |
|      |                                                         |
| 1    | 194                                                     |

空のフィールドを下図のように記入します:

| 10 1. アップロードバ.                             | ス /ttp送信                              |
|--------------------------------------------|---------------------------------------|
| FTPサーバー ftp.systemk.co.jp バッシブセンサ          |                                       |
| サーバーボート 21 ファーバル・                          | 名 thp:送信 Chennel \$EVT_CH8_\$EVT_E    |
| ユーザーアカ. np_user 深村副                        | 5 F                                   |
| バスワード *******                              |                                       |
| 内容 (小小発生 Date: [框VT_DATE\$] - A event & VT | NAME\$ is triasered @ channel \$EVT_C |
|                                            |                                       |
|                                            | 🖌 🖌 🖌                                 |
|                                            |                                       |
| "FTP サーバー"フィールドには、有効なパブリ                   |                                       |
| ›ク IP アドレスまたは FQDN (完全修飾ドメイ                |                                       |
| ~名)を入力してください                               |                                       |
| デフォルトでは、FTP サーバーの最上位レベル                    | ■<br>設定をクリア                           |
| )フォルダにアップロードされます。特定のフォ                     |                                       |
| ~ダにアップロードする場合、"アップロードパ                     | 現在のページの設定を適応                          |
| <"フィールドの"¥"の後にフォルダ名を入力し                    |                                       |

てください。

## HTTP サーバー

HTTP サーバーは、イベントが起こったとき、指定した HTTP サーバーに事前に定義されたテキストの内容 やカメラのスナップショットを送信するために使用されます。

| ICSPro - Config Wizard | 早イベントアラート 一覧                                                      |
|------------------------|-------------------------------------------------------------------|
| 9775A                  |                                                                   |
|                        | 早イベントサーバー設定                                                       |
| A SHORE AN             | イメール FTP Server HTTP Server TCP Server 管告音 MEMO                   |
| 47797276               | □ ホストアドレス ホート ユーザーアガワン メッセージテキスト<br>1 httpserver 80 http送信 イベント発生 |
| 4/524                  |                                                                   |
| E-297                  |                                                                   |
| ユーザーアカウント              |                                                                   |
| et al                  |                                                                   |
| 5×84                   | ID                                                                |
|                        | ホストアドレス                                                           |
|                        | サーバーボート 80                                                        |
|                        | ユーザーアカ                                                            |
|                        | パスワード                                                             |
|                        | メッセージテ TEST MESSAGE !                                             |
|                        |                                                                   |
|                        |                                                                   |
|                        |                                                                   |

HTTP サーバーを追加するには、下部にある"追加"ボタンをクリックします:

| サーバー | ·ボート 80           |
|------|-------------------|
| ユーザー | -アカ               |
| パス   | ワード               |
| メッセー | ジテ TEST MESSAGE ! |
|      |                   |
| нттр | <u>итте</u>       |

空のフィールドを下図のように記入します:

| メール )                     | FTP Server HTTP Server TCP Server 警告音 MEMO   |
|---------------------------|----------------------------------------------|
| ■ ホストアドレス<br>1 bttpoorupr | ポート ユーザーアカウン メッセージテキスト<br>90 bttp:洋信 イバー b発生 |
| i incipserver             |                                              |
|                           |                                              |
|                           |                                              |
|                           |                                              |
|                           |                                              |
| ID                        | 1                                            |
| ホストアドレス                   | httpserver                                   |
| # -15 - # -k              |                                              |
|                           |                                              |
| ユーサーアカ                    | http送信                                       |
| パスワード                     | ******                                       |
| メッセージテ                    |                                              |
|                           |                                              |
| l                         |                                              |
| лгта н                    | пр 🖌 🏑                                       |
|                           |                                              |

\*"ホストアドレス"フィールドには、有効なパブリ ック IP アドレスまたは FQDN (完全修飾ドメイ ン名) を入力してください

### TCP サーバー

TCP サーバーは、イベントが起こったとき、指定した TCP サーバーに事前に定義されたテキストの内容と警告を送信するために使用されます。

| ICSPro - Cumfig Wizard | ₽イベントアラート一覧                |                         |
|------------------------|----------------------------|-------------------------|
| システム                   | 設定一覧 アラート一覧 アラートグル         | レーブ設定 スケジュール イベントサーバー設定 |
|                        | ♥ イベントサーバー設定               |                         |
| X2                     | メール FTP Server HTTP Server | TCP Server 警告音 MEMO     |
| インテリジェント               | D Pアドレス<br>1 11111         | <u>ポート</u><br>111       |
|                        | 2 121                      | 11111                   |
| 4~26                   |                            |                         |
| E-297                  |                            |                         |
| ユーザーアカウント              |                            |                         |
| 100                    | ID                         |                         |
| 78.01                  | ホストアドレス                    |                         |
|                        | サーバーボート                    |                         |
|                        |                            |                         |
|                        |                            |                         |
|                        |                            |                         |
|                        |                            |                         |
|                        |                            |                         |
|                        | тор                        | <b>*</b>                |

TCP サーバーを追加するには、下部にある"追加"ボタンをクリックします:

| I       |   |          |
|---------|---|----------|
| ホストアドレス | ζ |          |
| サーバーボー  |   |          |
|         |   |          |
|         |   |          |
|         |   |          |
|         |   |          |
| тер     | _ | <b>V</b> |

空のフィールドを記入します:

| ID 2<br>ホストアドレス |
|-----------------|
| サーバーボート         |
|                 |
|                 |
| л. ТСР          |

\*"ホストアドレス"フィールドには、有効なパブリ ック IP アドレスまたは FQDN(完全修飾ドメイ ン名)を入力してください

# 警告音

ユーザーは、ソフトウェアに音声ファイルを設定することができ、イベントが引き起こされたときに再生する ことができます。

| Larro - Luning Blard | マイペントサーバー設定                                    |  |  |  |
|----------------------|------------------------------------------------|--|--|--|
| システム                 | メール FTP Server HTTP Server TCP Server 置告音 MBMO |  |  |  |
|                      | D   詳細   ファイルバス<br>1 活信 送信                     |  |  |  |
| インテリジェント             |                                                |  |  |  |
| 1521                 |                                                |  |  |  |
| 8-297                |                                                |  |  |  |
| ユーザーアカウント            | ID                                             |  |  |  |
| 録商                   | [89]                                           |  |  |  |
| 1                    | 2742.152                                       |  |  |  |
|                      |                                                |  |  |  |
|                      |                                                |  |  |  |
|                      |                                                |  |  |  |
|                      |                                                |  |  |  |
|                      |                                                |  |  |  |
|                      |                                                |  |  |  |

\*wavファイルのみサポート

設定するには、下部にある"追加"ボタンをクリックします:

|       | ш ал    |
|-------|---------|
| 77-04 |         |
|       |         |
|       |         |
|       |         |
| ·     |         |
| -     | C) III. |

"説明"フィールドに警告音の説明を入力します(下図参照):

| $\mathbb{D}$ | 言羊術田   |     | ファイルバス |
|--------------|--------|-----|--------|
| 1            | 送信     | j   | 送信     |
|              |        |     |        |
|              |        |     |        |
|              |        |     |        |
|              |        |     |        |
|              |        |     |        |
|              |        |     |        |
|              | ID     | 1   |        |
|              | 説明     |     |        |
|              |        | [   |        |
|              | ファイルハス | 🥲 L |        |
|              |        |     |        |
|              |        |     |        |

"フォルダ"アイコンをクリックし、音声ファイルを検索します:

|      | 1 224 A (14) 28 C                                                                                                    |                                                                       |
|------|----------------------------------------------------------------------------------------------------|-----------------------------------------------------------------------|
|      | OC                                                                                                    | + 21 VI PALICIONE M                                                   |
| ID 1 | MIE - MICONNE-                                                                                                    | 2 - 12 8                                                              |
|      | #17 20%200 ドキュメントライブラリ<br>#17 Parts                                                                                                    | 8×90 768+ +                                                           |
|      | R06712-69 683                                                                                                    | 3904 187 11                                                           |
|      | # # 91738     # 2 # 91738     # 2 # 91738     # 2 # 91738     # 2 # 91738     # 2 # 91738     # 2 # 91738     # 2 # 91738     # 2 # 91738     # 2 # 91738     # 2 # 91738     # 2 # 91738     # 2 # 11738     # 2 # 11 | 0.00001108 2942-2947-<br>300000108 2942-2947-<br>300000108 2942-2947- |
|      | 354LEPT                                                                                                    | Martin (*.400)                                                        |

新しい設定を適用する前に、"スピーカー"ボタンをクリックして音声をプレビューできます:

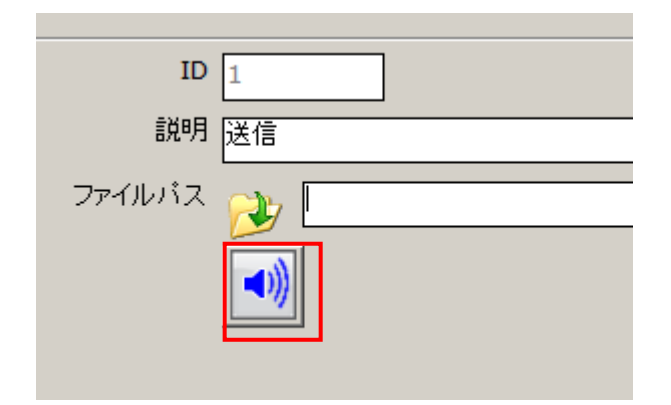

### **MEMO**

これは、ユーザーが緊急の連絡先情報を作成し、特定のカメラに割り当てることができます。この情報は、特 定のカメラを選択すると、"E·マップモニター"でリモートクライアントビューアのプログラムを表示します:

| ICSPro - Cuntig Wizerd | マイペントアラート一覧                                                                                         | *" E・マップモニタ  |
|------------------------|----------------------------------------------------------------------------------------------------|--------------|
| 9777A                  |                                                                                                    | ー"を使用する方法    |
| []                     |                                                                                                    | については 110 ペー |
| 40799101<br>4604       | 2         送信         12117         送日           2         アラートメモ2         123-456-78901         メモ2 | ジを参照してくださ    |
| E-297                  |                                                                                                    | ۷ ،          |
| ユーザーアカウント              |                                                                                                    |              |
| 採曲                     | · · · · · · · · · · · · · · · · · · ·                                                               |              |
|                        | 電話音号                                                                                                |              |
|                        | MEMO                                                                                                |              |
|                        |                                                                                                    |              |
|                        |                                                                                                    |              |

情報を追加するには追加ボタンをクリックします:

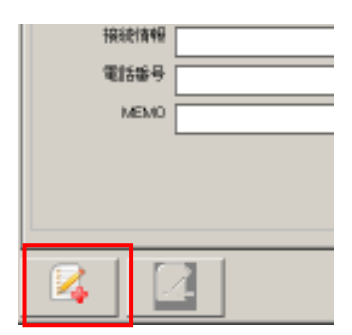

目的の情報を空のフィールドに入力します:

| ID 2               |  |
|--------------------|--|
| 接続情報 アラートメモ2       |  |
| 電話番号 123-456-78901 |  |
| MEMO XE2           |  |
|                    |  |
|                    |  |

## アクショングループを構成し終える

ー度すべてのイベントサーバーを設定すると、"アラートグループ設定"タブに移動することができます。1. 特定のイベントアクショングループの目的のイベントサーバーを選択して、2."詳細設定"で追加するサーバ ーをチェック、3. 更新ボタンを押して、セクションを終了します:

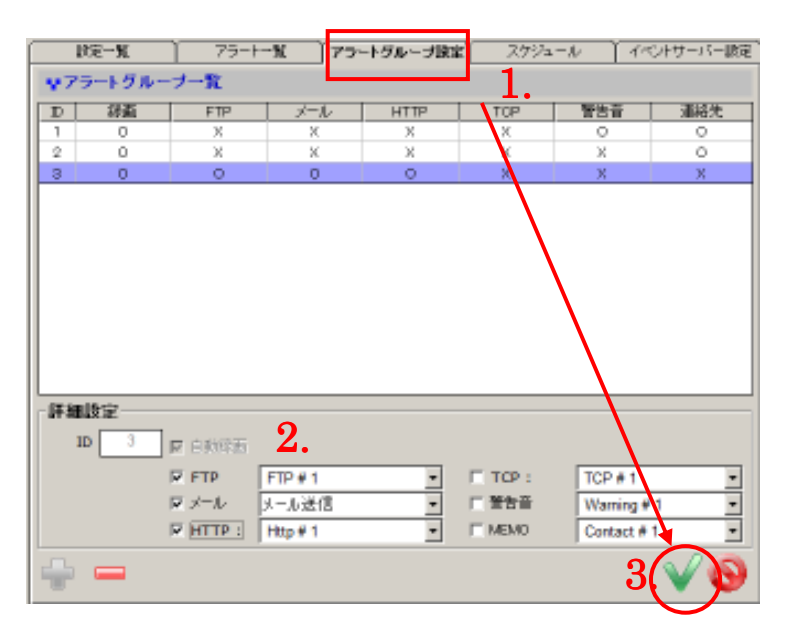

## 構成ウィザード - イベント処理(イベントトリガースケジュール)

ソフトウェアは1カメラあたり1つのスケジュールの設定をユーザーに提供します。定義されたスケジュールの間に引き起こされたイベントトリガーだけがイベントとして扱われ、設定したイベント操作が引き起こされます。

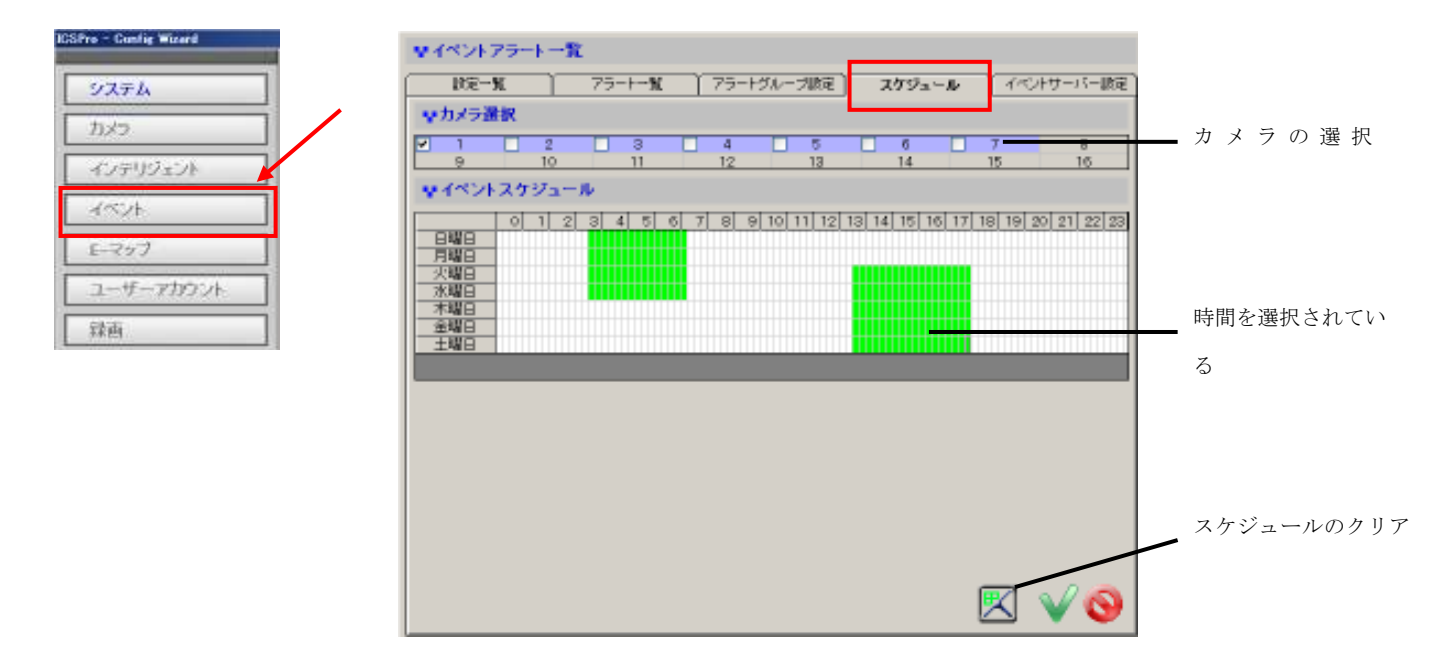

特定のカメラにイベントのスケジュールを設定するには、上から1つを選択します。(利用可能なカメラ番号の隣のチェックボックス):

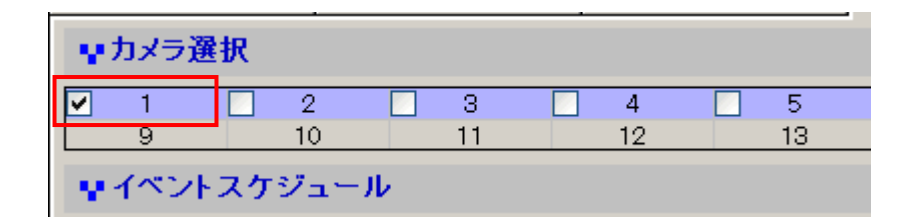

# 構成ウィザード – イベント処理(イベントトリガースケジュール)

デフォルトでは、スケジュールは全てに設定されています:

| <b>Ŗ</b> イベン <u>トスケジュール</u> |   |         |   |    |   |   |   |   |      |   |   |    |       |    |    |    |    |    |    |    |    |    |    |    |    |
|-----------------------------|---|---------|---|----|---|---|---|---|------|---|---|----|-------|----|----|----|----|----|----|----|----|----|----|----|----|
|                             | - | <u></u> | 1 | 0  | 0 | 4 | F | 6 | 7    | 0 |   | 10 | 11    | 10 | 12 | 14 | 15 | 16 | 17 | 10 | 10 | 20 | 01 | 00 | 00 |
| 日曜日                         |   | Ŭ,      | ť | -2 |   | 4 |   |   | πí l | - | 9 |    | iii i | 12 | 13 | 14 | 13 | 10 | Ť, | 10 | 19 | 20 | 21 |    | 23 |
| 月曜日                         |   |         |   |    |   |   |   |   |      |   |   |    |       |    |    |    |    |    |    |    |    |    |    |    |    |
| 火曜日                         |   |         |   |    |   |   |   |   |      |   |   |    |       |    |    |    |    |    |    |    |    |    |    |    |    |
|                             | _ |         |   |    |   |   |   |   |      |   |   |    |       |    |    |    |    |    |    |    |    |    |    |    |    |
| <u></u><br><u></u><br>全現日   | - |         |   |    |   |   |   |   |      |   |   |    |       |    |    |    |    |    |    |    |    |    |    |    |    |
|                             |   |         |   |    |   |   |   |   |      |   |   |    |       |    |    |    |    |    |    |    |    |    |    |    | T  |
|                             |   |         |   |    |   |   |   |   |      |   |   |    |       |    |    |    |    |    |    |    |    |    |    |    |    |
|                             |   |         |   |    |   |   |   |   |      |   |   |    |       |    |    |    |    |    |    |    |    |    |    |    |    |

デフォルトの設定をクリアするには、以下の"クリア"ボタンをクリックします:

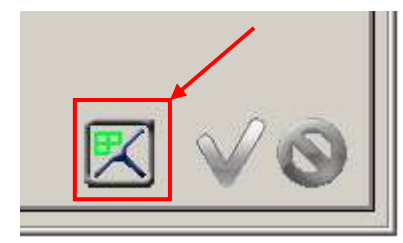

イベントトリガーのための時間または日数を追加するためには、マウスをクリックしたまま左から右にカーソルを移動します:

| ュール   |    |     |      |       |       |   |
|-------|----|-----|------|-------|-------|---|
| 2 3 4 | 56 | 7 8 | 9 10 | 11 12 | 13 14 | 1 |
|       |    |     |      |       |       |   |
|       |    |     |      |       |       |   |

\*マウスをクリックしたまま右から左に(水平 方向または斜め)移動すると、以前に追加し た時間/日が消去されます。

### 構成ウィザード – E-マップ(概要)

ソフトウェアは、複数階層構造の E-マップの機能を提供します。ユーザーは複数のカメラをマップ上に配置 したグループを作成することができます。そのグループは他のマップ上にも配置することができます。複数の カメラグループを含むグループを作成し、その新しいグループをさまざまなマップの上に追加することもでき ます。

ウィザードの"E-マップ"の設定ページをアクセスするとき、"設定一覧"ページの最初にアクセスする必要があります:

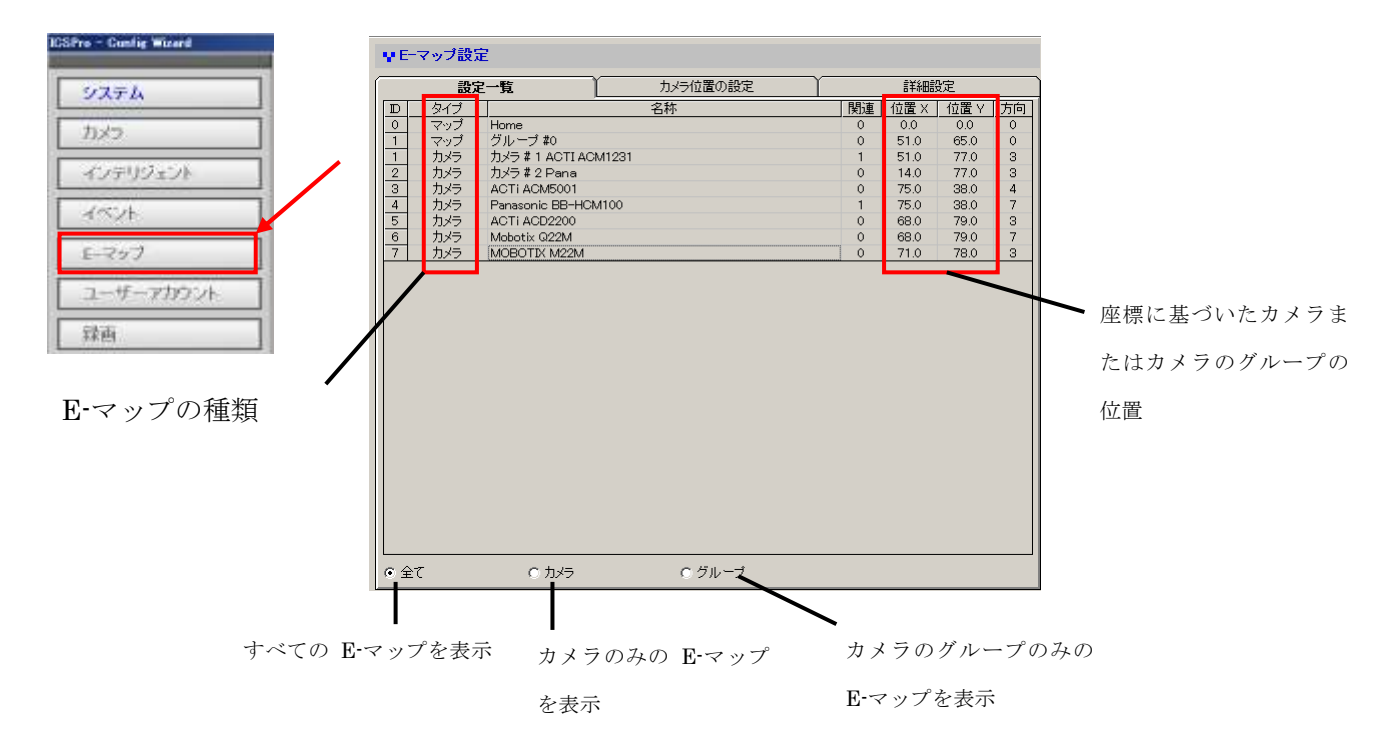

\*カメラとカメラのグループは E·マップの同じ階層に存在することができます

\*ICSPro Lite は、E·マップの2層のみをサポートします。

\*ICSProは、E-マップの無制限の階層をサポートしています。

# 構成ウィザード – E-マップ(カメラ位置の設定)

このページは E-マップの最終的な設定ページです。すべての E-マップ、それぞれのカメラまたはカメラグル ープの位置を表示します。

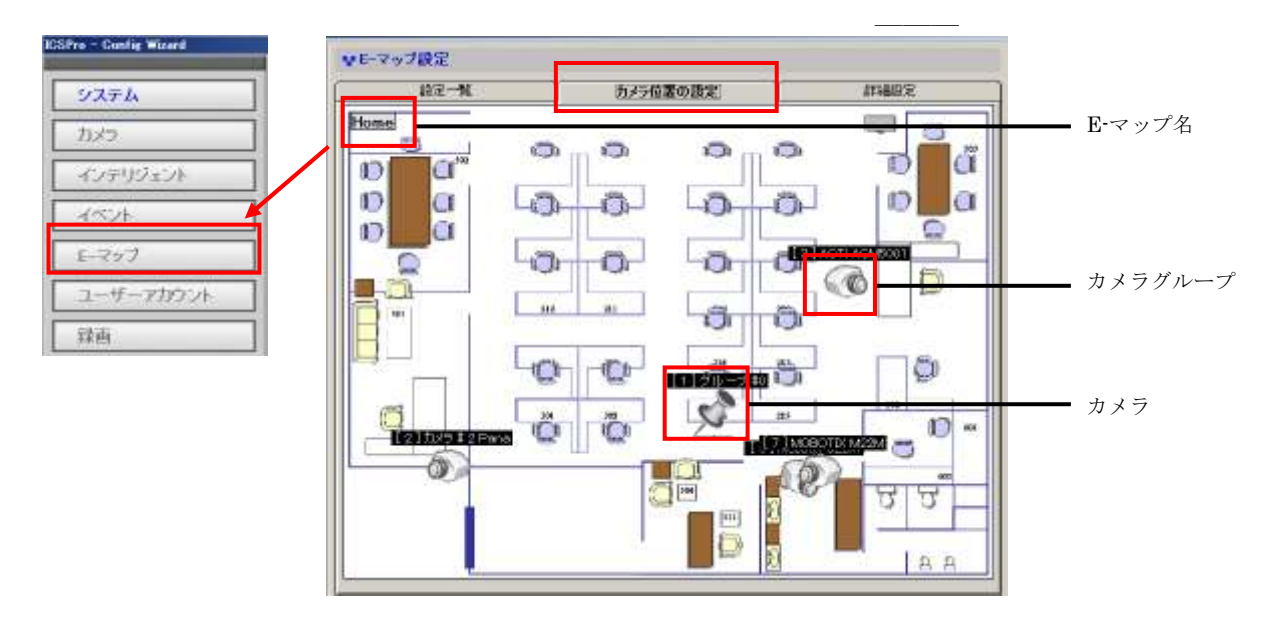

"カメラのグループ"(例:グループ1)アイコンをダブルクリックし、位置を表すように指示します。

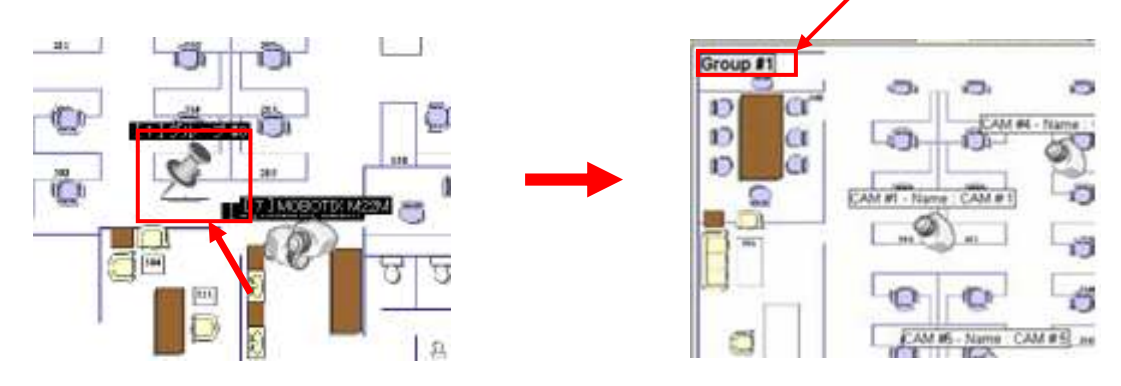

## 構成ウィザード – E-マップ(カメラ位置の設定)

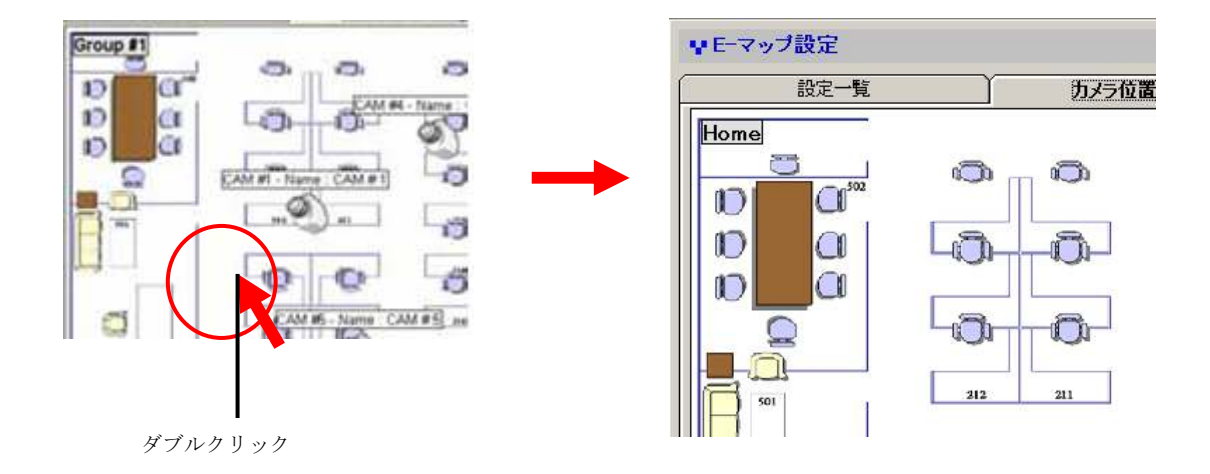

前の層に移動するには、現在のレイヤーのマップ上のどこかをダブルクリックします:

\*各カメラ(またはカメラグループ)の位置を再度このページに配置することはできません。これは"詳細設定"ページのみで行うことができます。

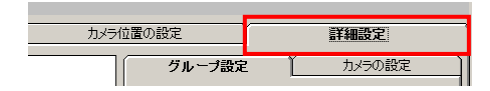

カメラアイコンをクリック、ドラッグ&ドロップカメラすることで、カメラをページ上の新しいカメラのグル ープ(同じ層の上にあるグループ)に配置することができます:

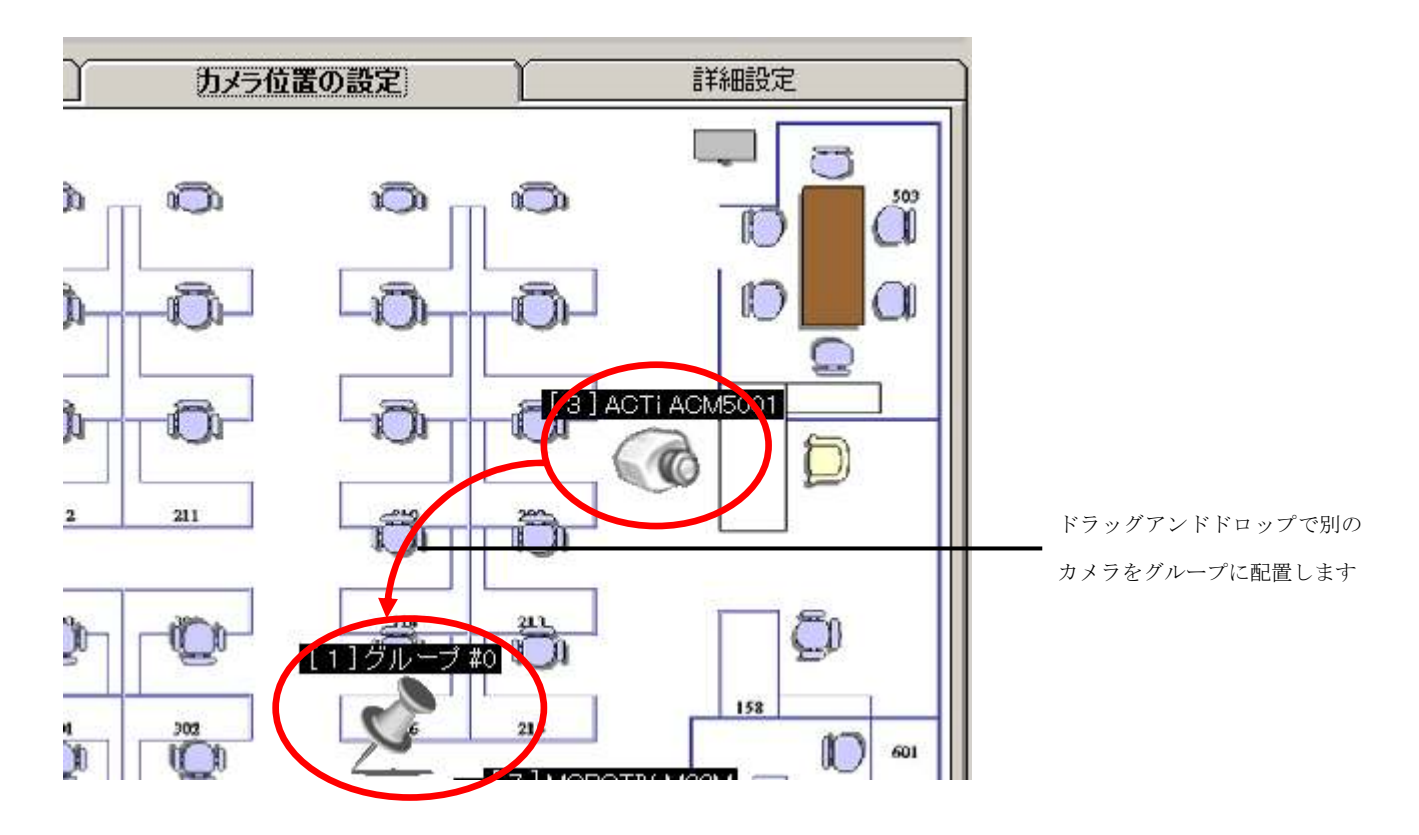

このページでは、ユーザーが E-マップのイメージ、新しいカメラのグループ、各カメラ(またはカメラグル ープの位置)を定義することができます。

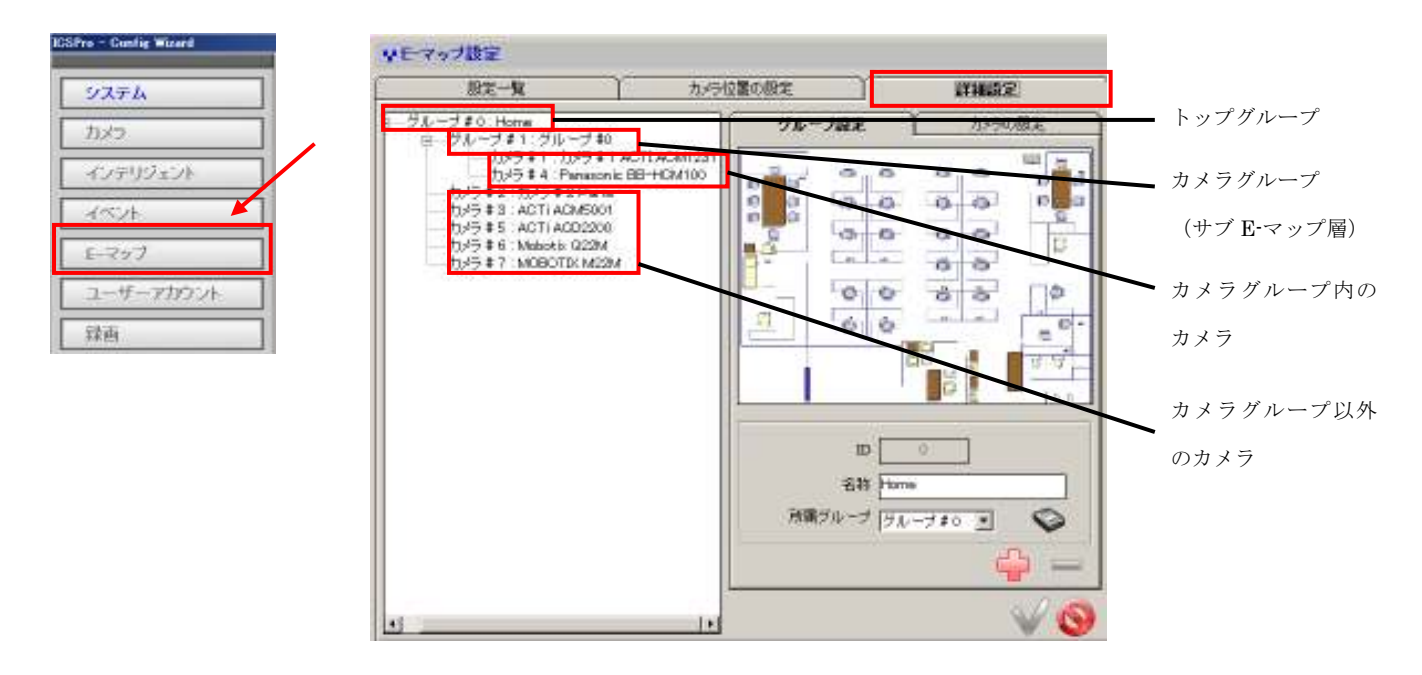

デフォルトでは、すべてのカメラは、次に示すように左側のツリービューの一覧で表示されます。カメラは" ホーム"グループ(またはグループ#1)の下に表示されます:

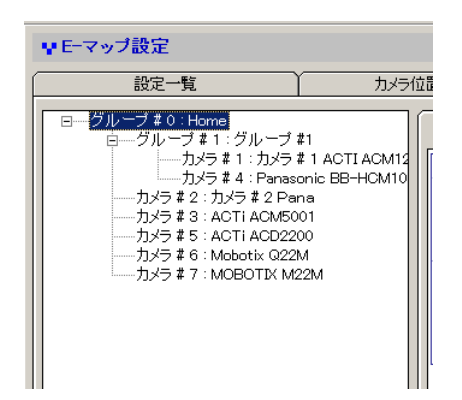

#### 構成 E-マップカメラグループ

新しいグループを作成するには、以下のように"新しいグループを追加"ボタンをクリックします:

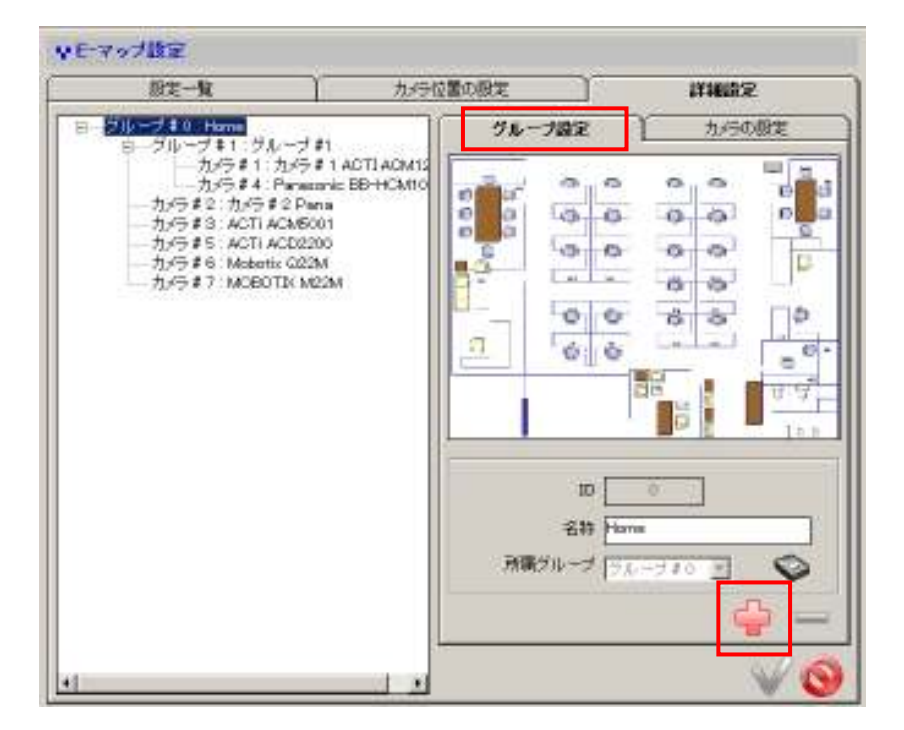

使用可能な次のグループ ID とグループ名が自動的に対応するフィールドに記入されます。別のグループのサ ブグループとしてこのグループを構成したいなら、"所属グループ"ドロップダウンメニューからメイングルー プを選択します:

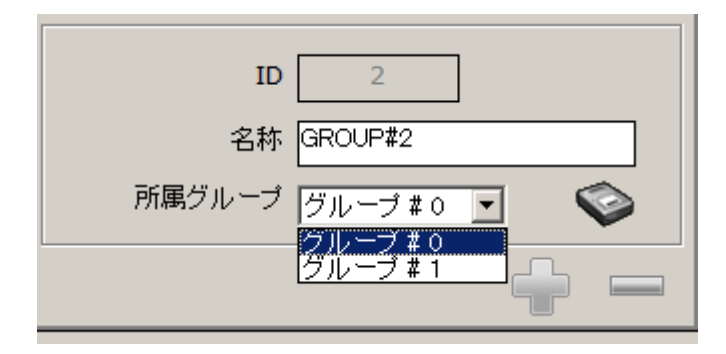

マップイメージを変更するには、アイコンをクリックします:

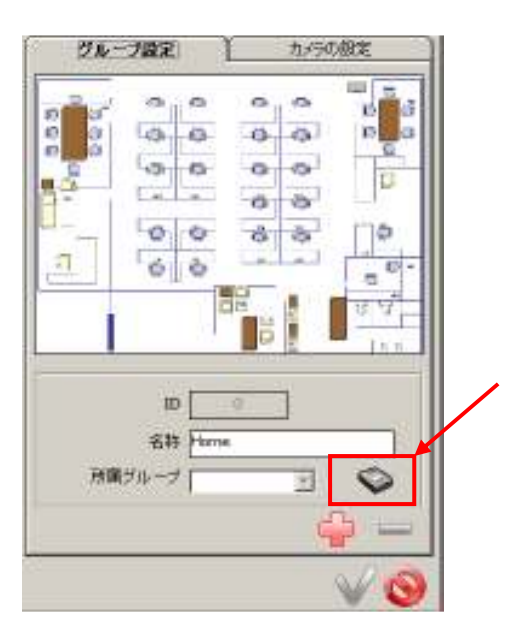

次に、新しいマップイメージを検索します:

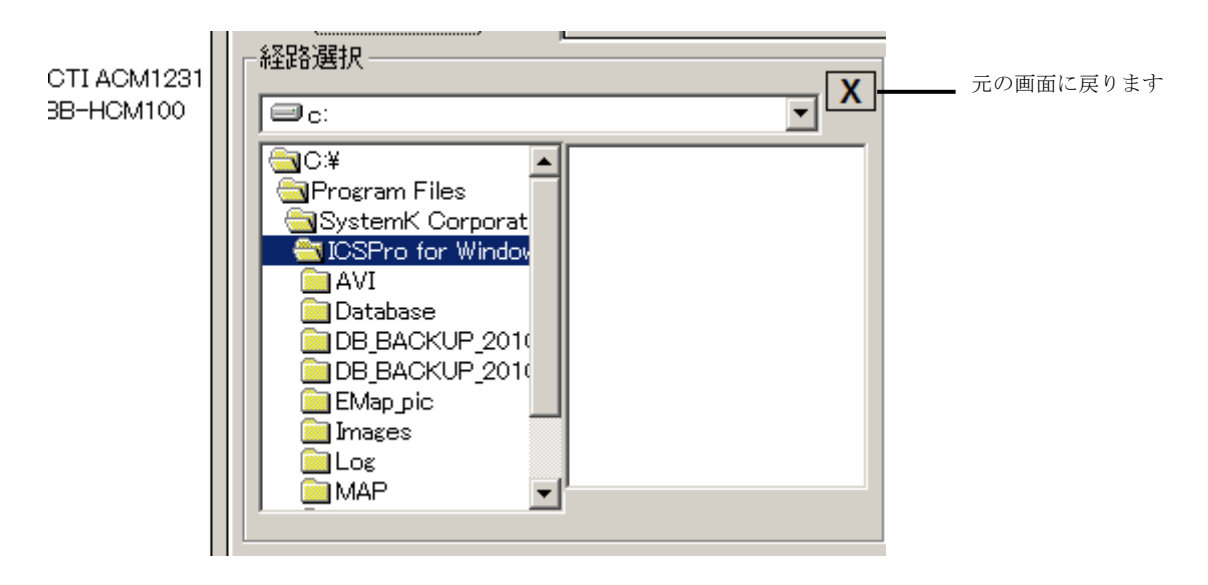

"カメラのグループ"アイコンをクリックし、マウスをドラッグしてマップ上の目的の位置を決定します。

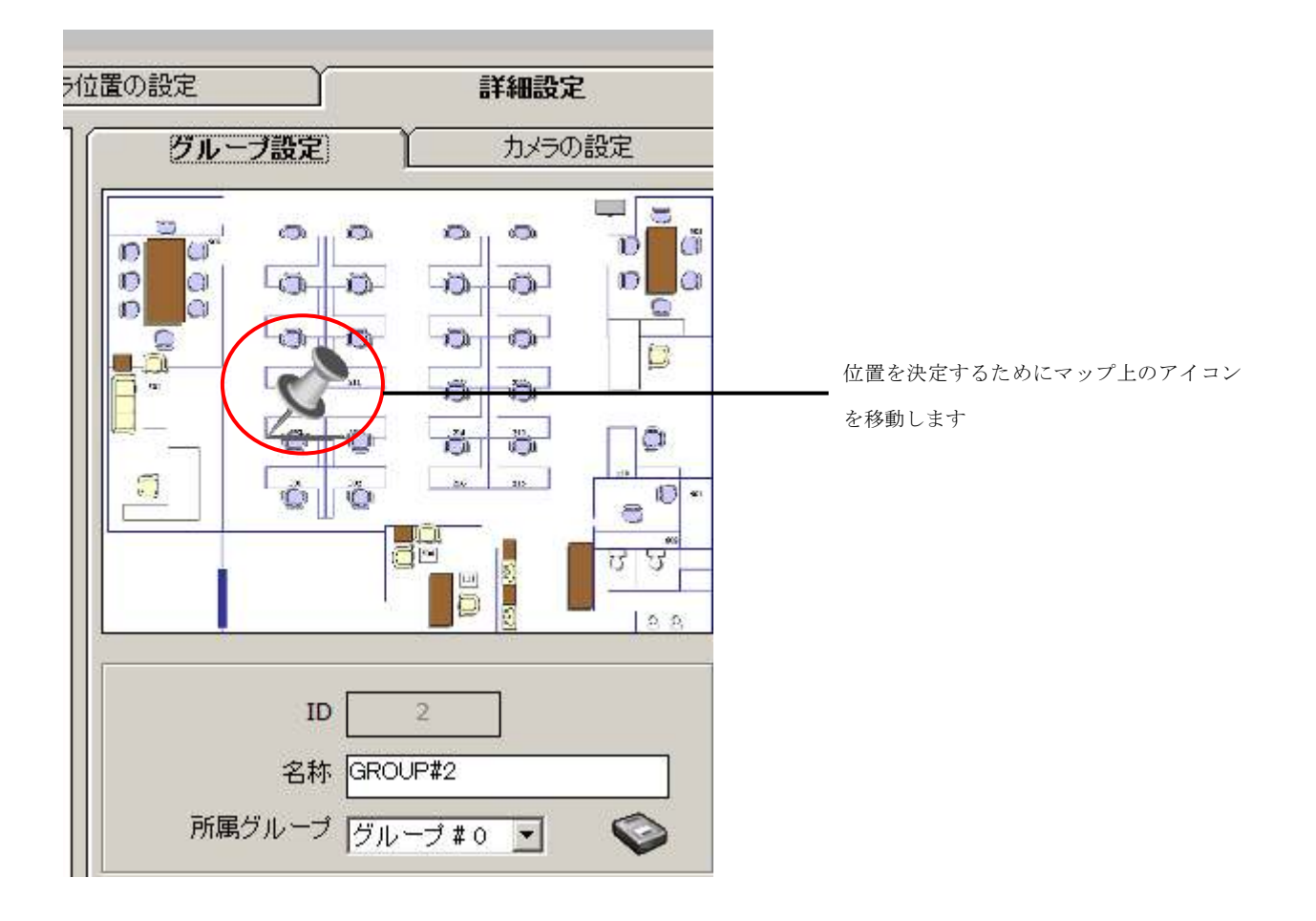

#### カメラの設定

"所属グループ"ドロップダウンメニューに存在する希望のカメラグループを選択します。"カメラ"と"名前"フィールドは自動的に入力されます:

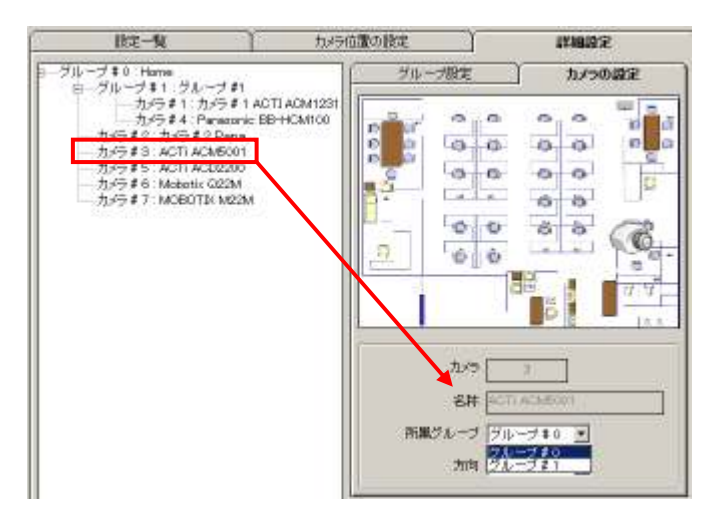

新しい位置を決定するために、カメラのアイコンをクリック、ドラッグします:

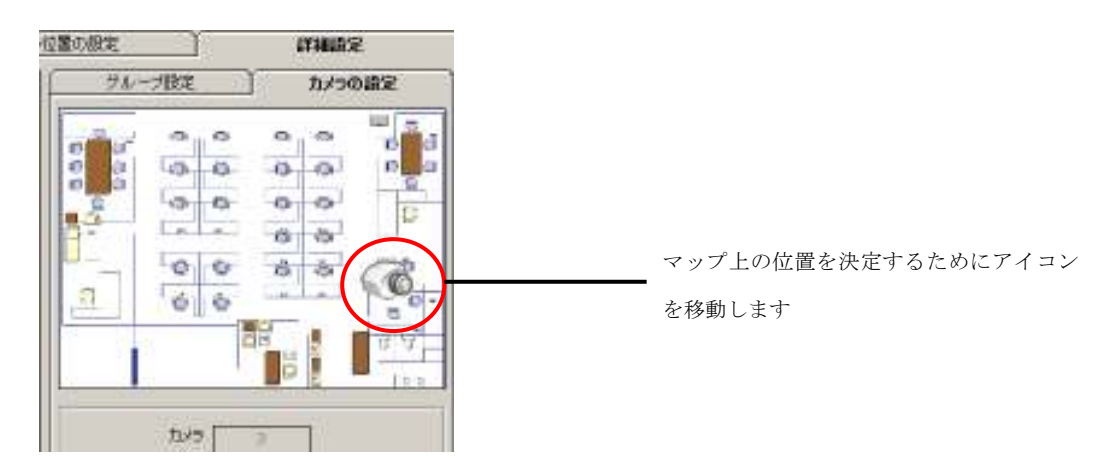

また、"方向"ドロップダウンメニューで、実際にセットアップした方向と同じように、マップ上のカメラの方 向を変更することができます:

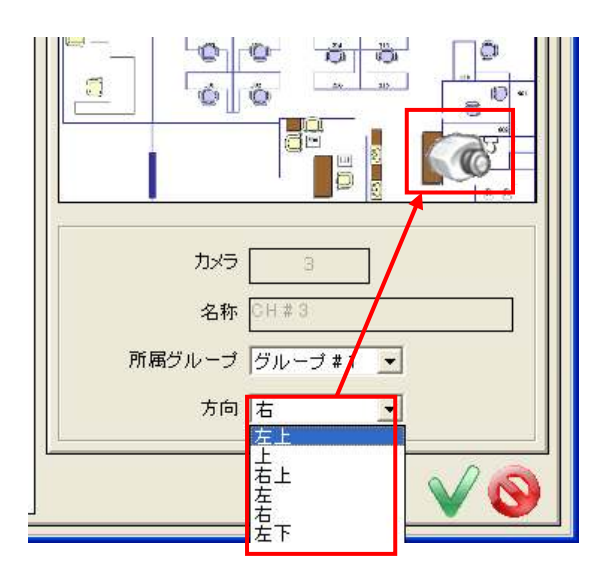
### 構成ウィザード - ユーザーアカウント

ソフトウェアは、ユーザーごとにアクセス権限を設定、別のユーザーグループに割り当てるオプションを提供 しています。複数のユーザーアカウントを作成することができ、ユーザーごとにアクセス権を決定するために 異なったユーザーグループを割り当てることができます。

| ICSPro – Cuntig Wizerd | <b>♀ユーザー設</b> 定 |         |      |      |                    |                |                              |
|------------------------|-----------------|---------|------|------|--------------------|----------------|------------------------------|
| システム                   |                 | ユーザー設定  |      | ľ    |                    | ユーザーグループ       | 142 )                        |
|                        | D 名称<br>1 Admin |         | 電話番号 | ブライト | VUEX-IU            | セカンダリEメール<br>- | ユーザーグループ<br>1 - [Admin Grout |
| インテリジェント               | 2 mabe          | 株式会社シスキ | -    | -    |                    | -              | 2-[ユーザグルー                    |
|                        |                 |         |      |      |                    |                |                              |
| E-277                  |                 |         |      |      |                    |                |                              |
| ユーザーアカウント              |                 |         |      |      |                    |                |                              |
| 林田                     |                 |         |      |      |                    |                |                              |
|                        |                 |         |      |      |                    |                |                              |
|                        | •               |         |      |      |                    |                |                              |
|                        | - 1             |         |      |      |                    |                |                              |
|                        | D<br>名称·        |         |      | -    | 4555975<br>ブライマリE、 |                |                              |
|                        | パスワード・          |         |      | -    | セカンダリE.            |                |                              |
|                        | 荷43*            |         |      | 1    | ユーザーグ、             |                | 2                            |
|                        | 운학              |         |      |      |                    |                |                              |
|                        | <b>-</b>        |         |      |      |                    |                | VO                           |

\* デフォルトでは、作成された任意のアカウントまたはユーザーグループを持っていません。ソフトウェアへの不正アクセスを防ぐためにユー ザーアカウントを作成することを推奨します。

\* アクセス権の無いグーループアカウントを作成することや、ユーザーを割り当てることをしないでください。 ソフトウェアにアクセス制限をかけると、次回より認証情報を求められます。

\* ユーザーグループを作成するまでユーザーアカウントを作成できません(初期は"Admin"グループです)。

### 構成ウィザード - ユーザーアカウント (ユーザーグループ)

新規にユーザーグループのアカウントを作成するには、"ユーザーグループ設定"タブをクリックして下部にある"グループ追加"ボタンをクリックします:

| Silvo - Cuntig Wizard                                                         | ユーザー後定                                                                                                    | ユーザーグループ設定                                                                                                    |
|-------------------------------------------------------------------------------|----------------------------------------------------------------------------------------------------|----------------------------------------------------------------------------------------------------|
| システム       カメラ       インテリウェント       イベント       E-マップ       ユーザーアカウント       緑画 | 1<br>1<br>1<br>1<br>1<br>1<br>1<br>1<br>1<br>1<br>2<br>2<br>-<br>サヴルーナ<br>1<br>2<br>1<br>2<br>1<br>1<br>2<br>1<br>2<br>1<br>2<br>1<br>2<br>1<br>2<br>1<br>2<br>1<br>2<br>1<br>2<br>1<br>1<br>2<br>1<br>1<br>2<br>1<br>1<br>2<br>1<br>1<br>2<br>1<br>1<br>1<br>2<br>1<br>1<br>1<br>1<br>1<br>1<br>1<br>1<br>1<br>1<br>1<br>1<br>1 | 1         1         1         1         1         1         1         1         1         1         1         1         1         1         1         1         1         1         1         1         1         1         1         1         1         1         1         1         1         1         1         1         1         1         1         1         1         1         1         1         1         1         1         1         1         1         1         1         1         1         1         1         1         1         1         1         1         1         1         1         1         1         1         1         1         1         1         1         1         1         1         1         1         1         1         1         1         1         1         1         1         1         1         1         1         1         1         1         1         1         1         1         1         1         1         1         1         1         1         1         1         1         1         1         1         1         1 |
|                                                                               | <b>-</b>                                                                                                    | ~ ~ O                                                                                                    |

新しいグループへアクセス権限を割り当てることができ、グループの名前を変更することもできます。:

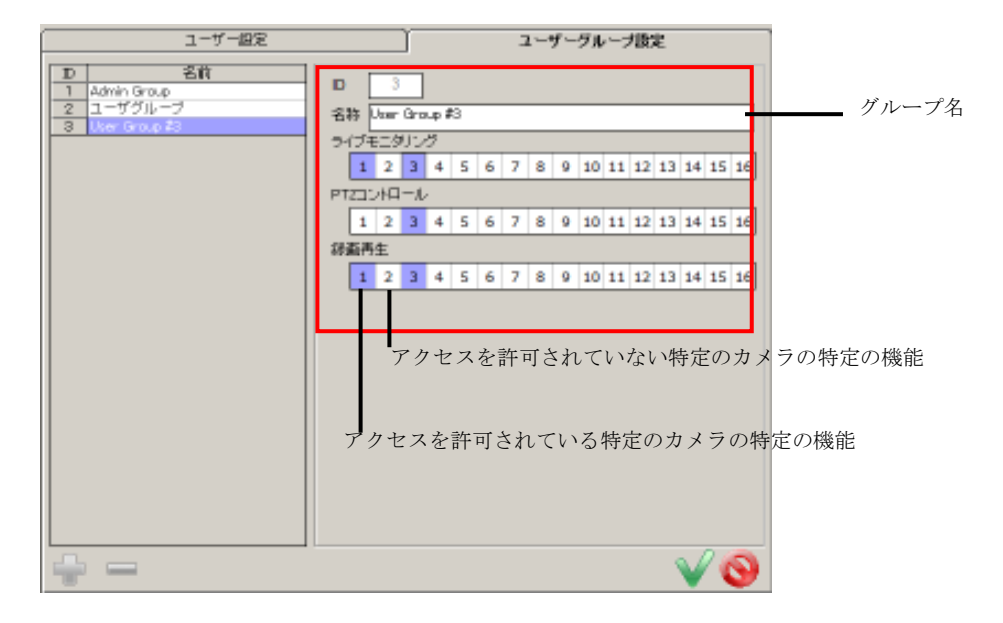

#### 構成ウィザード - 録画

録画設定ページは、ユーザーが以下の項目を設定することができます:

- \* 即座に録画の特定の種類を有効/無効にする
- \* 録画用のストレージパス (ローカルサーバでしか対応できません)
- \* 各カメラ上の各録画タイプの録画用フレームレート
- \* 予備アラーム/ポストアラームの時刻
- \* スケジュール録画

| ICSPro - Cunlig Wizerd                                                                                                    | 設定一覧  |            |            |         |                                                              | お面換定  | :          | $\neg$ | スケジュール |          |        |  |
|----------------------------------------------------------------------------------------------------|-------|------------|------------|---------|--------------------------------------------------------------|-------|------------|--------|--------|----------|--------|--|
|                                                                                                    | カバラ   | 通続         | スケジュール     | イベル     | 8888<br>1988<br>1988<br>1988<br>1988<br>1988<br>1988<br>1988 | 月曜日   | 火曜日        | 木曜日    | 木曜日    | 金曜日      | 土6曜日 🔺 |  |
| システム                                                                                                    | 1     | 0          | 0          | 0       | ×                                                            | Х     | ×          | Х      | х      | Х        | ×      |  |
|                                                                                                    | 2     | 0          | X          | 0       | X                                                            | X     | X          | X      | X      | Х        | ×      |  |
| カメラ                                                                                                    | 3     | X          | 0          | 0       | X                                                            | 0     | 0          | 0      | 0      | 0        | 0      |  |
|                                                                                                    | 5     | 0          | 8          | 0       | - <u>N</u>                                                   | ×     | - 0<br>- X | ×      | N N    | ×        | X      |  |
| インデリビスモント                                                                                                    | 6     | X          | X          | ŏ       | X                                                            | X     | X          | X      | X      | X        | X      |  |
|                                                                                                    | 7     | 0          | х          | 0       | X                                                            | х     | ×          | х      | X      | Х        | ×      |  |
| 154                                                                                                    | B     | Х          | х          | 0       | -                                                            | -     | -          | -      | -      | -        | -      |  |
| 3.524                                                                                                    | 9     | X          | х          | 0       | -                                                            | -     | -          | -      | -      | -        | -      |  |
| 6.263                                                                                                    | 10    | X          | X          | 0       | -                                                            | -     | -          | -      | -      | -        | -      |  |
| 1-(7)                                                                                                    | 10    | - A<br>- V | <u>×</u>   | - 0     | -                                                            | -     | -          | -      | -      | -        | -      |  |
| The state of the state of the s | 13    | X          | 8          | ä       | -                                                            | -     | -          | -      | -      | -        | -      |  |
| 1-4-83376                                                                                                    | 14    | X          | X          | ŏ       | -                                                            | -     | -          | -      | -      | -        | -      |  |
|                                                                                                    | 15    | X          | ×          | 0       | -                                                            | -     | -          | -      | -      | -        |        |  |
| 东西                                                                                                    | 16    | - Y        | ×          | 0       |                                                              |       |            |        |        |          |        |  |
|                                                                                                    | FZH   | レージ腺定・     |            |         |                                                              |       |            |        |        |          |        |  |
|                                                                                                    | 1.100 | ストレージ      | パス         |         |                                                              |       |            |        |        |          |        |  |
|                                                                                                    |       |            |            |         |                                                              |       |            |        |        |          |        |  |
|                                                                                                    |       |            | <u>t</u> + | - タルスペー | -2                                                           |       |            | ストレー   | 232    |          |        |  |
|                                                                                                    |       | 166.57     |            | 416.92  | d¥                                                           | hec2¥ |            |        |        |          |        |  |
|                                                                                                    |       |            |            |         |                                                              |       |            |        |        |          |        |  |
|                                                                                                    |       |            |            |         |                                                              |       |            |        |        |          |        |  |
|                                                                                                    |       |            |            |         |                                                              |       |            |        |        |          |        |  |
|                                                                                                    |       |            |            |         |                                                              |       |            |        |        |          |        |  |
|                                                                                                    |       |            |            |         |                                                              |       |            |        |        |          |        |  |
|                                                                                                    | مے ا  |            | F 15       | f., 7   | B                                                            |       |            |        |        | <u>.</u> | 10     |  |
|                                                                                                    |       |            |            |         | _                                                            |       |            |        |        |          |        |  |
|                                                                                                    |       |            |            |         |                                                              |       |            |        |        |          |        |  |

最初に各カメラの現在の録画の構成と、ストレージパスを表示する概要ページを表示する必要があります。

#### 構成ウィザード – 録画

新しいストレージパスを追加するには"追加"ボタン(下図参照)をクリックします:

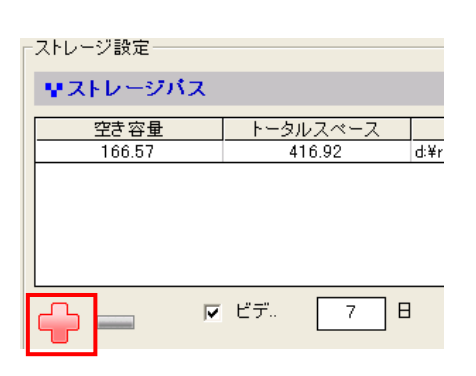

ダイアログが表示され、録画データを格納する新しいパスを選択することができます: また、任意の日数でデータを録画するように構成することができます:

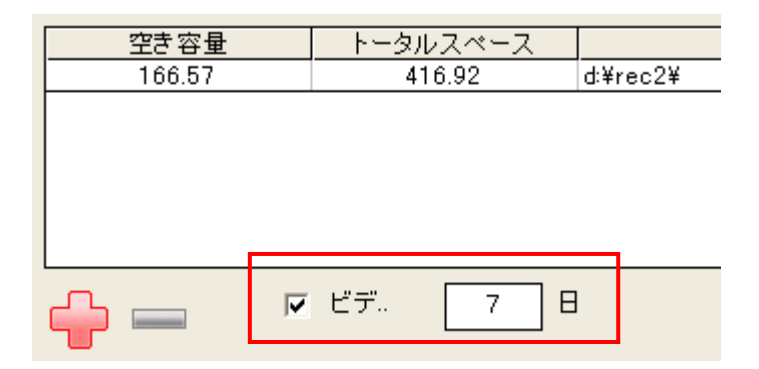

### 構成ウィザード - 録画(設定)

"録画設定"のページ設定で詳細録画の設定を構成できます。このページでは、以下の項目を設定することができます:

- \* 録画モードの有効/無効
- \* 録画用フレームレート

ICSPre - Cunfig Wizerd

インテリジェント

ユーザーアカウンド

システム

カメラ

1521

モーマップ

録画

\* 予備アラーム/ポストアラーム時間

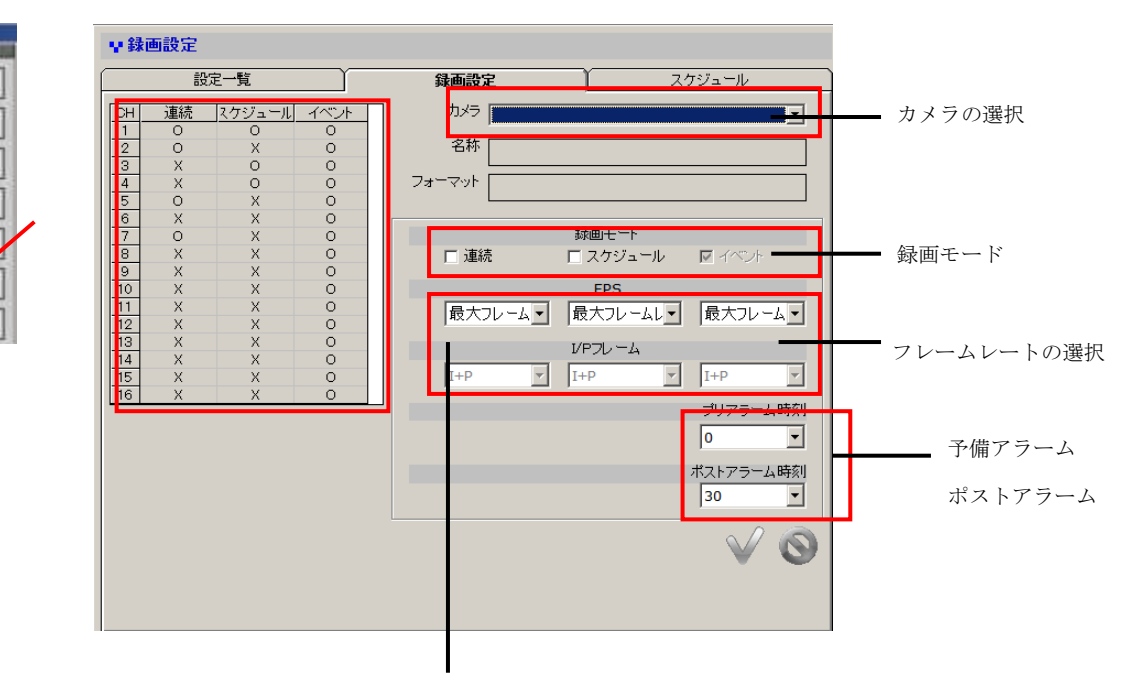

\* "FPS"は選択されたカメラのビデオ形式が MJPEG 形式な場合にのみ利 用可能です。

\* "I/P フレーム"は選択したカメラのビデオフォーマットが MPEG4 や
 H.264 利用可能な場合にのみ有効です。

### 構成ウィザード - 録画 (スケジュール)

スケジュール録画は、ユーザーが自動的に録画の開始、停止する時間を設定できます:

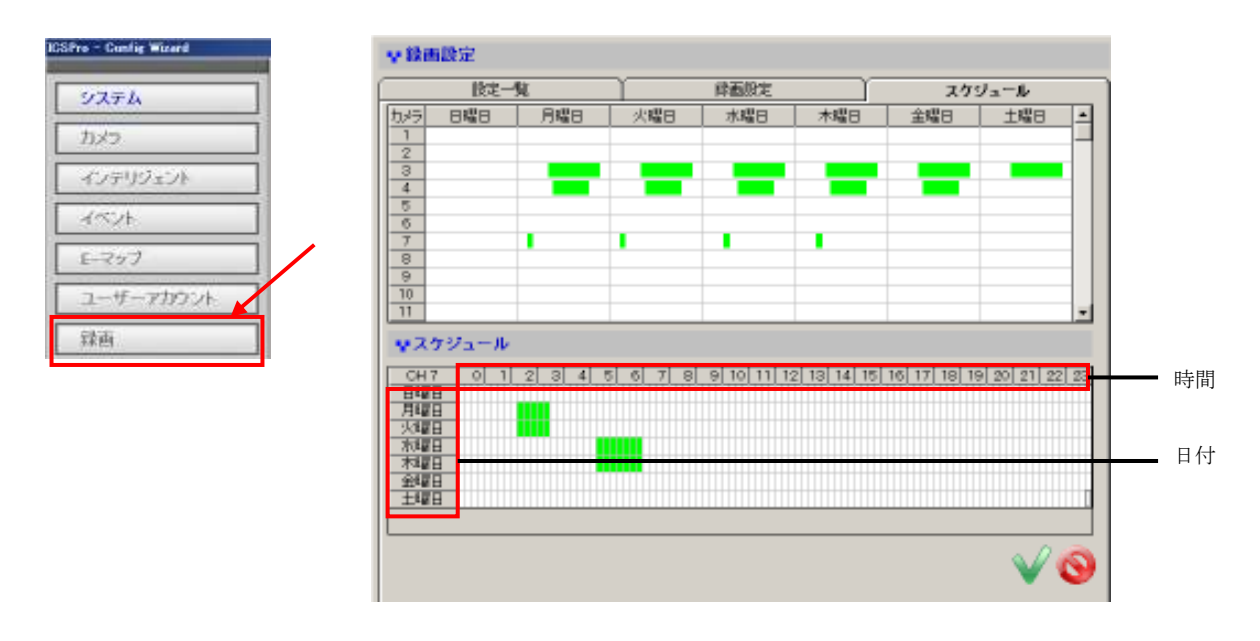

特定のカメラにスケジュール録画を設定するために、左上隅の"カメラ"列からカメラをクリックします。次に、"スケジュール"セクションで選択したカメラの録画スケジュールを編集します:

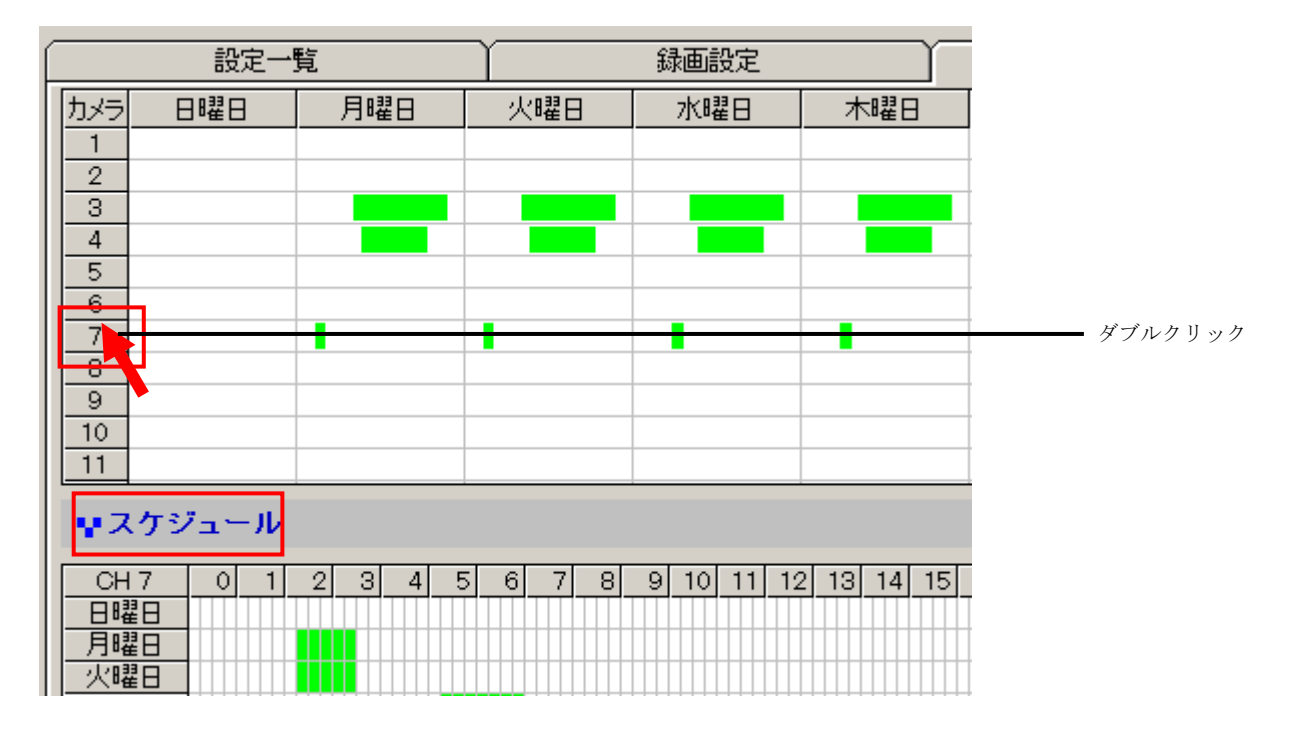

#### 構成ウィザード – 録画(スケジュール)

次に、スケジュール表のセルのボックスをクリックして録画時間を設定します。選択したセルのボックスは録 画を緑色でマークされます。:

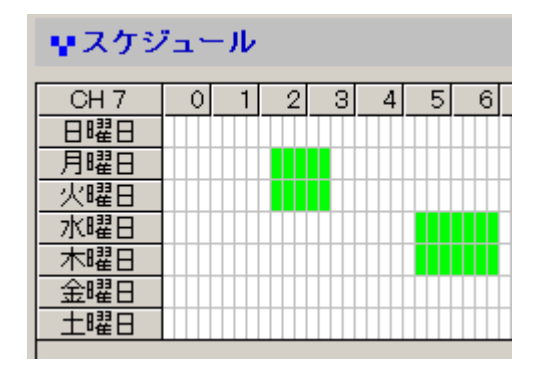

\* 各セルボックスは15分を表す

特定の日に連続時間で録画する設定をするために、セルのボックス(開始点として)をクリックし、マウスを押 したまま水平方向に移動します。

特定の時間帯に日連続で録画する設定をするために、セルのボックス(開始点として)をクリックし、マウス を押したまま垂直方向に移動します。

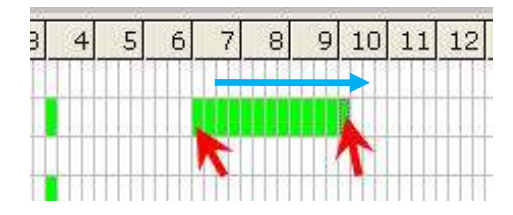

連続して時間を設定するために、クリックしマウ スを水平方向にドラッグします

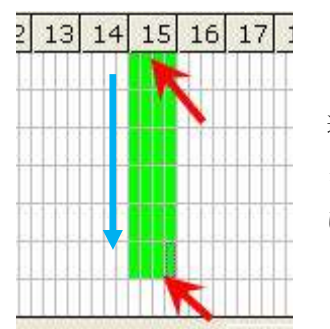

連続した日に設定するために、 クリックしマウスを垂直方向 にドラッグします

録画予約済みのセルの上で右クリック、右ドラッグをすることで録画予約がクリアされます。

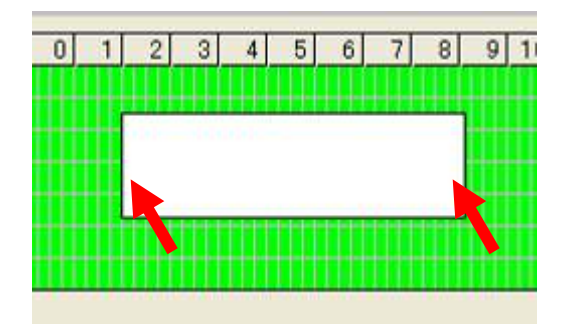

## 構成ウィザード – POS

この機能は現在のバージョンでは利用できません。 次期バージョンで対応予定ですので利用しないでください

| 図案一覧         POSQUE         プロントールWE         マペトドリカ           ロンデリジェント         IO         Sth         所在地         プロフィール         POSQUEFF24A           マント |           | V POS |          |           |            |  |  |  |  |  |  |
|----------------------------------------------------------------------------------------------------|-----------|-------|----------|-----------|------------|--|--|--|--|--|--|
| hメラ D 名称 R在和 ZDJYW ROS開発チャンキル<br>インテリジェント<br>イマント<br>E マップ<br>ユーザーアカウント<br>離画<br>POS<br>レポート<br>パックアップ<br>ログ表示<br>段存                                       | 2274      | RE-L  | POSIDATE | 7074-MIRE | 「イベルトリガ    |  |  |  |  |  |  |
| (シント<br>-マッナ<br>ユーザーアカウント<br>補西<br>205<br>-ボート<br>バックアッナ<br>15英示<br>星存<br>発子                                                                               | 175.      | 10 名称 | 用在地      | 7074-14   | POS機種子をジキル |  |  |  |  |  |  |
| (ペント<br>ーマップ<br>ユーザーアカウント<br>参照<br>のS<br>ジボート<br>ジェクアップ<br>ログ表示<br>品<br>名<br>存<br>名<br>子<br>、                                                              | (ンテリジェン)  |       |          |           |            |  |  |  |  |  |  |
| ーマッナ<br>ユーザーアカウント<br>藤西<br>208<br>208<br>208<br>208<br>208<br>208<br>208<br>208<br>208<br>208                                                              | (<>)+     |       |          |           |            |  |  |  |  |  |  |
| ユーザーアカウント<br>構画<br>POS<br>レポート<br>パックアップ<br>ログ表示<br>最存<br>終了                                                                                               | tarat     |       |          |           |            |  |  |  |  |  |  |
| 編画<br>POS<br>レポート<br>バックアップ<br>ログ表示<br>解存<br>解了                                                                                                    | ユーザーアカウント |       |          |           |            |  |  |  |  |  |  |
| POS<br>レポート<br>パックアップ<br>ログ表示<br>保存<br>終了                                                                                                    | 通         |       |          |           |            |  |  |  |  |  |  |
| レポート<br>バックアップ<br>ログ表示<br>線子                                                                                                    | POS       | ]     |          |           |            |  |  |  |  |  |  |
| Kックアップ<br>ログ表示:<br>幕存<br>幕7                                                                                                    | ,         | 1     |          |           |            |  |  |  |  |  |  |
| コダ表示:<br>発存<br>巻了                                                                                                    | ちゅうアップ    |       |          |           |            |  |  |  |  |  |  |
| 87                                                                                                    | ログ表示      |       |          |           |            |  |  |  |  |  |  |
| HF 7                                                                                                    | 84        | 1     |          |           |            |  |  |  |  |  |  |
|                                                                                                    | 終了        |       |          |           |            |  |  |  |  |  |  |
|                                                                                                    |           | 4     |          |           |            |  |  |  |  |  |  |

| システム          |  |
|---------------|--|
| カメラ           |  |
| インナリジェント      |  |
| ( <b>1</b> 2) |  |
| E-VyJ         |  |
| ユーザーアカウント     |  |
| 11/1          |  |
| POS           |  |
| レポート          |  |
| バックアップ        |  |
| 口艾表示          |  |
| 保存            |  |
| 終7            |  |
|               |  |

#### 構成ウィザード - レポート

ソフトウェアはイベントログのレポート出力機能を提供します:

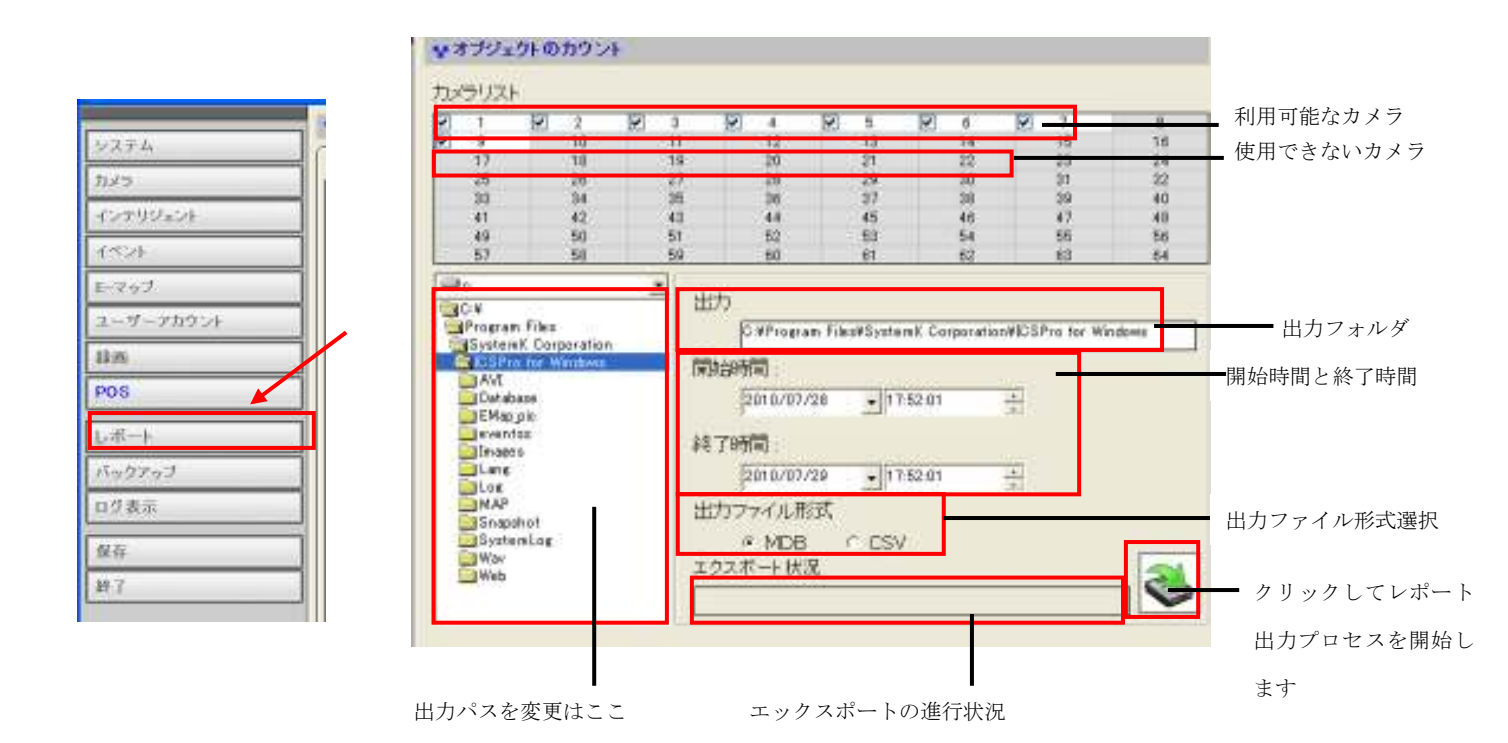

レポート出力手順は次のとおりです:

- \* レポート出力するイベントの対象カメラを"カメラリスト"から選択します
- \* デフォルトの出力フォルダを変更するか決定します
- \*開始時間を設定します
- \* 終了時間を設定します
- \* 出力形式を選択します
- \* 出力プロセスを開始するために 🜏 をクリックします

プロセスが完了すると通知され、保存されたファイル名と出力フォルダが表示されます:

| 697              | AVI                                                                                                    | [X]0[0+16]                                                                    |
|------------------|----------------------------------------------------------------------------------------------------|-------------------------------------------------------------------------------|
| [ X+2-9 ] - 105P |                                                                                                    |                                                                               |
| instate          | データオエクスポートされています。 CWA                                                                                                    | rogram Files/Kystenk Corporation/ICSPic for Windows/Esport_18188525112142.mdb |
| 4                |                                                                                                    |                                                                               |
|                  | A REAL PROPERTY AND A REAL PROPERTY AND A REAL |                                                                               |
| tote -           | SystemLoc                                                                                                    |                                                                               |
|                  | With/                                                                                                    | キカラザーレイチロ                                                                     |
| クアップ             | 🔄 Web                                                                                                    | T 22/1- LWW                                                                   |
| ウアップ             | - Web                                                                                                    |                                                                               |

\* この機能は ICS Pro Lite では利用できません。

構成ウィザード - バックアップ

ソフトウェアはバックアップ機能を提供します。以下にバックアップ可能な事項を示します:

\* メディアデータベース:データベースの形式で録画されたデータ

\* AVI ファイルのエクスポート: AVI ファイル形式にエクスポートした録画データ \*構成: ソフトウェアの構成ファイル

|                    | ₩ <i>バッ</i> クアップ                                                                                                    |                                |
|--------------------|----------------------------------------------------------------------------------------------------|--------------------------------|
|                    | メディアデータベース AV出力 保存先の設定                                                                                                    |                                |
| 9274               | ₩メディアデータペース                                                                                                    |                                |
| カメラ                | カメラリスト                                                                                                    |                                |
| インナリジェント           |                                                                                                    | 利用可能なカメラ                       |
| 1524               |                                                                                                    | 使用できないカメラ                      |
| E-747              | · · · · · · · · · · · ·                                                                                                    |                                |
| ユーザーアカウント          |                                                                                                    |                                |
| 11m                |                                                                                                    |                                |
| POS                | パックアップ。C#Program Files#SystemK Corporation#ICSPro for Windows                                                                                                    | バックアップフォルダ                     |
| レポート<br>バックアップ     | ■ c: 2<br>● C 2010/05/24 ■ 12:17:09 点<br>● Program Files<br>● Stytem K. Corporat<br>● Stytem K. Corporat<br>● Stytem K. Sopporat<br>● Stytem K. Sopporat<br>● Stytem K. Sopporat                                                                                                    | 開始時間とバックアッフ<br><br>ファイルの時間の長さ  |
| 0 少表示<br>保存<br>終 7 | Cbelshares     DEBACKUP 2011     DEBACKUP 2011     DEBACKUP 2011     DEBACKUP 2011     DEBACKUP 2011     T     DEBACKUP 2011     T     T     DEBACKUP 2011     T     T     DEBACKUP 2011     T     T     DEBACKUP 2011     T     DEBACKUP 2011     T     T     DEBACKUP 2011     T     T     DEBACKUP 2011     T     T     DEBACKUP 2011     T     T     DEBACKUP 2011     T     T     DEBACKUP 2011     T     T | クリックしてバックア<br>ッププロセスを開始し<br>ナナ |
|                    |                                                                                                    | より                             |
|                    | バックアップパスを変更は バックアップの進行状況                                                                                                    |                                |

ここ

### バックアップメディアのデータベース

メディアデータベースのバックアップ手順は次のとおりです:

- \* 自分のメディアデータベースをバックアップするために"カメラリスト"からカメラを選択します
- \* デフォルトのバックアップフォルダを変更するか決定します
- \* 開始時間を設定します
- \* 終了時間を設定または"エクスポート"の長さを選択します

\* バックアッププロセスを開始するために 💁 をクリックします

プロセスが完了すると通知され、保存されたファイル名とバックアップフォルダが表示されます:

#### 構成ウィザード – バックアップ

### AVI ファイルのエクスポート

ソフトウェアは、1 つまたは複数のカメラの録画されたバックアップファイルを AVI ファイル形式にエクスポートします。ファイルは、バンドルされてメディアプレーヤーで再生することができます。

|                    | ¥1500 | アップ           |          |          |              |          |   |       |    |             |
|--------------------|-------|---------------|----------|----------|--------------|----------|---|-------|----|-------------|
| *                  | 2     | ティアテ          | ータベース    |          | AVEL;        | <u>h</u> |   | 保存先の値 | 32 |             |
| 2274               | AVI:  | 5力<br>======= |          | _        |              |          |   |       |    |             |
| カメラ                |       | 1             | 10       | 3        | 12           | 13       | 6 | 7     | 8  | 利用可能なカメラ    |
| 1525               |       | -             | -        | -        | -            | -        | - | -     |    | ▶ 使用できないカメラ |
| E-マップ<br>ユーザーアカウント |       |               | -        | -        | -            |          | - | -     | -  |             |
| 11:00              |       | -             | -        | -        | -            | -        | - | -     | -  |             |
| POS                |       | 网络时间          | VI: [2   | 010/05/2 | 4 • 12:17:09 | *        |   |       |    | 開始時間とバックア   |
| 1.8-1              |       | C 終了          | 64M): [2 | 010/05/2 | 4 - 13:17:09 | -        | + |       |    | ップファイルの時間   |
| ログ表示               |       | ◎ 出力          | 691M(33) | L        | ×            |          |   |       |    | の長さ         |
| 保存                 |       | 最大AV          | ロアイル容量   |          | 640          |          |   |       |    |             |
| ¥7                 |       | エクスボ          | 一下状况     |          | 0            | *        |   |       |    | クリックしてバック   |
|                    |       |               |          |          |              |          |   |       |    | アッププロセスを開   |
|                    |       |               |          |          |              |          |   |       |    | 始します        |

バックアップの進行状況

\*デフォルトのフォルダは

#### $C: {\tt \ Program \ Files} {\tt \ System} K \ Corporation {\tt \ ICSPro\ for\ Windows} {\tt \ AVI}$

になります。これは変更をすることはできません。

### 構成ウィザード – バックアップ

AVI ファイルに録画したビデオをエクスポートする手順は次のとおりです:

\* AVI ファイルをエクスポートするために"カメラリスト"からカメラを選択します

\* "開始時間"を設定します

\* "終了時間"を設定するまたは"期間時間"を選択します

\* 💽をクリックしてバックアッププロセスを開始します

#### 構成のバックアップ

"設定"ページでは、現在の設定をバックアップすることができ、以前に保存した設定ファイルを復元すること ができます。

|           | マバックアップ                                                                                                    |               |
|-----------|----------------------------------------------------------------------------------------------------|---------------|
|           | メディアデータベース ムV出力 遅存先の設定                                                                                                    |               |
|           | マバックアップ                                                                                                    |               |
| 9274 C    | 159279. 04Prouram Files/KSystem/K Corporation/IDSPro for Windows/Data ase                                                                                                    | バックアップフォルダ    |
| カメラ       |                                                                                                    |               |
| インアリジェント  | CN CN CN CN CN CN CN CN CN CN CN CN CN C                                                                                                    | - バックアップを開始   |
| 1324      | System Corporation                                                                                                    |               |
| E-マップ     | Charles and the second second se | します           |
| ユーザーアカウント |                                                                                                    |               |
| then .    |                                                                                                    |               |
| Pos       | ♀テータの 変元<br>日本<br>1592797時間                                                                                                    | 以前に保存した設定     |
| 1000      |                                                                                                    |               |
| 下来一       | Program Files     System K Corporation                                                                                                    | ファイルを検索しま     |
| バックアップ    | CSPro for Windows                                                                                                    | -<br>*        |
| 口艾表示      |                                                                                                    | ,             |
|           |                                                                                                    | _ //= + 1 + - |
| 18.17     |                                                                                                    | ─ 仮兀をしよう      |
| L# 7      |                                                                                                    |               |

構成ファイルをバックアップするためには、保存した構成ファイルを選択し、"バックアップ"を選択します:

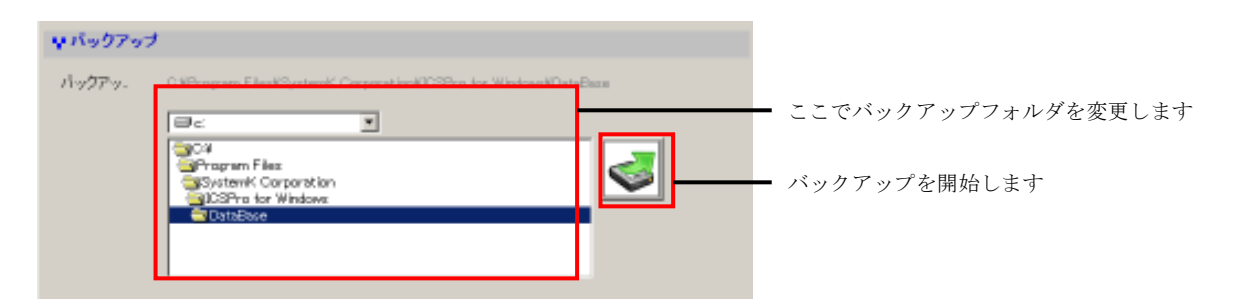

### 構成ウィザード – バックアップ

バックアップが正常に完了すると通知されます(下図参照):

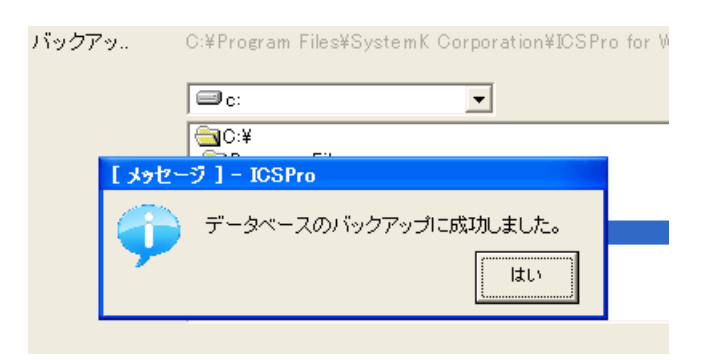

以前に保存した設定を復元するには検索後に"復元"をクリックします:

| ♥ データの復元                                                    | 20100525003725 | 「ックアップ時間            | 以前に保存した設定ファイル |
|-------------------------------------------------------------|----------------|---------------------|---------------|
| C:¥<br>SystemK Corporation<br>CSPro for Windows<br>DataBase |                | 2010.05.25 09:37:25 | を検索します        |
|                                                             |                | <u></u>             | <br>復元を開始します  |

復元プロセス:(下図参照)を確認するメッセージが表示する必要があります:

|         | System K Corporation                               |
|---------|----------------------------------------------------|
| 1.3912- | 7 ] - JCSPro                                       |
| 9       | データベースを進行しますか?(プログラムを終了して、再起動する必要があります。)<br>はい いいえ |
|         | ↓データの復元                                            |
|         | □c: ■ 20100525093725 バックア・                         |

"はい"をクリックして、復元を完了するために設定ウィザードを再起動します。

### 構成ウィザード - ログ表示

ソフトウェアはユーザーが何かを操作するときに詳細なログを録画します:

|         |    | ) 時          |          | タイプ       | サブタイプ                  | CH | AP                           | P            | User |
|---------|----|--------------|----------|-----------|------------------------|----|------------------------------|--------------|------|
|         |    | 2010/05/24   | 16:35:55 | Channel   | Channel Reconnect      | 3  |                              |              |      |
| フエム     | 2  | 2010/05/24   | 16:34:34 | Channel   | Channel Reconnect      | 3  |                              |              |      |
| 014     | 3  | 2010/05/24   | 16:33:13 | Channel   | Channel Reconnect      | З  |                              |              |      |
|         | 4  | 2010/05/24   | 16:31:52 | Channel   | Channel Reconnect      | З  |                              |              |      |
| 4.2     | 5  | 2010/05/24   | 16:30:31 | Channel   | Channel Reconnect      | з  |                              |              |      |
|         | 6  | 2010/05/24   | 16:29:10 | Channel   | Channel Reconnect      | З  |                              |              |      |
| アリジェント  | 7  | 2010/05/24   | 16:27:49 | Channel   | Channel Reconnect      | З  |                              |              |      |
|         | -  | 2010/05/24   | 16:26:28 | Channel   | Channel Connect        | з  |                              |              |      |
| 24      | 9  | 2010/05/24   | 16:26:28 | Channel   | Channel Reconnect      | 3  |                              |              |      |
|         | 10 | 2010/05/24   | 16:25:13 | Channel   | Channel Connect        | 4  |                              |              |      |
| 62.44°  |    | 2010/05/24   | 16:25:12 | Channel   | Channel Connect        | 5  |                              |              |      |
| C9.2.   | 12 | 2 2010/05/24 | 16:25:10 | Channel   | Channel Connect        | 6  |                              |              |      |
|         | 13 | 3 2010/05/24 | 16:25:09 | Channel   | Channel Connect        | 7  |                              |              |      |
| サーアカワント | 14 | 2010/05/24   | 16:25:09 | Login     | Login                  |    | SystemK Corporation_(        | 172.30.100.1 |      |
|         | -  | 2010/05/24   | 16:25:08 | Channel   | Channel Connect        | 2  |                              |              |      |
|         | 16 | 2010/05/24   | 16:25:08 | Recording | Schedule Recording Sta | 4  |                              |              |      |
|         |    | 2010/05/24   | 16:25:08 | Recording | Schedule Recording Sta | 3  |                              |              |      |
|         |    | 3 2010/05/24 | 16:25:08 | Recording | Schedule Recording Stc | 1  |                              |              |      |
|         |    | 2010/05/24   | 16:25:08 | Channel   | Channel Connect        | 1  |                              |              |      |
|         |    | 2010/05/24   | 16:25:05 | Service   | Service Start          |    | o . Ko                       | 170.00.100.1 |      |
|         |    | 2010/05/24   | 16:24:46 | Login     | Logout                 |    | Systemk Corporation_J        | 172.30.100.  |      |
| 10      |    | 2 2010/05/24 | 16:24:39 | Service   | Service Stopped        |    | Quatawa K. Oawa awa ti'awa k | 170.00.100.1 |      |
| 2.1     |    | 3 2010/05/24 | 16:24:38 | Login     | Logout                 |    | Systemic Corporation_        | 172.30.100.  |      |

ログファイルをテキストファイルにエクスポートするには、"出力"をクリックします。成功すると、ファイル が保存されたフォルダが表示されます:

| マップ                        | 9 2010/05/24 16:25:28<br>10 2010/05/24 16:25:13 | Channel Channel Reconnect<br>Channel Channel Connect | 3 4              |                                 |
|----------------------------|-------------------------------------------------|------------------------------------------------------|------------------|---------------------------------|
| ザ 【39世ーク】- 105me<br>i<br>i | )出力洗:CVProgram Files#System                     | K Carpanetion#ICSPro for Windows#S                   | yatem LagWSyatem | Lag-20100524185048.tet<br>180.5 |
|                            | 18 2010/05/24 16:25:08                          | Recording Schedule Recording 3                       | Stc 1            |                                 |
| クアップ                       | 2010/05/24 16/25/08<br>20 2010/05/24 16/25/05   | Service Service Start                                | 1                |                                 |

#### クライアントビューア - ログイン

クライアントビューアは、ICSPro Server に接続し、そこに特定の機能を実行するプログラムです。クライア ントビューアが起動すると、ログイン画面が表示されます。

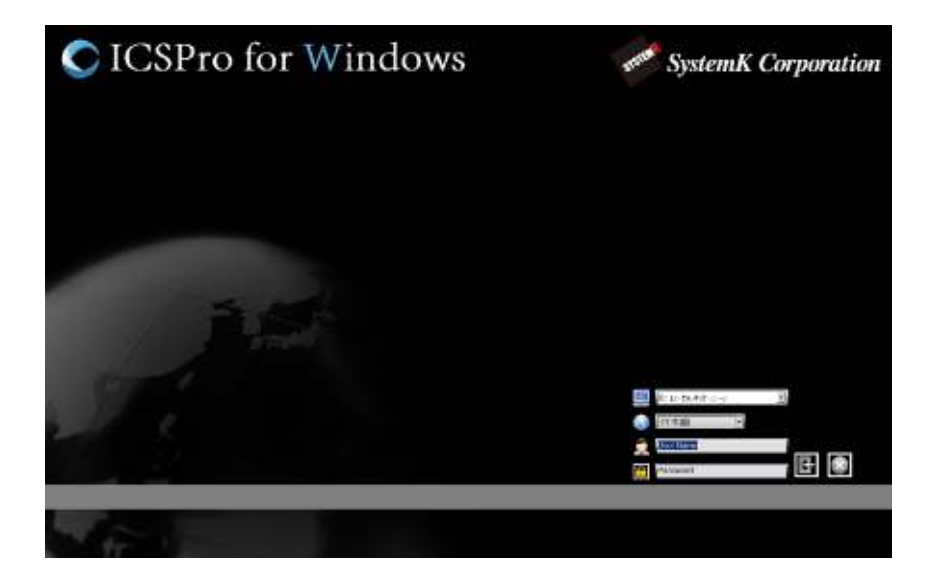

ログイン画面は、次のオプションを提供します:

- \* ICSPro Server (ローカルまたはリモート) に接続します
- \* 言語を表示します
- \* ユーザー名とパスワードでログインします

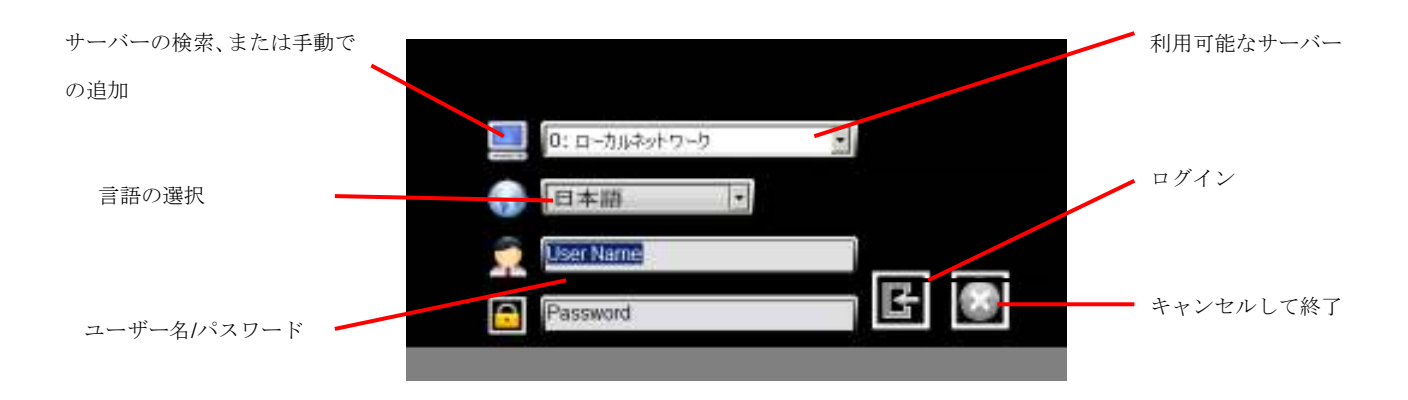

### クライアントビューア - サーバーの追加

ログイン画面で、ドロップダウンメニューから利用可能なサーバーを選択するか、新しいサーバーを追加する ために **国** をクリックします。

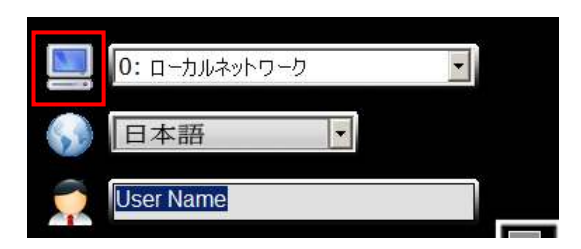

サーバーの一覧ダイアログは以下のように表示されます:

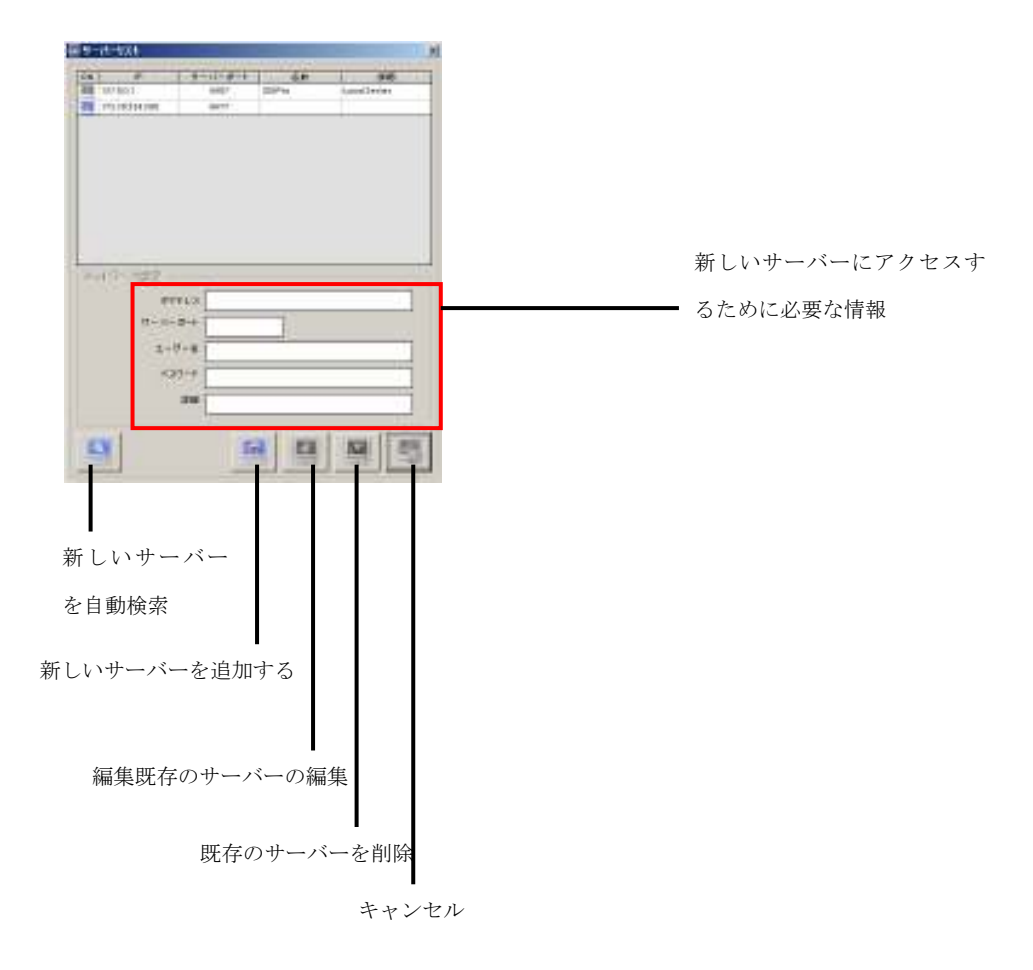

\* ICSPro Lite は、同じ LAN 内のサーバーにのみアクセスすることができます

#### クライアントビューア – サーバーの追加

#### 手動でサーバーを追加

手動で新しいサーバーを追加するには、"サーバーの一覧"ダイアログのすべてのフィールドに対応する情報を 入力し、"追加"をクリックしてサーバー情報を入力します。:

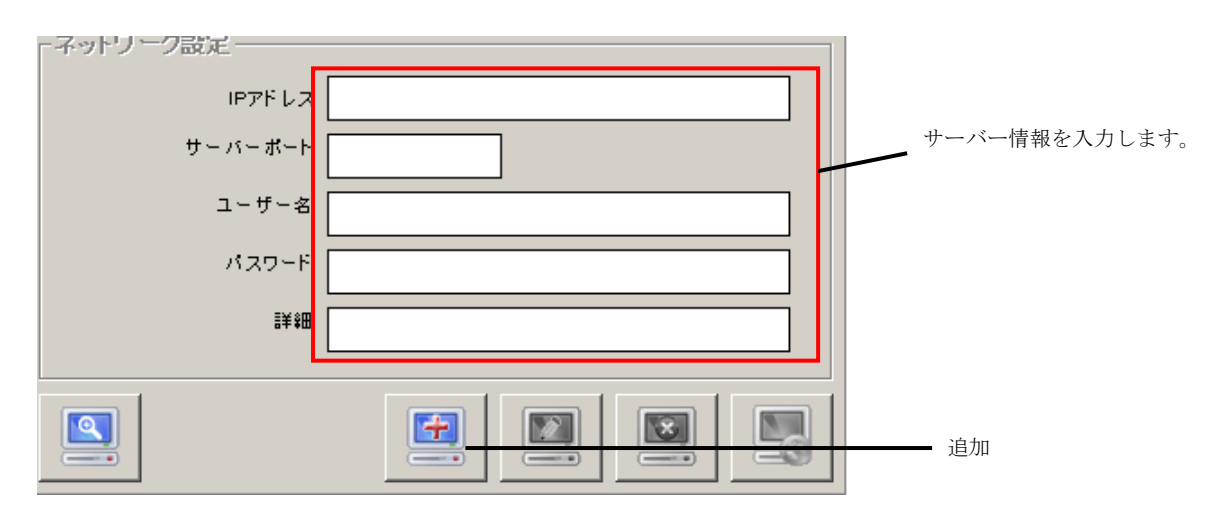

\* "サーバーのポート"はビデオストリーミングに使用されるポート番号です。デフォルトではπ-Vu Pro は 9877 ポートを使用します。

追加したサーバーの設定を変更するには、サーバーの一覧から対象のサーバーをクリックし、"編集"ボタンを クリックします:

| 黒 テーパーラスト                                                                  | x                         |
|----------------------------------------------------------------------------|---------------------------|
| 이제 8월 방국·전국자 동편 詳細                                                         | 7                         |
| 178,30,314,200 86TT KSP*ro                                                 |                           |
| ネットワーク語定<br>IP7ドレス 172 30 224 200<br>サーバーボート 9977<br>ユーザーを<br>バスワード<br>IN語 | * 削除するには" 削除" ボタンをクリックします |
|                                                                            |                           |
| 編集                                                                         | キャンセル                     |

### クライアントビューア – サーバーの追加

### 自動的に新しいサーバーを検索

ソフトウェアは、自動的に同じサブネット上にある利用可能なサーバーを検索することができます:

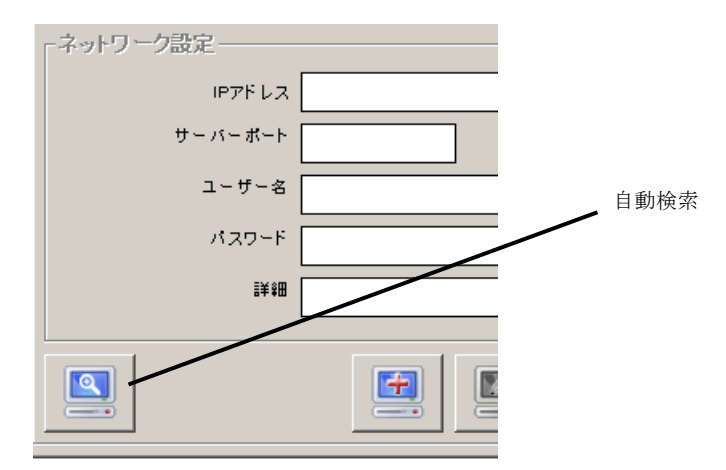

新しいダイアログでは検索の進行状況を表示します:

| 🛄 サーバーフ | 2.F            |         | ×           |
|---------|----------------|---------|-------------|
|         | α≰ ⊫77FL3      | -6-1    | <b>她感</b> 心 |
|         | Notwark Commun | ication |             |
|         |                |         |             |

検索されたサーバーは一覧に記載されます:

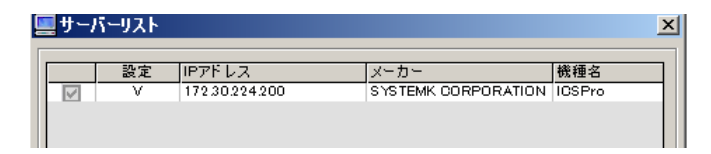

### クライアントビューア – サーバーの追加

検索されたサーバーをチェックして、"終了"ボタンをダブルクリックして、前のダイアログに戻り、チェックしたサーバーがサーバーの一覧に記載されているのを確認します:

| ラーバース | 사    |                                         |                    |            |
|-------|------|-----------------------------------------|--------------------|------------|
| 8     | iaix | PTFL3                                   | x-b-               | 教養者        |
|       | Υ.   | /////////////////////////////////////// | STOTON, CONFORMION | NOPTO -    |
|       |      |                                         |                    |            |
|       |      |                                         |                    |            |
|       |      |                                         |                    |            |
|       |      |                                         |                    |            |
|       |      |                                         |                    |            |
|       |      |                                         |                    |            |
|       |      |                                         |                    |            |
|       |      |                                         |                    |            |
|       |      |                                         |                    |            |
|       |      |                                         |                    |            |
|       |      |                                         |                    |            |
|       |      |                                         |                    |            |
|       |      |                                         |                    |            |
|       |      |                                         |                    | <b>N</b>   |
|       |      |                                         |                    |            |
|       |      |                                         |                    | ↓<br>4/4 → |

| ON   | IP             | H L R L R L L | 夕前     | ≣¥\$¤        |
|------|----------------|---------------|--------|--------------|
| IN I | 127.0.0.1      | 9907          | ICSPro | Local Server |
|      | 172.30.224.200 | 9877          | ICSPro |              |

新しく追加されたサーバーは、次回のログイン時にログイン画面のドロップダウンメニューに記載されます:

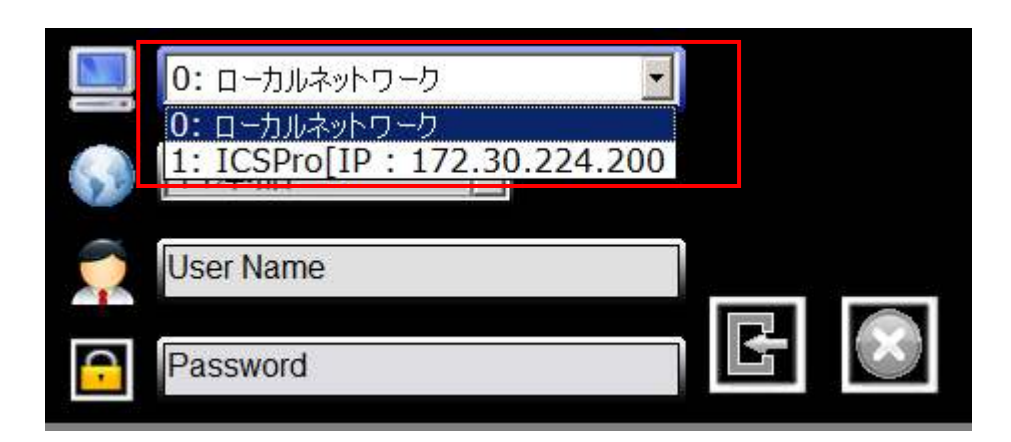

### クライアントビューア - ライブを見る

### クライアントビューア - ライブを見る(概要)

ソフトウェアはライブを見るために、次の機能を提供します:

- \* 画面レイアウトの変更(分割画面の様々なビュー)
- \* OSD の表示およびシーケンス表示
- \* 元の画面比でのビデオ表示
- \* サーバーとカメラの状態表示
- \* オーディオ
- \* ライブビデオのスナップショット
- \* 画面上のイベントの警告
- \* PTZ カメラとデジタル PTZ コントロール
- \* 操作記録
- \* 画像の強調

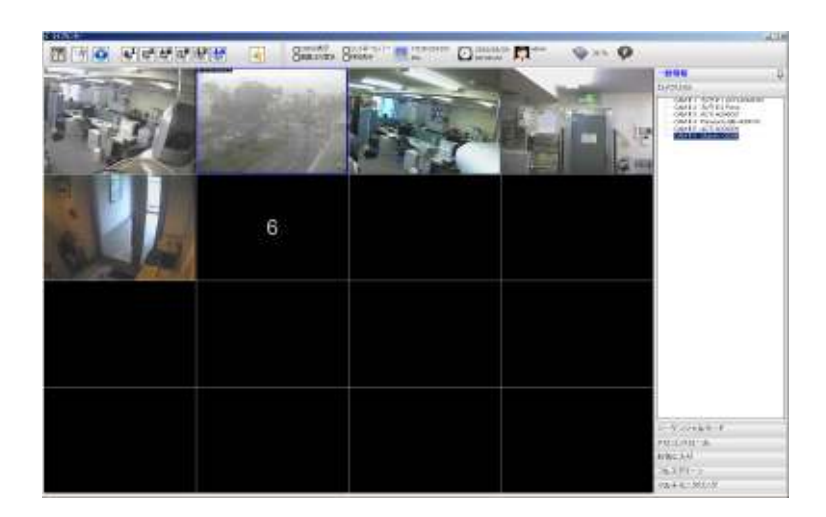

#### トップメニューバー

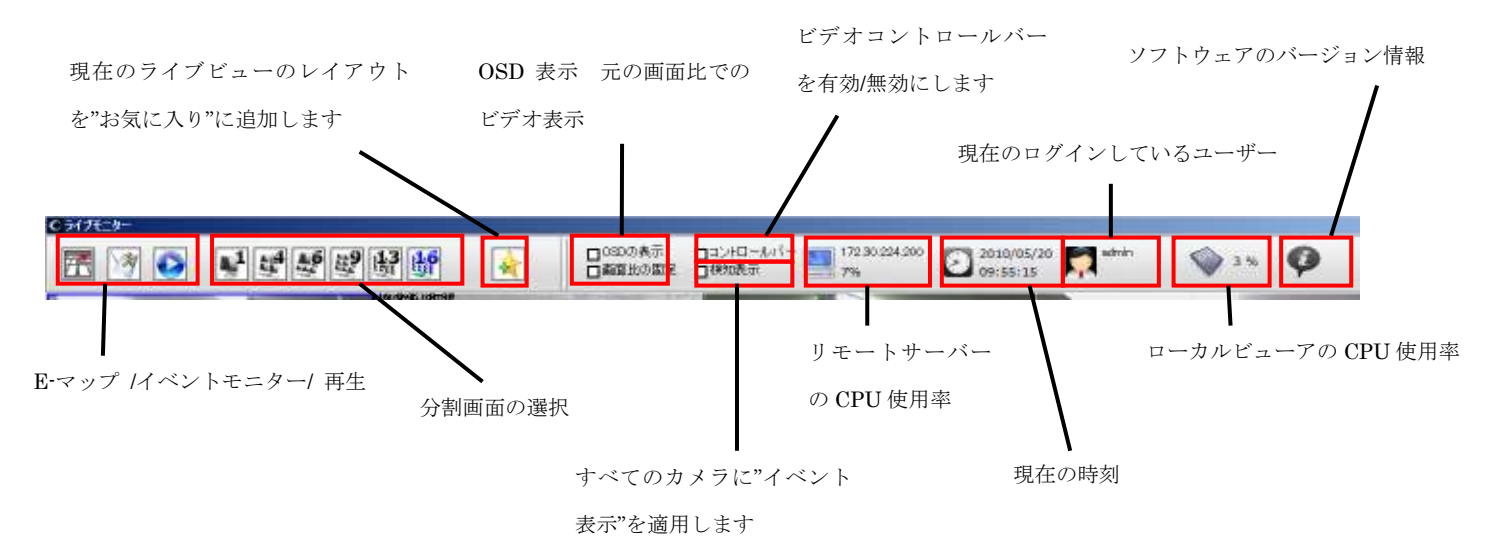

### クライアントビューア – ライブを見る(概要)

サイドメニュー

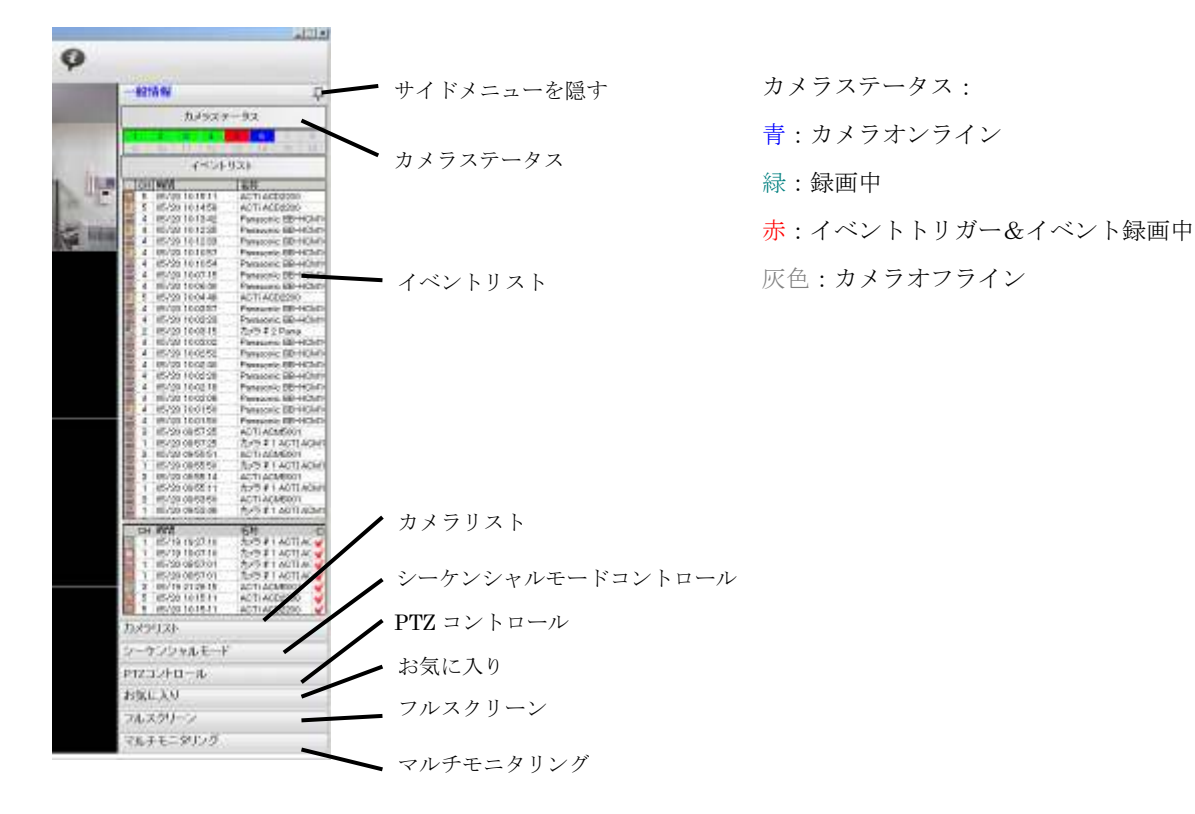

\* フルスクリーンモードにかかわらず、表示領域を最大にするためにサイドメニューを隠すことができます:

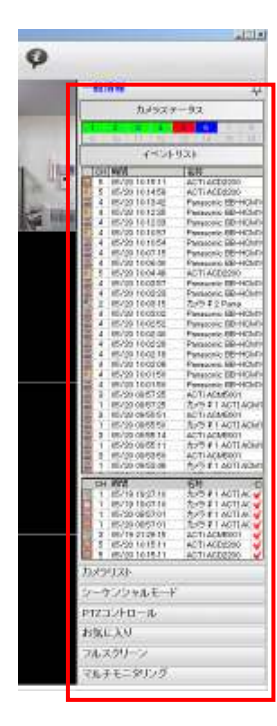

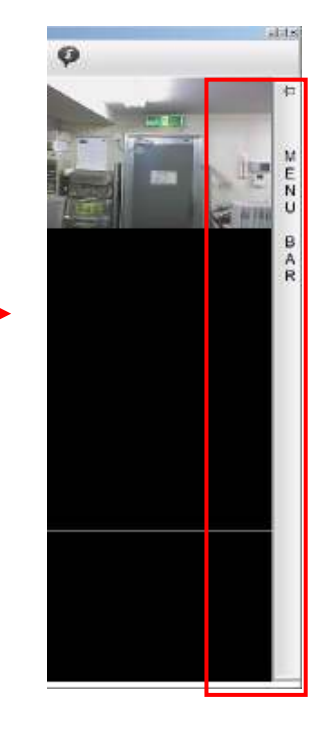

#### クライアントビューア - ライブを見る(表示レイアウトの調整)

ソフトウェアは、ユーザーが一度にどれだけ多くのビデオを表示できるか決めることができるように様々な表 示レイアウトを提供しています。ユーザーは表示レイアウトを変更するために、利用可能な分割ウィンドウの オプションをトップメニューから選択できます:

| C ライブモニター |       |            | _ |
|-----------|-------|------------|---|
| 🔣 🕅 💽     | ***** |            |   |
|           |       | STORAGE ST |   |

レイアウトが決まると、ユーザーはサイドメニューの利用可能な"カメラリスト"からカメラを選択すること により、すぐに見たいカメラを決定できます:

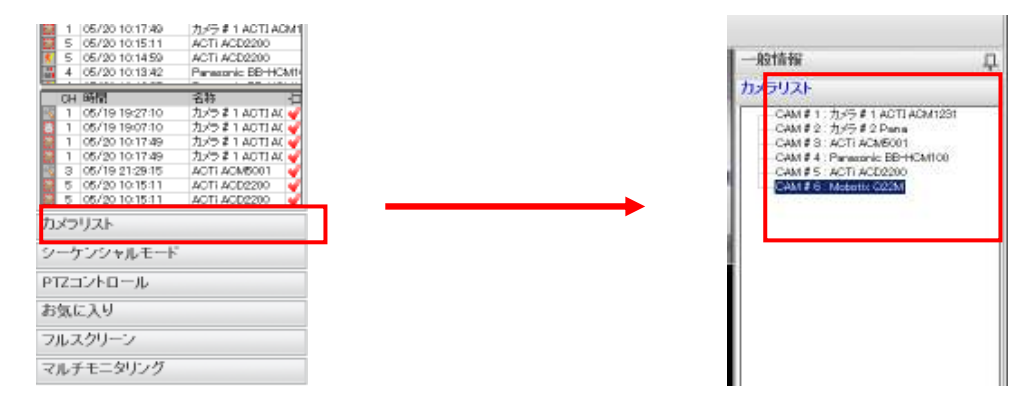

カメラを一覧からクリック&ドラッグして、左側の目標のビデオウィンドウにドロップします:

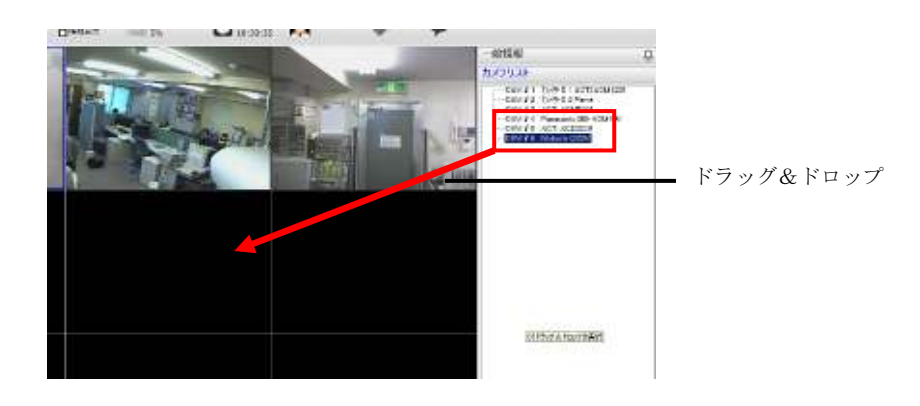

### クライアントビューア - ライブを見る(表示レイアウトの調整)

#### 現在の表示レイアウトを"お気に入り"に追加する

選択したレイアウトに目的のカメラを配置し、"お気に入りに追加"ボタンをクリックすることによりレイアウトをプロファイルとして保存できます:

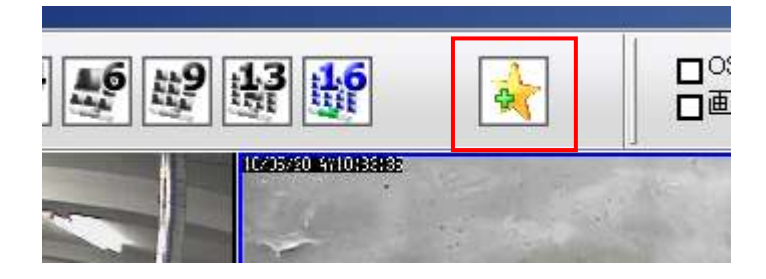

"はい"をクリックして確認します:

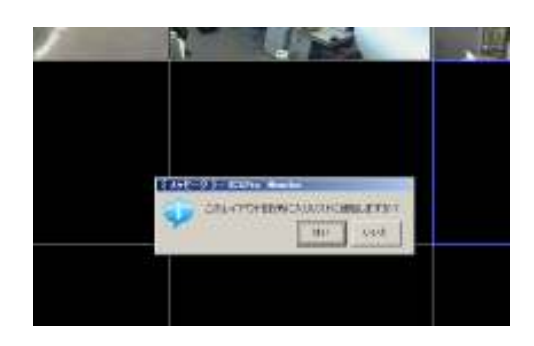

サイドメニューの"お気に入り"に全ての"お気に入り"が表示されます:

| Ļ               |
|-----------------|
|                 |
|                 |
|                 |
|                 |
| 🚖 🕱 🚖           |
| モニター<br>4<br>16 |
|                 |

### クライアントビューア - ライブを見る(表示レイアウトの調整)

サイドメニューの"お気に入り"の右側から次のことが可能です:

- \* 新しいお気に入りを追加する
- \* 既存のお気に入りの設定を編集
- \* 既存のお気に入りの削除

| 一般情報                              | 무       |               |
|-----------------------------------|---------|---------------|
| カメラリスト                            |         |               |
| シーケンシャルモード                        |         |               |
| PTZコントロール                         |         |               |
| お気に入り                             |         | → 新しいお気に入りの追加 |
| 名称                                | * * * * | ▶ お気に入りの削除    |
| お気に入り1<br>Favorite 20100520103856 | 4 16    | ▶ お気に入りの名称の編集 |

クライアントビューア - ライブを見る (シーケンシャルモード)

#### 手動 SEQ

SEQ(シーケンス)モニターは選択カメラ(またはお気に入り)のビデオを、設定された間隔で自動的に切り替えながら表示する機能です。SEQモニターは、サイドメニューの"シーケンシャルモード"から選択できます:

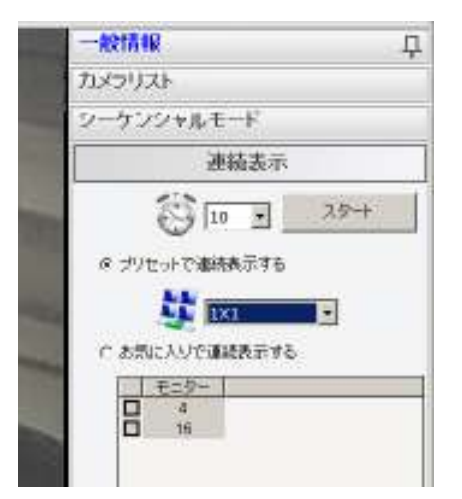

選択したカメラに対するビデオの自動シーケンスを設定するには、最初にドロップダウンメニュー(下図参照) からシーケンス間隔を設定します:

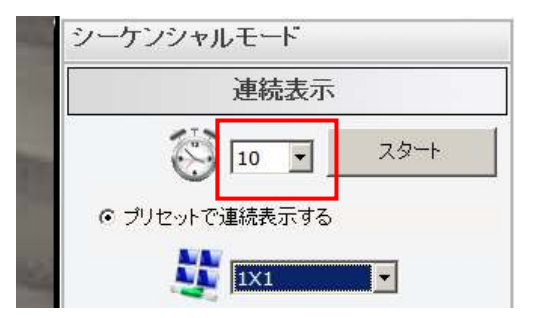

次に、ドロップダウンメニューの"プリセットで連続表示する"オプションを選択して、一度に見たいカメラ数 を設定した後に"スタート"ボタンを押します:

(\*このオプションはソフトウェアの使用可能なカメラ数に依存します)

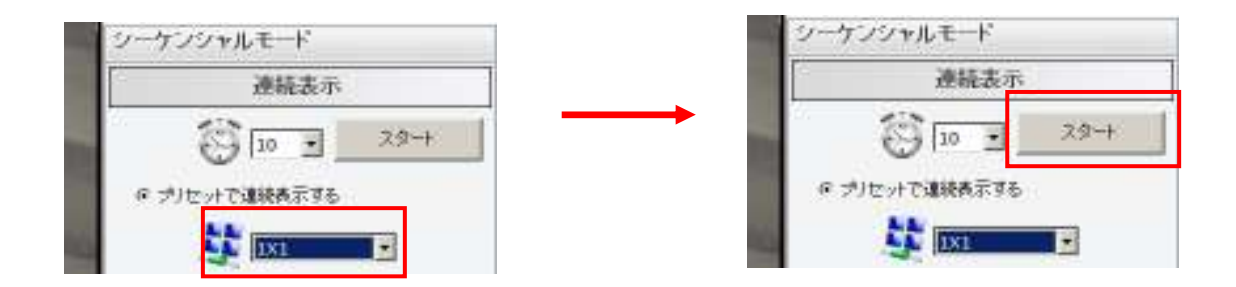

クライアントビューア - ライブを見る (SEQ モニター)

#### お気に入り SEQ

自動シーケンスするカメラを手動で選択するに以外にも、ソフトウェアは、"お気に入り"をシーケンスに設定 することができます。1. "お気に入りで連続表示する"オプションを選択して、2. お気に入りリストを複数 チェックし、3. "スタート"ボタンを押します:

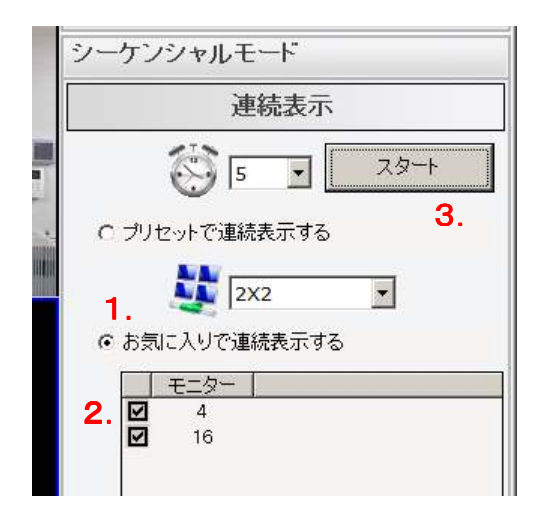

#### クライアントビューア - ライブを見る(フルスクリーン)

ソフトウェアは現在 PC にインストールされているモニターの数を検出し、これらのモニターに対し、異なる 機能ページまたはライブビデオを表示します。ソフトウェアは、5つのモニターまでをサポートし、フルスク リーンで5つ全てのモニターにライブビデオを割り当てることが可能です。(\*ICSPro Lite は2つのフルスク リーンまでサポートします)

ソフトウェアは、フルスクリーンで16のライブ動画を各モニター上に表示することができます。

フルスクリーンを入力するには、

- 1. トップバーからスクリーンレイアウトを選択
- 2. サイドメニューからカメラの一覧でカメラを選択、ライブビュー領域にそれらをドロップ
- 3. サイドメニューから"フルスクリーン"をクリック
- 4. フルスクリーンするモニターを選択

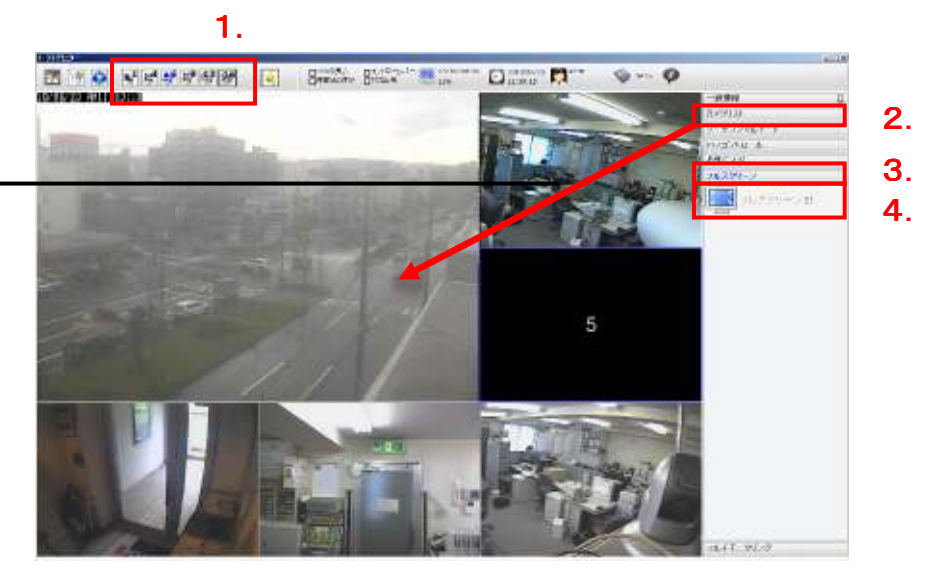

\* Windows OSはPCにインストールされている各モニターに"ID"番号 を割り当てます; ICSPro ソフトウェアはフルスクリーンや異なる機 能ページでのビデオをするためにこの ID 番号を使用します。

カメラをドラッグ、ライブビュー領 域にそれらをドロップ

### クライアントビューア - ライブを見る(フルスクリーン)

#### フルスクリーンでの可能な機能

フルスクリーンでは最大限の柔軟性と利便性のための機能が提供されます。以下のように:

\*"お気に入り"の間での切り替え

- \* OSD の有効/無効を表示
- \* 元の画面比率でのビデオ表示
- \* ビデオウィンドウコントロールバーのオン/オフ切り替え(詳細は以下)

この機能を使うには、フルスクリーン状態でスクリーン上の任意の場所で右クリックします:

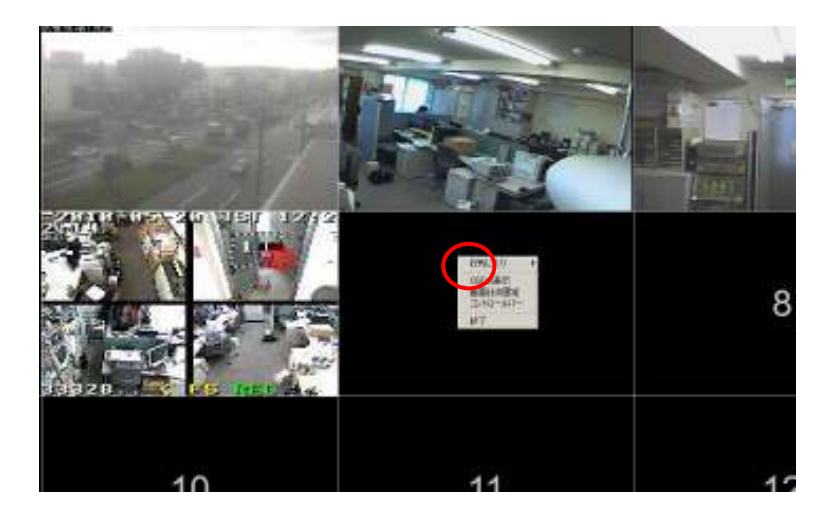

右クリックで表示されるメニューで"お気に入り"を切り替えます。プルダウンメニューから"お気に入り"を選 択できます:

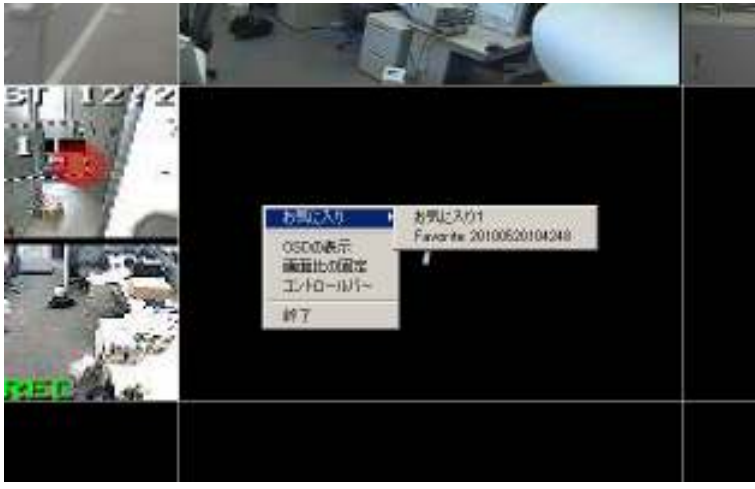

### クライアントビューア - ライブを見る(フルスクリーン)

右クリックで表示されるメニューで"OSD の表示"をクリックすると、現在のフレームレートとカメラ番号を 表示する OSD が全てのビデオ上に表示されます:

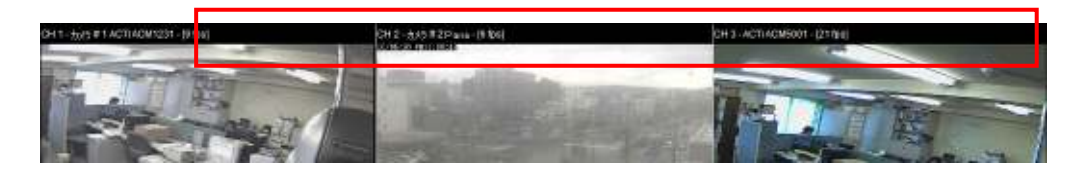

"画面比の固定"をクリックすると、全てのビデオは各々の元の画面比で表示されます:

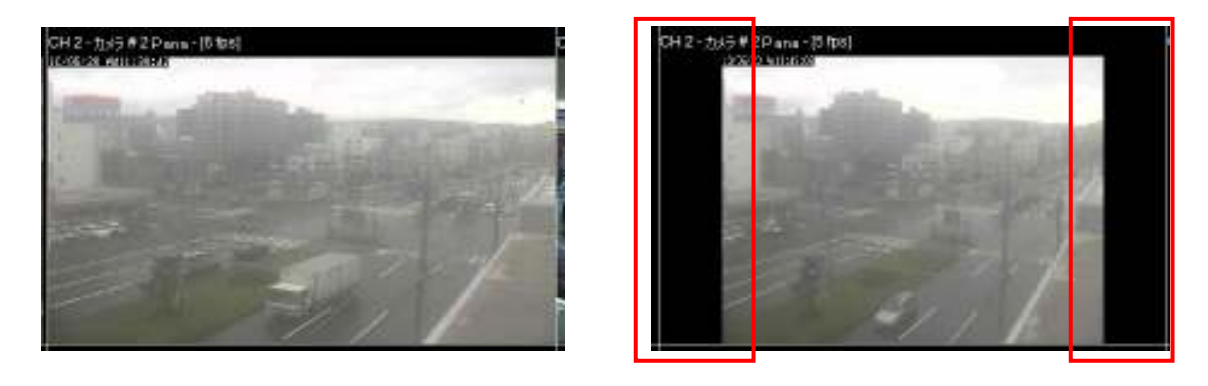

前

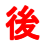

ビデオウィンドウコントロールバーを表示するには、フルスクリーン上の任意の場所で右クリックして"コン トロールバー"をクリックし、表示したいビデオウィンドウにマウスを持っていきます:

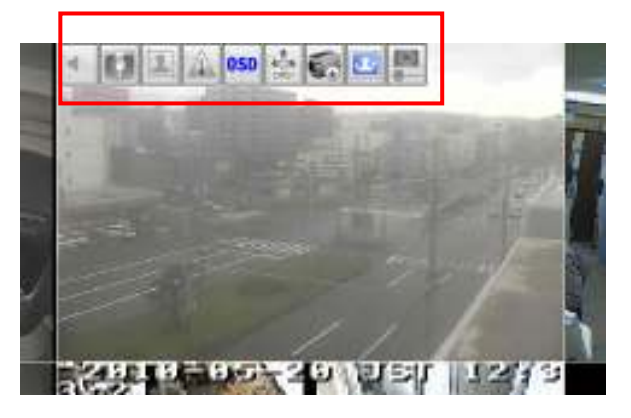

### クライアントビューア - ライブを見る (マルチモニタリング)

前述したように、ソフトウェアは5つのモニター上に異なる機能ページかフルスクリーンでのライブビデオを 表示できます。ユーザーはどの機能ページをどのモニターに表示するかを構成できます。

これを行うには:

1. サイドメニューで"マルチモニタリング"をクリックします。

2. 機能ページごとにあるドロップダウンメニューのモニターID でモニターを機能ページに配置します。

3. トップバーから機能ページにアクセスします。

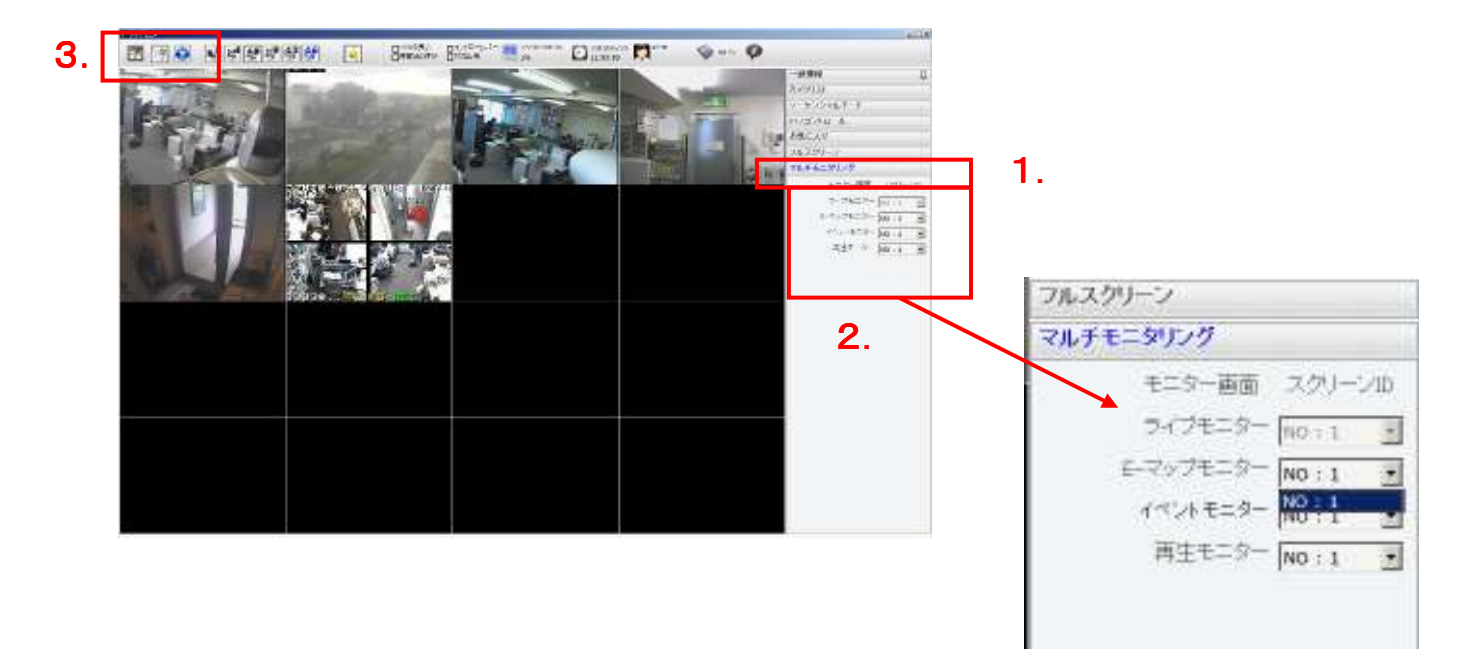

クライアントビューア - ライブを見る

#### (PTZ カメラ&プリセットコントロール)

ソフトウェアは、**PTZ** カメラのさまざまなコントロールが付属します。それらはサイドメニューの仮想 **PTZ** パネルで供給されます。コントロールには以下のものがあります:

\*パン、チルト、ズーム、PTZの速度調整

\*プリセットポイント(合計 8)モニター、ホームポイントをプリセットし、プリセットシーケンス表示をプ リセットします。

\*右パン、左パン、自動パン

\*マニュアルフォーカス調整やオートフォーカス

\*マニュアル明るさ調整と自動明るさ調整 左パン PTZ スピード調整 右パン プリセットポイントを選択 プリセットポイント Contrast, 0 14 自動シーケンス オートパン 近フォーカス 4 5 ・ 遠フォーカス . オートフォーカス 明るさアップ 明るさダウン 自動明るさ ズームアウト ズームイン

ソフトウェアは、"マウスオーバービデオ"PTZ コントロールで PTZ カメラを制御するためのより直感的な方 法を提供しています。ユーザーはビデオ上のクリック(右クリック)でビューポイントのパンとチルトができ、 マウスのスクロールボタンでズームイン/アウトができます。

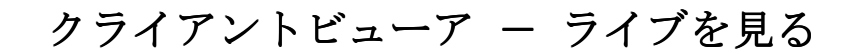

(ビデオウィンドウコントロールバー)

ソフトウェアは、"マウスオーバービデオ"コントロールバーでライブビデオの特定の機能に"クイックアクセス"する方法を提供します。この機能はデフォルトでオフになっていて、トップバー(下図参照)からオンにすることができます: コントロールバーを有効

| にするチェック |  |                   |            |                      | エック            |        |
|---------|--|-------------------|------------|----------------------|----------------|--------|
| *****   |  | Overoes<br>Doover | Dankg-Rice | 17000 200 200<br>206 | O 200000 🗖 *** | 🕸 ex 🖗 |

有効になると、マウスをビデオウィンドウ上に置くとビデオウィンドウの **TOP** にコントロールバーが現れま す:

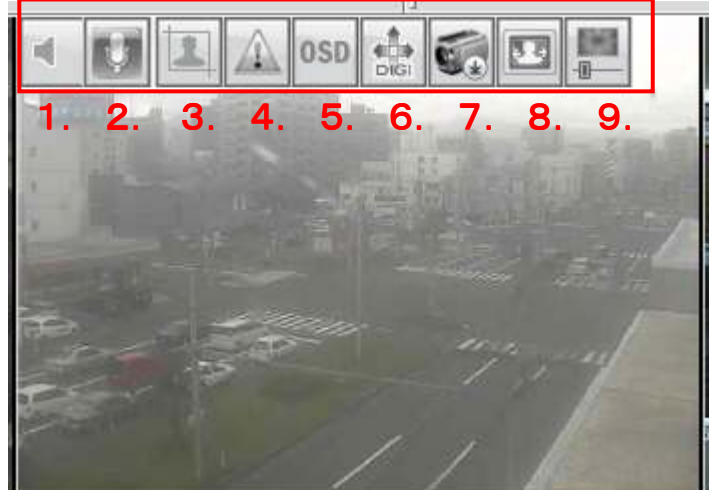

コントロールバーは、次の機能を提供します:

1.オーディオのオン/オフ

- 2. オーディオポスト
- 3. スナップショット
- 4. イベントが発生したときの警告表示 (ビデオイベント表示)
- 5. OSD 表示
- 6. デジタル PTZ
- 7.マニュアル録画のスタート/停止
- 8. 画面比の保持
- 9. 画像強調

# クライアントビューア – ライブを見る (ビデオウィンドウコントロールバー)

#### オーディオ

カメラがオーディオ機能をサポートしてない場合は、オーディオボタンがクリックされたときにポップアップ メッセージが表示されます。これは、ユーザーにこのカメラがオーディオ機能をサポートしていないことを通 知するためです:

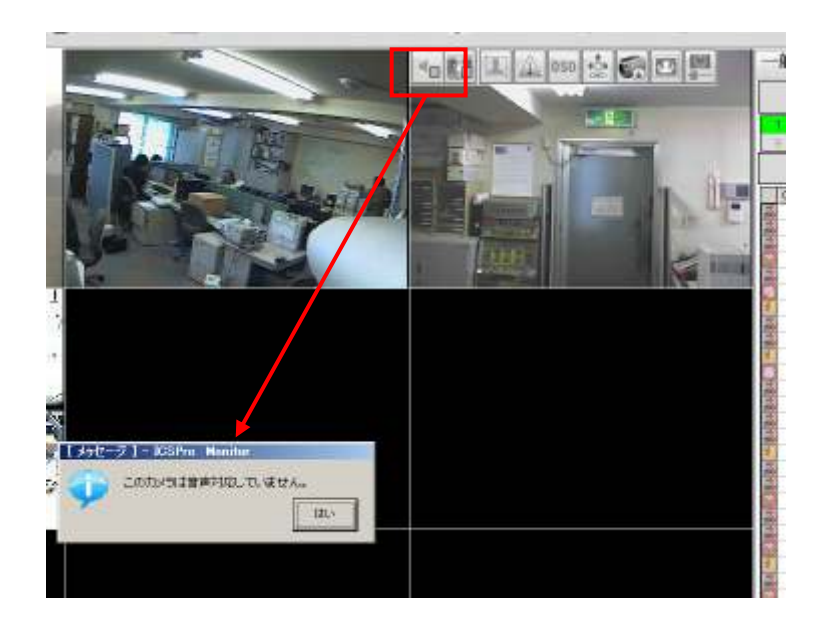

#### スナップショット

このボタンをクリックすると、ソフトウェアは、ビデオのスナップショットを取ります。新しいダイアログが 現われ、ビデオのスナップショットを表示します:

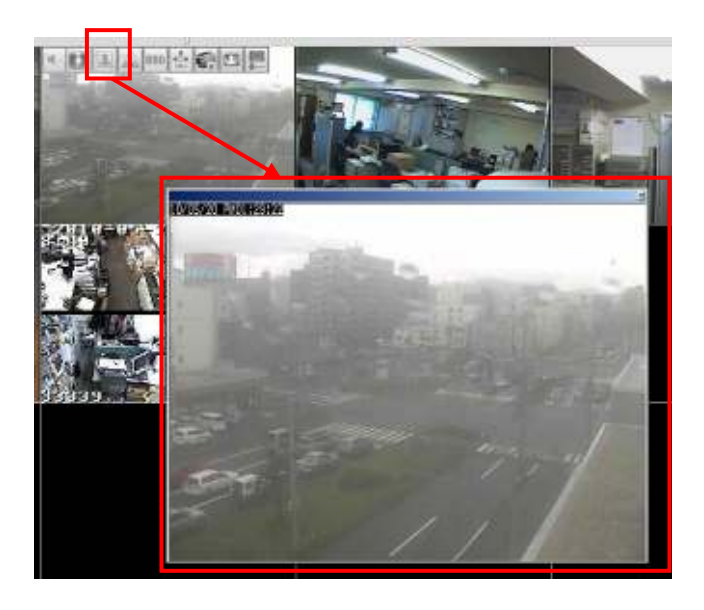

# クライアントビューア – ライブを見る (ビデオウィンドウコントロールバー)

単にダイアログウィンドウを閉じるとスナップショットが自動的に保存されます。画像が保存されたことを示 すポップアップメッセージが表示されます。

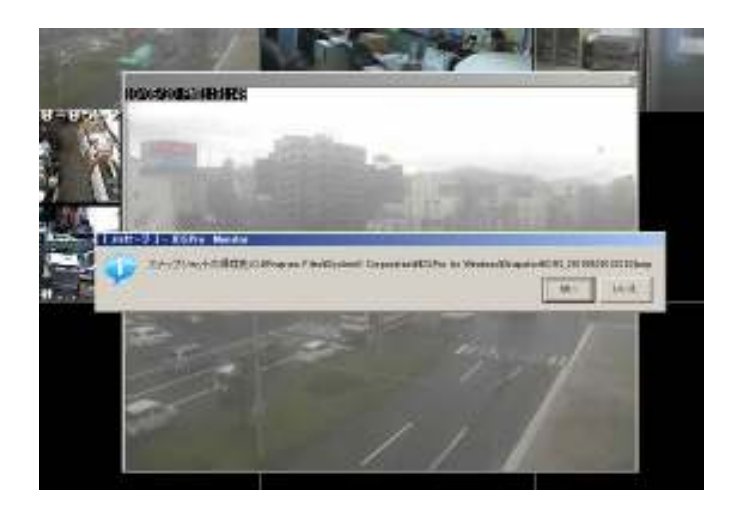

#### イベント表示

イベントディスプレイは一つまたは複数のカメラでイベントが発生していることをユーザーがすばやく認識 するのに役立つ機能です。ビデオ内の動きが小さな緑のキューブで表示されます:

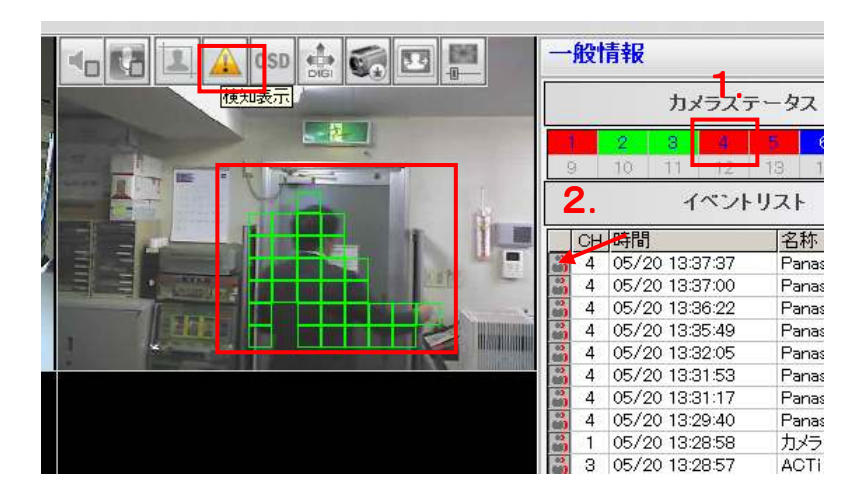

1. イベント記録

 2. アイコンは一般的 なイベントを示す

\* モーション検出を正しく機能させるためには"構成ウィザード"でモーシ ョン検出の設定を行います。モーション検出の構成については、31ページ をご参照ください。

\* トップバーで"検知表示"をチェックすることにより全てのカメラのイベ ントディスプレイを有効にできます。 以下に示すある種のイベントはイベントディスプレイリストの下部に違うセクションとして表示されます:

- 1. いたずら検知
- 2. 持ち去り検知
- 3. 置き去り検知

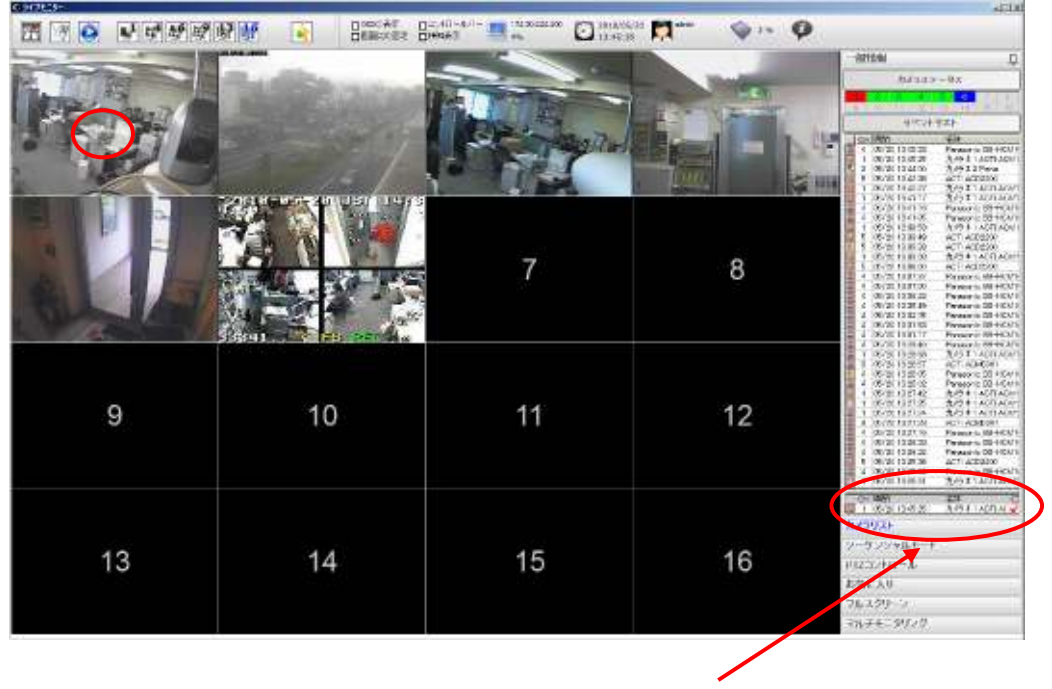

ダブルクリックして検知をリセットします

この機能はソフトウエアがユーザーに対して、これらのイベント検知を手動で認識してから検知機能をリセットして再開させるためにあります。ユーザーがモニターの前にいないなど、これらのイベントを手動で認識しない場合は警告がスクリーンに表示されつづけます。

検知を認識するには、赤いチェックマークをダブルクリックするだけで、検知はリセットされます。

# クライアントビューア – ライブを見る (ビデオウィンドウコントロールバー)

#### デジタル PTZ

デジタル PTZ を使用するには、初めにビデオウィンドウコントロールバーで機能を有効にします:

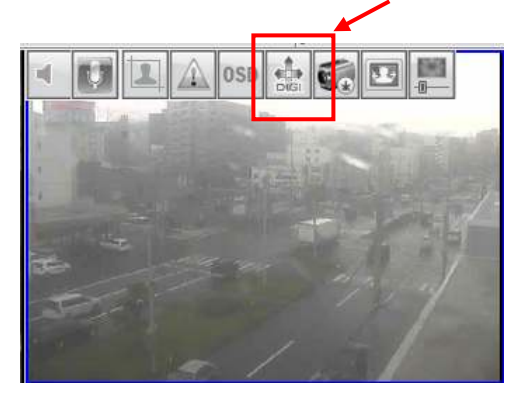

マウスカーソルをビデオウィンドウの上に置けば拡大鏡表示になります。マウスをクリックしてズームインしたい領域を斜めにドラッグします:

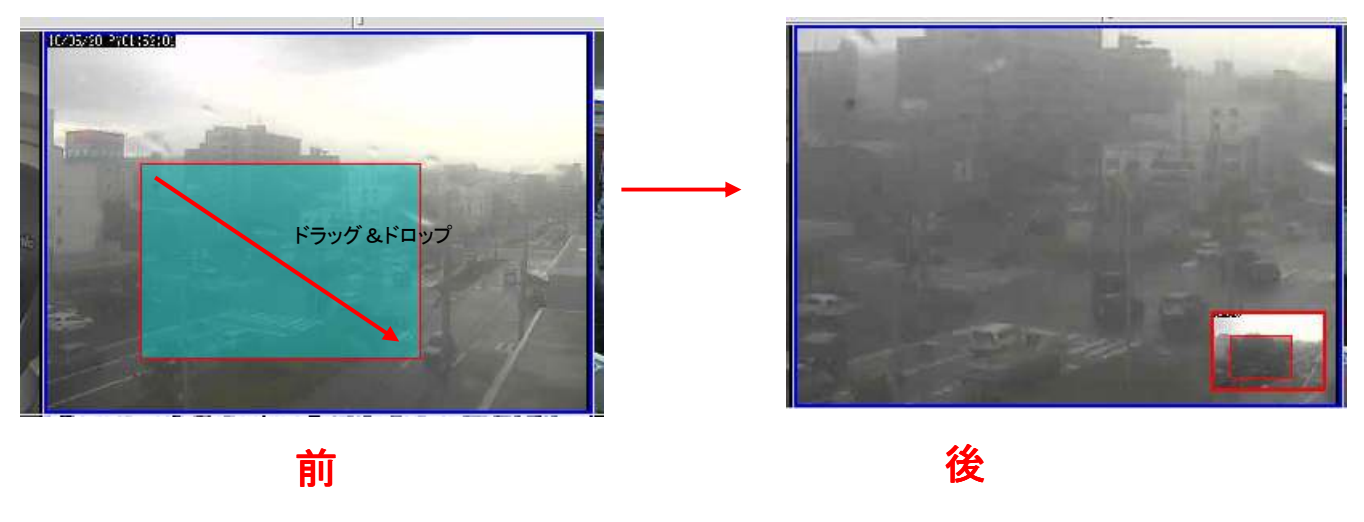

\* 一度ビデオがズームされると、マウスカーソルが【ここにカーソルのアイコンが挿入されます】ア イコンに変わり、クリック&ドラッグでズームされた領域内で移動できます。

\* ズームイン、ズームアウトするには、マウスのスクロールボタンを使います。ビデオ上で右クリック することによりデジタル PTZ カメラモードを終了します。
クライアントビューア - ライブを見る

## (ビデオウィンドウコントロールバー)

#### 手動録画

ライブビデオ上で異常な何かを見つけた時、ビデオウィンドウコントロールバーからすぐに手動録画を開始で きます。停止するには同じボタンをクリックします:

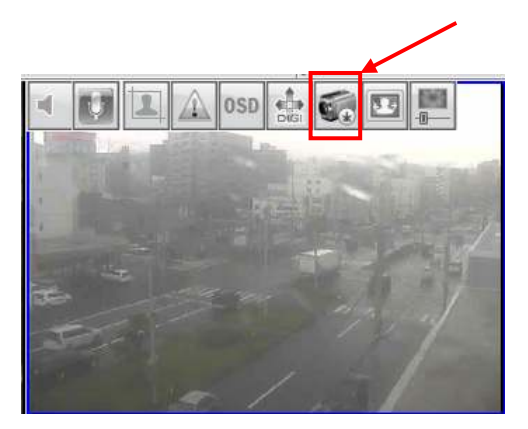

手動録画を開始したら、サイドメニューの"カメラステータス"と"イベントリスト"の UI が録画を表示します:

| 🔩 🛃 🔝 osd 🏤 🌍 🖬 📕 | 一般         | 情報                | Ļ                             |
|-------------------|------------|-------------------|-------------------------------|
|                   | カメラステータス   |                   |                               |
|                   | 9          | 2 3 4<br>10 11 12 | <b>5 6</b> 7 8<br>13 14 15 16 |
|                   | 2          | イベント              | リスト                           |
|                   |            | 時間                | 名称                            |
|                   | <b>5</b> 4 | 05/20 14:01:18    | Panasonic BB-HCM1             |
|                   | <b>R</b> 4 | 05/20 14:00:56    | Panasonic BB-HCM1             |
|                   | 4          | 05/20 14:00:25    | Panasonic BB-HCM1             |
|                   | E 1        | 05/20 13:58:44    | カメラ # 1 ACTI ACM1             |
|                   | 3          | 05/20 13:58:42    | ACTI ACM5001                  |
|                   | 12 1       | AF /00 10-F0-40   | + /= # 1 00TT 001 11          |

\*1. 緑色でマークされたカメラは"録画"が現在進行中であることを意味します。

\*2. 🌄 アイコンは手動録画を示します

クライアントビューア – ライブを見る (ビデオウィンドウコントロールバー)

### 画像強調

この機能は、観察者の画像情報への解釈や認識を改善することを目的としています。ビデオウィンドウコント ロールバーからこの機能を有効にした場合の違いを単純に以下に示します:

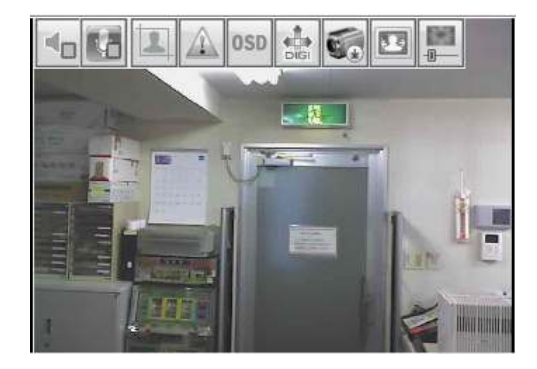

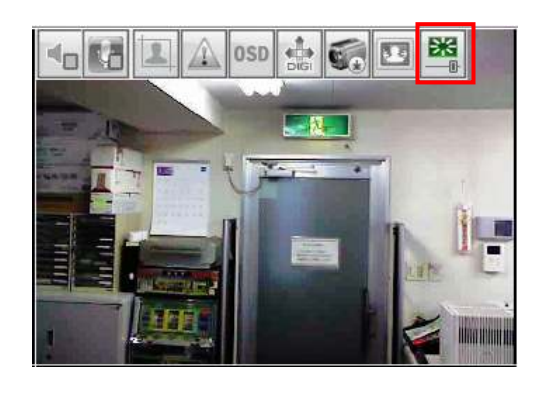

前

後

#### クライアントビューア - ライブを見る

#### (サーバーとカメラステータス)

トップバーの"サーバー情報"をクリックして各カメラの現在のステータスとサーバーの詳細情報を示すことができます:

| □05D②表示 | -114-PHCE | 172 30:224:200 | 2010/05/20 | F admir |
|---------|-----------|----------------|------------|---------|
| 日本国力の固定 | □ 接知表示    | 496            | 14:12:10   | P.4     |

以下の詳細情報を表示するダイアログを開きます:

- \* サーバーの CPU 使用率
- \* 合計帯域幅の消費状況
- \* HDD の使用状況
- \* カメラ番号と名前
- \* カメラの IP アドレス
- \* カメラステータス (接続/切断/ 録画...etc)
- \* 各カメラのビットレート消費
- \* 各カメラの現在のフレームレート

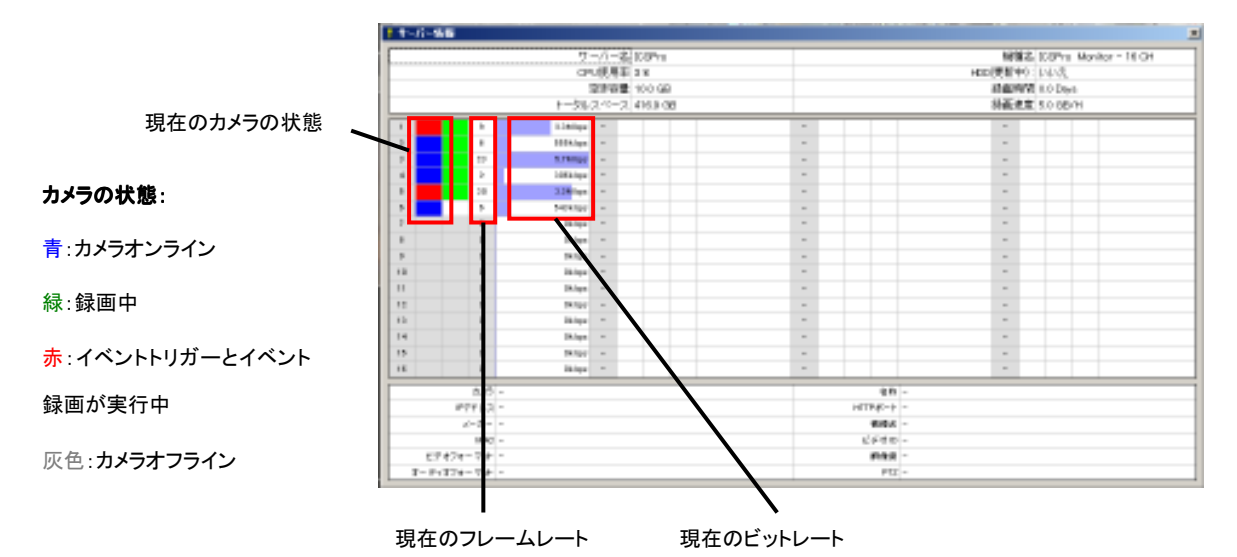

### クライアントビューア – **E-**マップモニター

E-マップモニターは各カメラ(とカメラグループ)の瞬時のイベント通知を地理的情報とともに監視する方法 を提供します。イベントトリガーの発生中はカメラの小型サイズのビデオが表示されます。

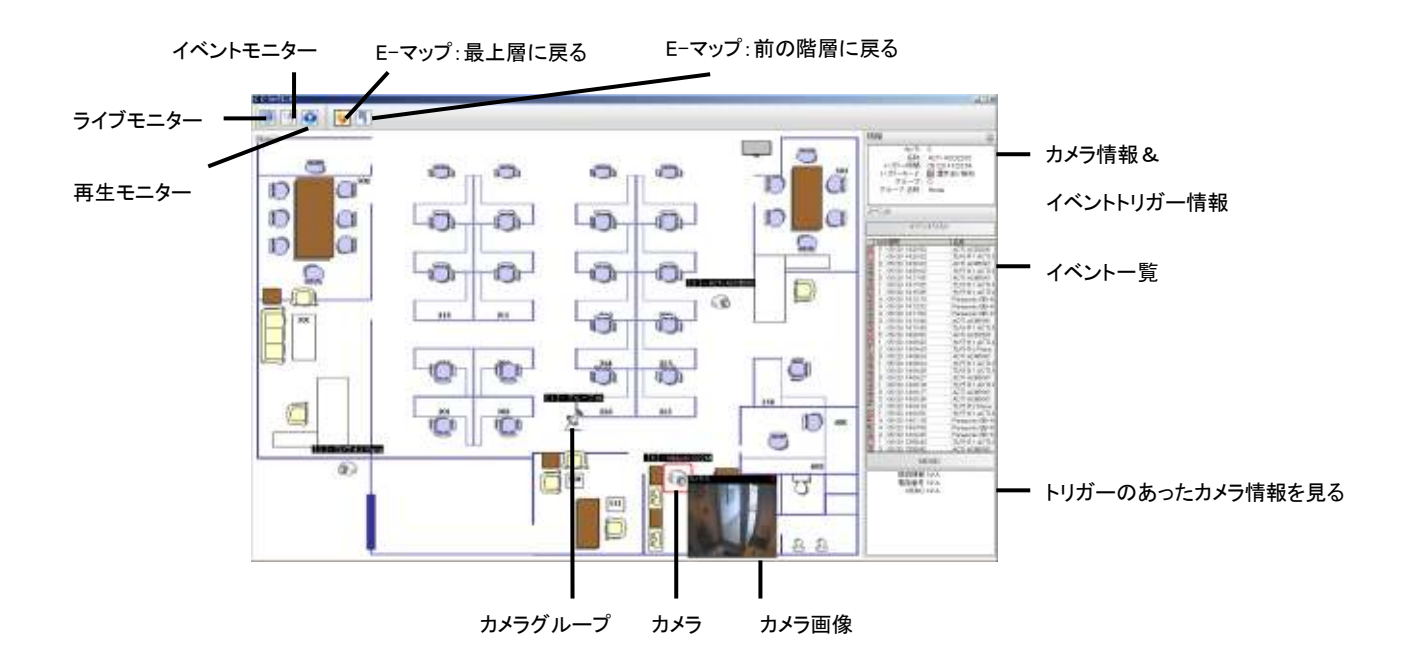

**E**-マップモニターはデフォルトでマップのトップレイヤーを表示します。カメラグループのアイコンをダブル クリックして、下のレイヤーに移動しカメラグループのマップに入ります。

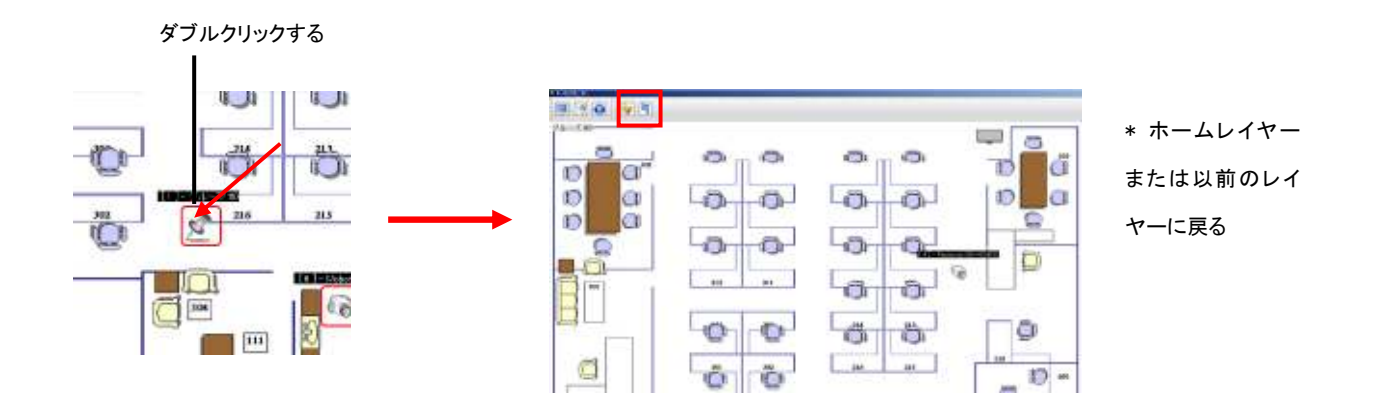

## クライアントビューア – E-マップモニター

イベントが発生した場合、カメラのアイコン(またはカメラグループのアイコン)がマップ上で赤い四角形の 点滅で囲まれます:

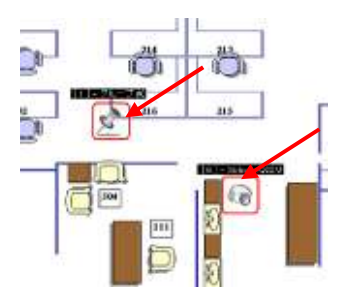

カメラグループのアイコンをダブルクリックして、カメラグループのマップに遷移します(103ページ参照) カメラアイコンをダブルクリックして、そのカメラのビデオが小表示されます:

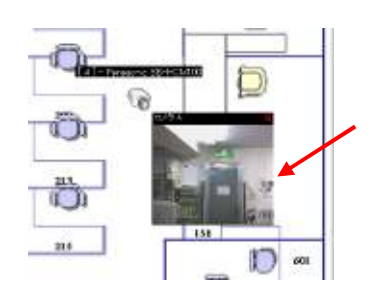

カメラアイコンがクリックされると、そのカメラ情報およびイベントトリガーの情報がサイドバーに表示されます:

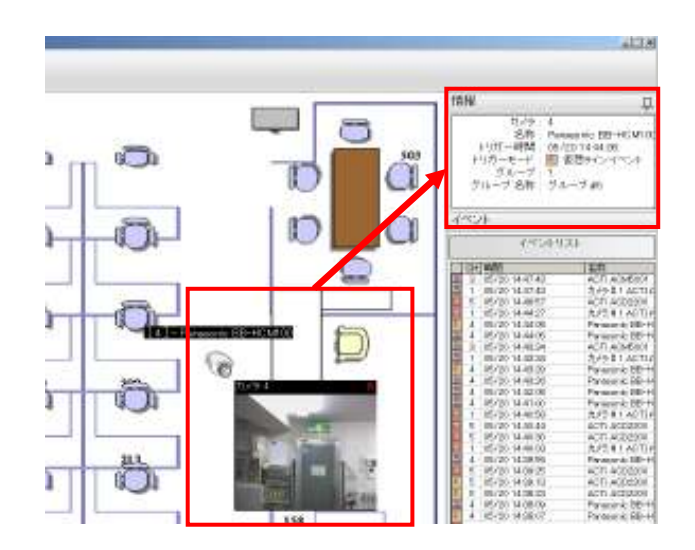

# クライアントビューア – E-マップモニター

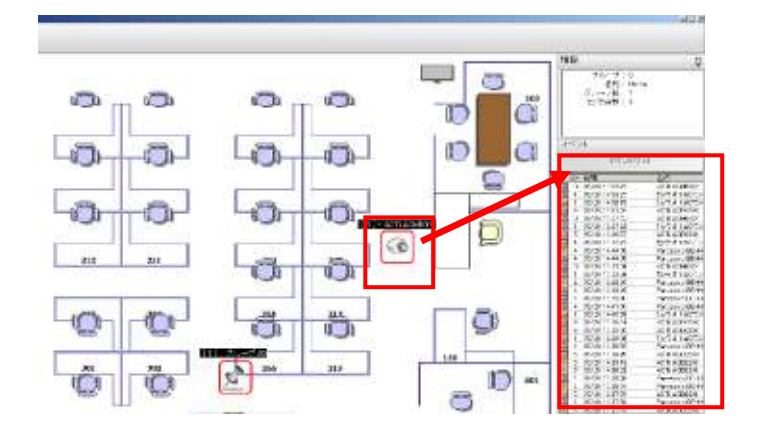

発生したイベントは、サイドバーに一覧表示されます:

"構成ウィザード"でカメラ情報が設定されている場合は、サイドバーにカメラの接続情報が表示されます:

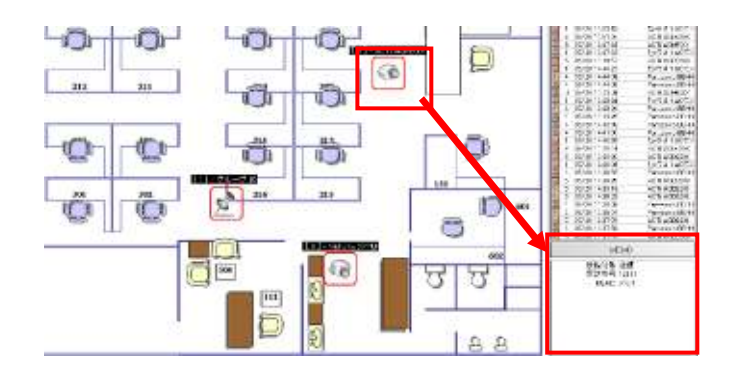

\* カメラの"接続情報"の設定は

53ページを参照してください。

イベントモニターは、イベントが発生したビデオのみ再生する機能です。ユーザーは現時点で起こっているイ ベントの録画リストを介して再生することができる便利なツールです:

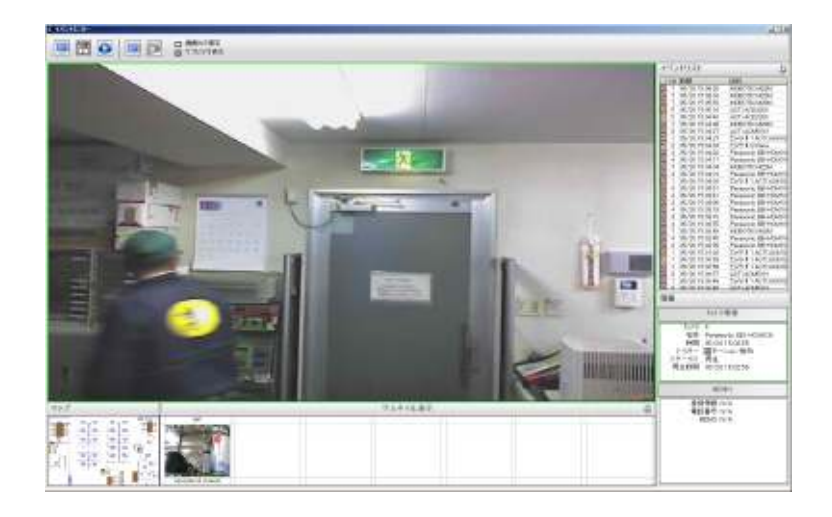

イベントはサイドバーに一覧表示され、どれか一つをクリックすることにより瞬時に録画を再生します:

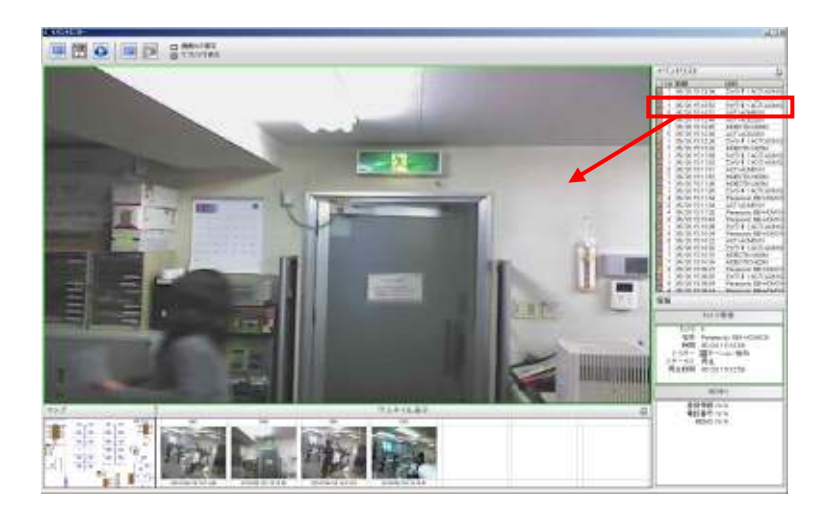

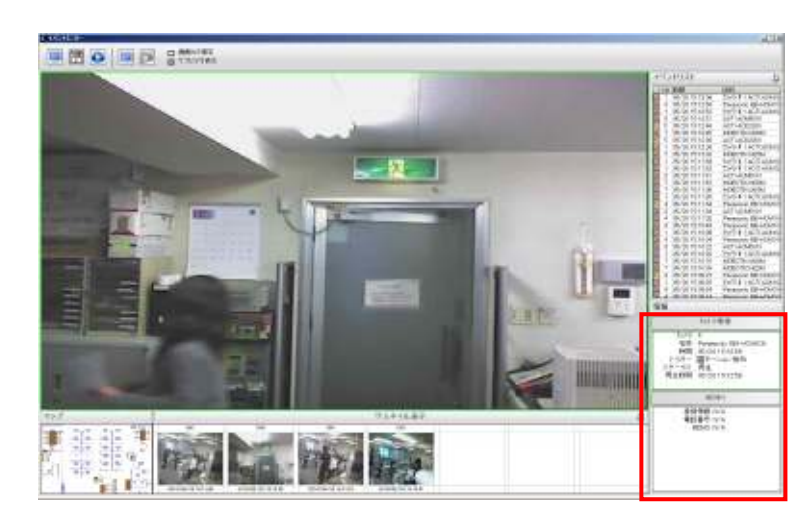

カメラ情報と特定のカメラの接続情報もサイドバーに表示されます:

ソフトウェアは、最新のイベントのサムネイル画像も表示します。画像は常時新しいイベントで更新されます:

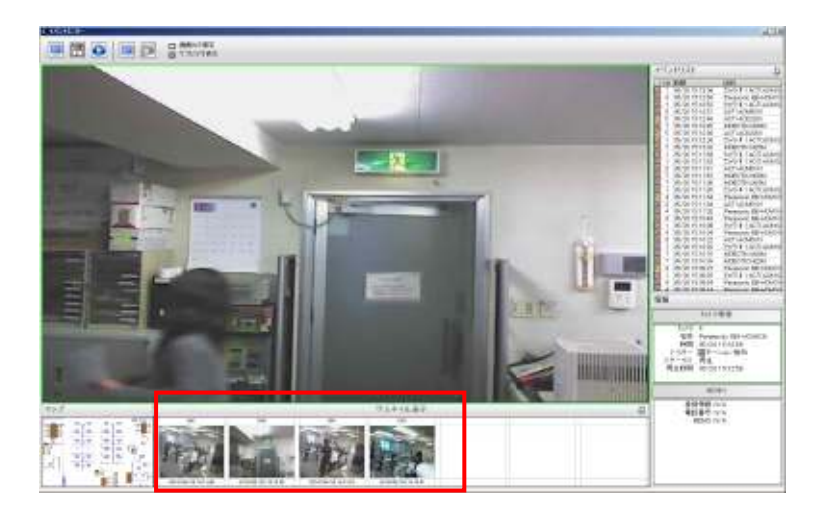

画面左下に表示された小サイズの E-マップはカメラの位置を表示します:

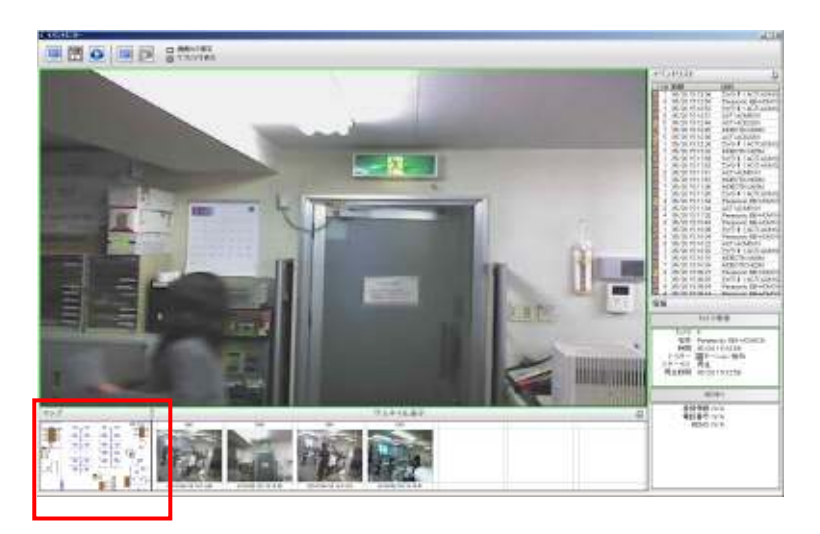

#### イベント履歴

デフォルトでは、サイドバーにあるイベントモニターページは"現在"のイベントを一覧表示します。最新のイベントが発生すると自動的に更新されます。

| 1.51.201         |                    |
|------------------|--------------------|
| OH 997           | 3.14               |
| 1 00/20 1013:00  | th/9 #1 ACTUARY    |
| 4 #5/30 164256   | Peresonic 50-HOM   |
| 1 K5/20 K51252   | 加速する日本の            |
| 2 III/20 W1281   | ACTI ACMIOI 1      |
| 5 85/30 151246   | AGTI AGE(200       |
| 7 IS/20 IS1245   | MOROTEX MEDIA      |
| N 10/20 101226   | ACTI ACEGERO       |
| 1 15/30 1512:05  | TUP #1 ACTLACK     |
| 7 15/20 15/200   | MOROTEX MEDIA      |
| 1 00/20 1011300  | tyle #1 acruan     |
| 1 16/30 16/162   | TURP # 1 ACIT.4Oh  |
| 9 15/30 151151   | ACTI ACMSOIN       |
| T 10/20 101100   | MOROTO: MUSH       |
| T 15/30 15/136   | MOBORIX MEDI       |
| 1 15/20151125    | to/5#1ACILACM      |
| 4 m/20 mit 138   | Personale BD-HCM   |
| 3 #5/30 764 154  | ACTLACMSOIT        |
| 4 15/20151122    | Panasonic BS-HOM   |
| 4 00/20 101040   | Personals III-HCM  |
| 1 15/30 15/10:38 | TUP \$1 ACTUACY    |
| 4 15/20151154    | Paraeonic BS-HOM   |
| 20 IN/20 WINESS  | ACTLACMIOUT        |
| 1 15/30 15/10/22 | Ture #1 ACIT.ACA   |
| 7 IS/30 IS1815   | MOROTE: MEDI       |
| T 10/20 1010/00  | INDECTIC NUM       |
| 4 #5/30 Wolk97   | Panasonic BEHICM   |
| 1 15/20 15/09:25 | to/5 #1 ACITAON    |
| 4 IN/20 WORDS    | Personic III-HCM   |
| 4 Month Work 14  | Parameter Webblick |
| 情候               |                    |
| 41.015           | -44-04             |
| 140.0            | 14.46              |
| 11/9:4           | and stranged on    |
| 10/10 1 Horses   | ONE BOTTOREOD      |
| 100/20           | 101208             |

再生ページに移動することなしに過去のイベントを見たい場合は、イベントモニターページのトップバーにある"イベント履歴"にアクセスします:

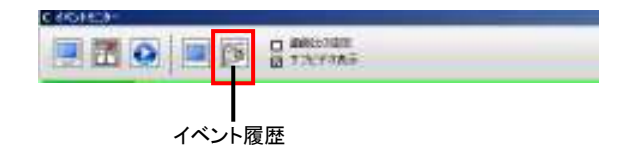

イベント履歴ページに過去のイベントを"検索"するインターフェースが表示されます。この検索機能はサイド バーの右下に用意されます:

| Contrast Contrast Con | 10.0                                                                                                    |
|----------------------------------------------------------------------------------------------------|----------------------------------------------------------------------------------------------------|
| The second second                                                                                                    |                                                                                                    |
|                                                                                                    | 14,400 G                                                                                                    |
|                                                                                                    |                                                                                                    |
|                                                                                                    | 50-048<br>50<br>                                                                                                    |
|                                                                                                    | NO FEE 77/087                                                                                                    |
|                                                                                                    | Biger     Biger     B |

検索するには、"全てに"または"カメラ選択"を選択して、ドロップダウンメニューのカメラ選択から検索する カメラを選択します:

|         | ステータス:<br>ステータス:<br>再生時間: |
|---------|---------------------------|
| <u></u> | カメラ                       |

次に、ドロップダウンメニューから開始時刻を決定します:

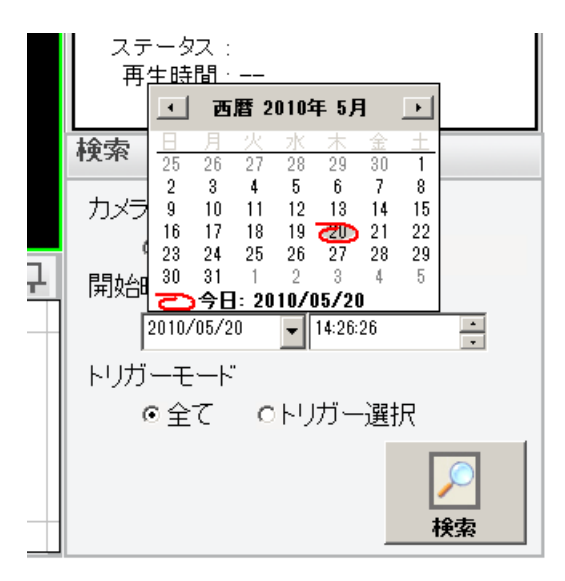

最後に、すべてのイベントを検索するか、特定の種類のイベントだけ検索するようにフィルターを設定します:

| 検索                                                         |                                                                                                    |
|------------------------------------------------------------|----------------------------------------------------------------------------------------------------|
| CH:#4,<br>○全て<br>開始時間:<br><sup>2010/05/20</sup><br>トリガーモード | <ul> <li>□ 1-DI Open ×</li> <li>□ 2-DI Close</li> <li>□ 3-DI 変更</li> <li>□ 2001-モーション検知</li> <li>□ 2002-いたずら検知</li> <li>□ 2003-持ち去り検知</li> <li>□ 2004-仮想ラインイベント</li> </ul> |
| ○全て                                                        | ◎トリガー選択                                                                                                    |
|                                                            | 検索                                                                                                    |

クリックして検索結果が一覧表示されます。検索結果をクリックすると再生されます:

| I cult | 1917           | Augure . |
|--------|----------------|----------|
| 8 1    | \$/10 12:26:5T | Cit # 2  |
| 1 2 3  | 2/10 12 27:08  | CH # 2   |
| 2 2 1  | 1/10 12:27 10  | CH # 2   |
| 1 1 1  | 1/10 12:27:29  | CH # 2   |
| 2 2 7  | 1/10 1/12/128  | 01.4.2   |
| 1 1 1  | 1/10 12:27.45  | CH # 2   |
| 2 2 3  | 1/10 12:28.00  | CH # 2   |
| 1 1 1  | 3/10 12:100.07 | CH # F   |
| 1.1    | 1/10 17:28.19  | CH # 2   |
| I I I  | 1/10.12.28.29  | CH # T   |
| 2 3    | 3/10 12 28 HC  | CH # 2   |
| 2 2 3  | 2730 121208-03 | CH # 2   |
| 111    | 3/10 12:29.01  | CH # 2   |
| 2 1    | 5/10 12 29 12  | CH # 2   |
| 2 2 2  | 2/10 12:29:21  | CH # 2   |
| 2 3    | 3/10 12:29.31  | CH # 2   |
| A 1. 1 | 3/10 12:29:41  | Cit.# P  |
| 2.2.3  | 1/10 12:29 51  | CH # 2   |
| 2 1    | 1/10 12:30:06  | CH # 2   |
| 2 2 3  | 3/30 32:308:39 | CH # 2   |
| 副天日    | 3/10 12:30 29  | CH # T   |
| 213    | 1/10 12:00.40  | CH#2     |
| Inatio | el Infomation  |          |
|        | CH             |          |
| - 24   | ame II         |          |

再生が開始され、関連するカメラの情報とカメラの位置情報が下図のように表示されます:

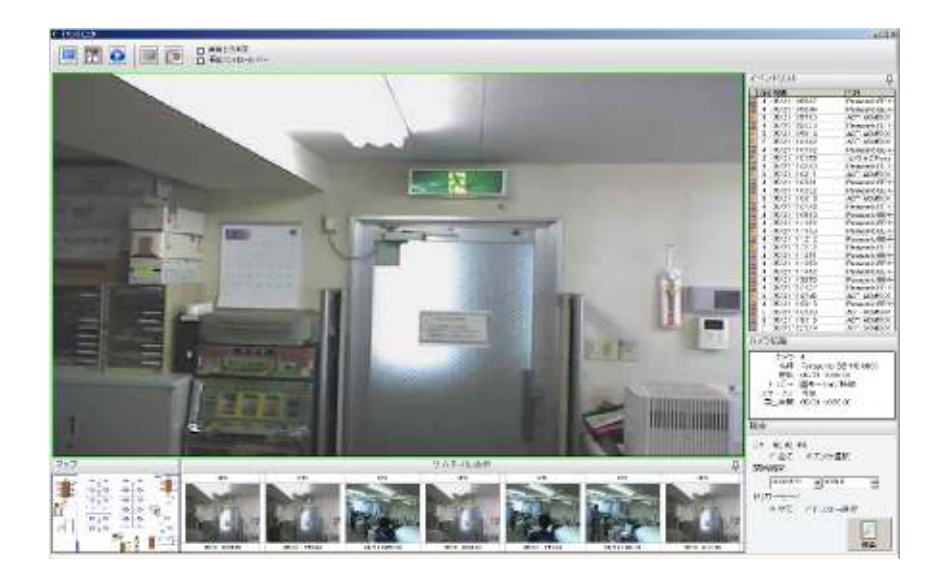

クライアントビューア - イベントモニター

再生するように選択されたカメラのイベント発生時刻に最も近い時間帯のサムネイル画像の"イベント画像リ スト"が表示されます。

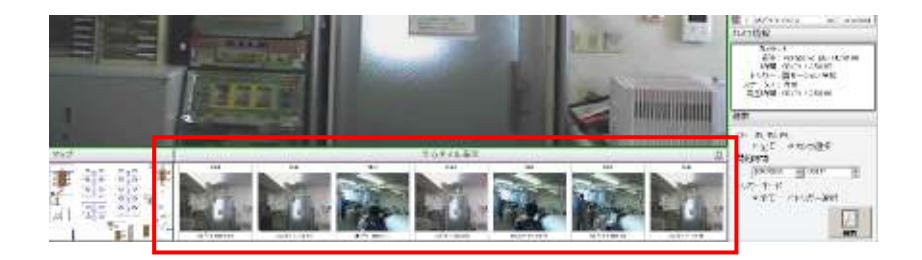

再生をコントロールするためには、トップバーの"再生コントロールバー"をチェックして、再生ビデオウィン ドウに表示させます:

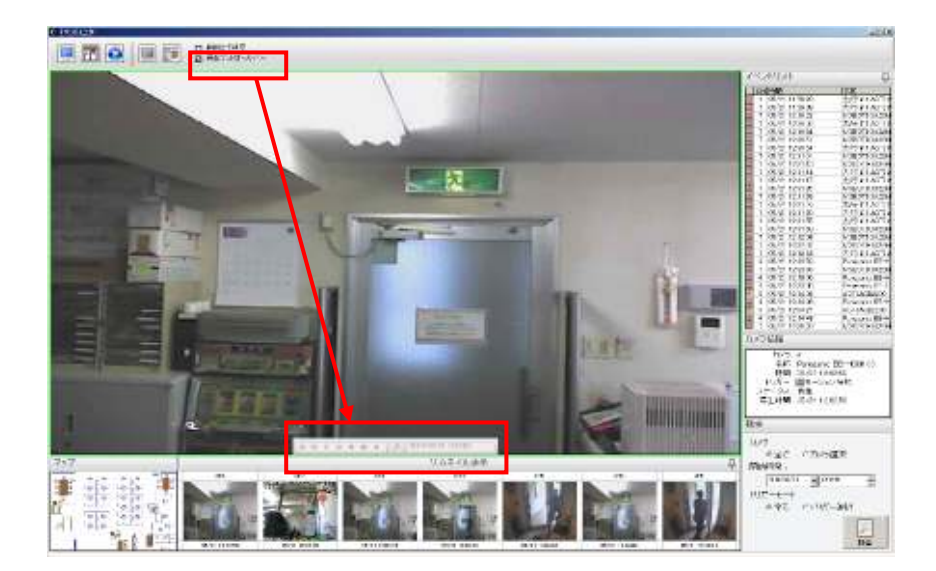

再生機能にはユーザーが全てのカメラの録画データを再生するにあたって、最短の時間で効果的な再生画像が 得られるように、より効果的な機能が用意されています。これらの特徴として:

- \* サイドバーに選択されたカメラでの"イベント発生"録画と全ての用意された録画データを表示します。
- \* スクリーンショットのキャプチャー
- \* デジタル PTZ
- \* 強調画像

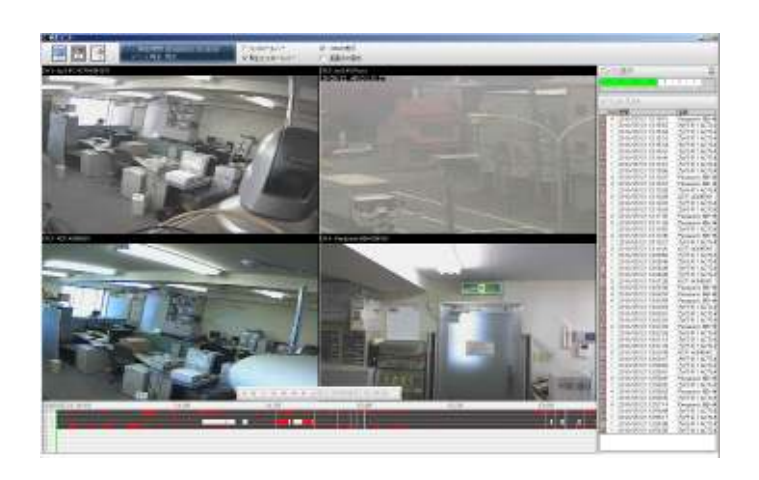

録画検索を始めるには、右上のコーナーのカメラー覧から目的のカメラを選択するだけです:

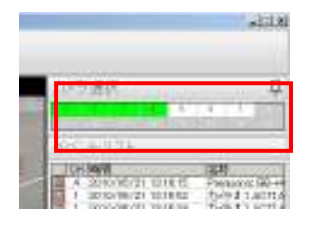

\* ソフトウェアが9カメラの同期再生をサポート

しているなら9カメラ選択できます。

カメラが選択されると、(もしイベント録画があれば)録画データはサイドバーと同様に下のバーに表示されます:

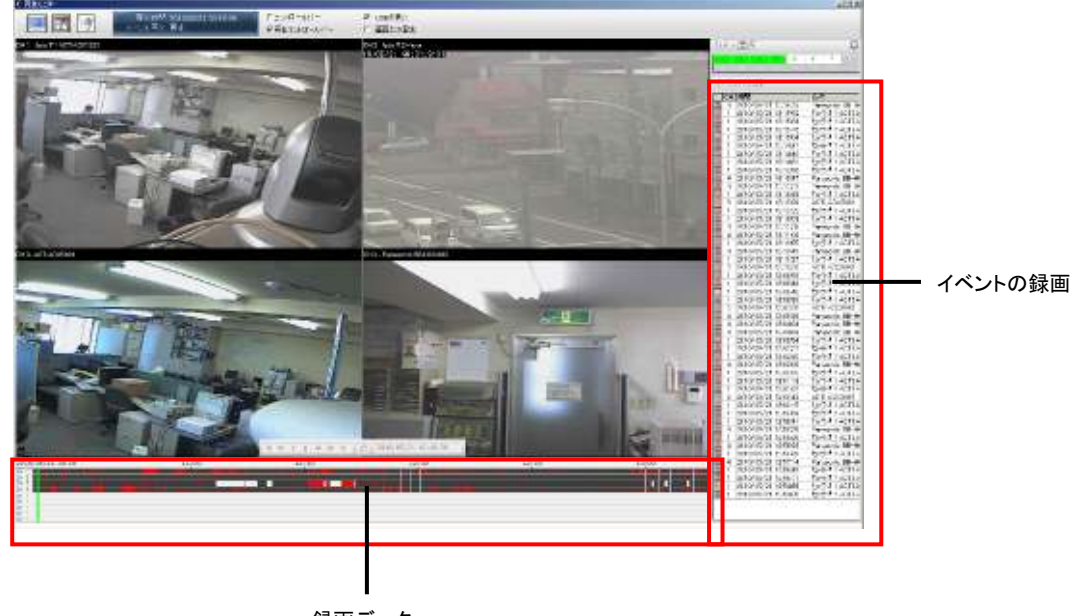

録画データ

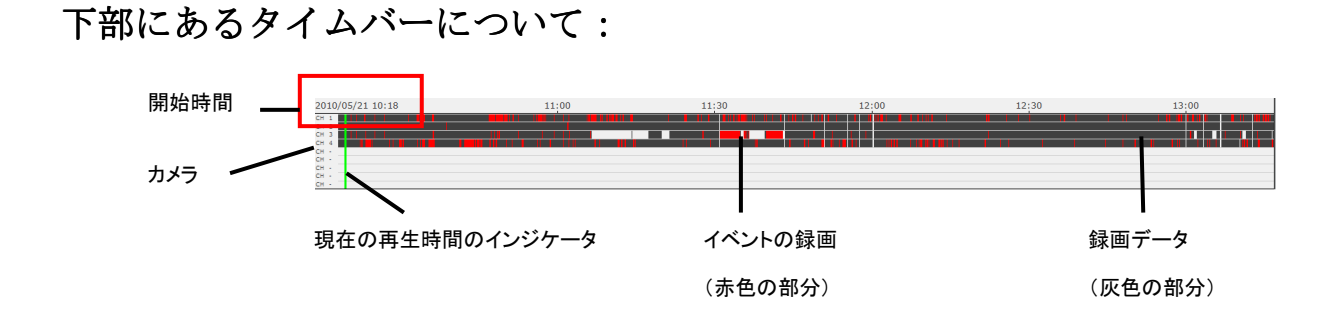

- \* 灰色の領域:通常の録画データ
- \* 赤色の領域:イベントの録画データ
- \* 緑色の再生インジケータ:再生の進行状況を示します

タイムバーは録画データの開始から終了までを表示します。タイムバーで選択して録画データの一部分を表示 するようにできます。マウスをクリックして、水平方向に選択するようにドラッグします: その部分の録画データを表示して拡大されます。それに応じて開始時間と終了時間が変化します。

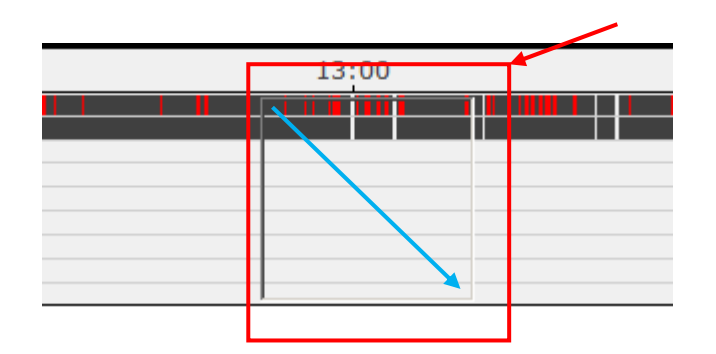

元に戻るには、タイムバーの任意の場所で右クリックするだけです:

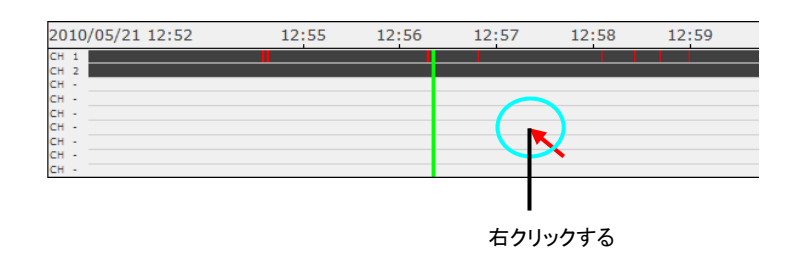

特定の時刻を再生するように移動するには緑色のインジケーターをクリック&ドラッグします:

| 2010/05/21 12:52 | 12:55 | 12:56 | 12:57 | 12:58 | 12:59 |  |
|------------------|-------|-------|-------|-------|-------|--|
| CH 1             |       |       |       |       |       |  |
| CH 2             |       |       |       |       |       |  |
| сн -             |       |       |       |       |       |  |
| сн -             |       |       |       |       |       |  |
| СН -             |       |       |       |       |       |  |
| сн -             |       |       |       |       |       |  |
| сн -             |       |       |       |       |       |  |
| СН -             |       |       |       |       |       |  |
| сн -             |       |       |       |       |       |  |
|                  |       |       |       |       |       |  |

再生機能は、以下の機能を持つコントロールバーを提供しています:

\*再生コントロールバー:コマ戻し/巻戻し/再生/停止/一時停止/早送り/コマ送り

\*再生ビデオウィンドウコントロールバー:オーディオ ON/オーディオ OFF/スナップショット/ディスプレイ OSD/デジタル PTZ/ビデオ比率の保持 /画像強調

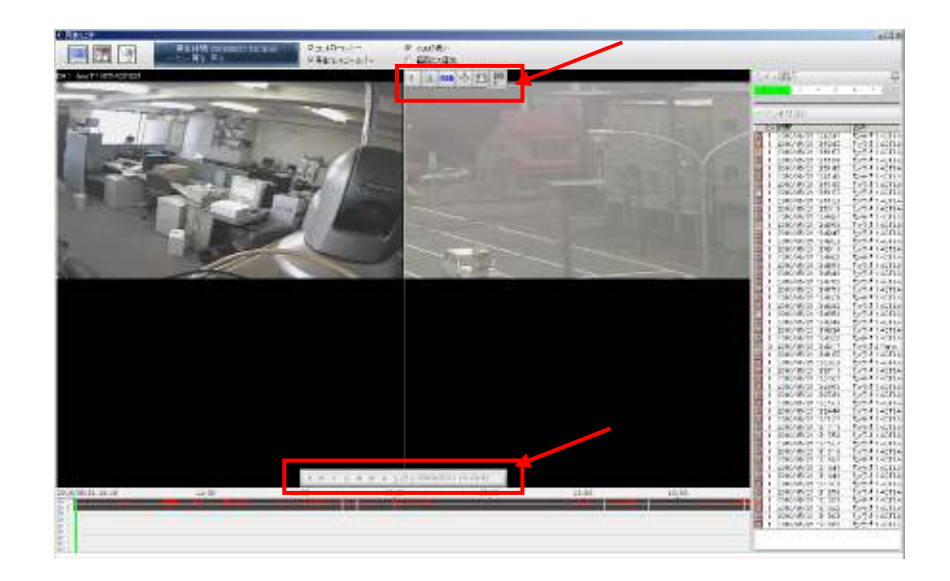

デフォルトでは、これらの2つのコントロールバーは隠されていて、トップバーで有効にできます:

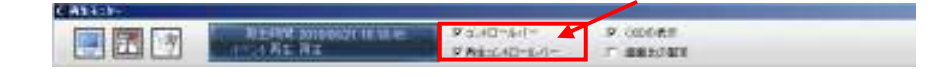

トップバーのオプションをチェックすることにより、ディスプレイ OSD と元のアスペクト比で全ての再生録 画をセットできます:

| 414.0 |                                                                                                    |                       |           |
|-------|----------------------------------------------------------------------------------------------------|-----------------------|-----------|
|       | REAM proposition and a second second se | Pakonkin<br>PALAD-LAN | S CODINES |

タイムバーの緑色のインジケータは、再生の進行状況とどの部分が再生されているかを示します。トップバー から正確な再生時間を見つけることができます:

| CASE: |                                   |                           |                     |  |
|-------|-----------------------------------|---------------------------|---------------------|--|
|       | 新生物名 2010年8月1日日 HE<br>(1-2) 名工 月工 | P SHD-MI-<br>P Resc4D-MI- | P CODER<br>T BRECHT |  |

### メディアプレーヤー

ソフトウェアは、このソフトウェアのデータベースのファイル形式または ICSPro ソフトウェアによってエ クスポートされた AVI ファイル形式で録画ファイルを再生するプレーヤープログラムが付属しています:

| 🌆 NV | R Media | a Play | er |   |   |      |   |   |   |
|------|---------|--------|----|---|---|------|---|---|---|
| Open | Setting | Abo    | ut |   |   |      |   |   |   |
| 00:0 | 0:00    |        | -  | - | _ | -    | - | - | _ |
| -    |         |        | M  | ₩ | 6 | 0760 | - | • |   |
|      |         |        |    | ~ |   |      |   |   |   |

このプレーヤーを使うには、インストーラーが作成したショートカットをダブルクリックしてください:

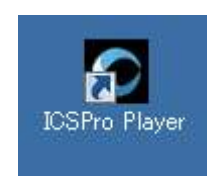

Windows の"スタート"メニューからも開始できます:

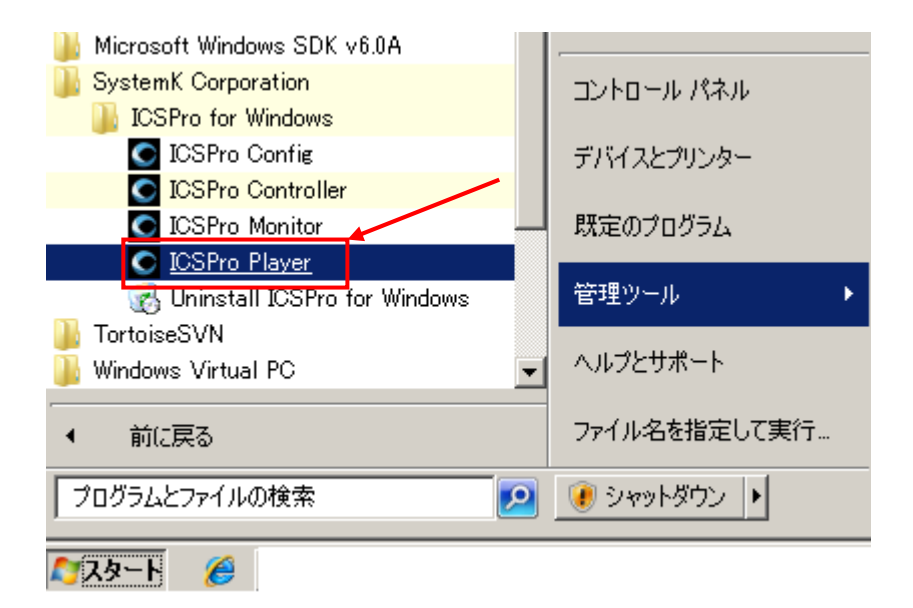

メディアプレーヤー

#### エクスポート AVI ファイルを再生

エクスポート AVI ファイルを再生するには、トップメニューの"開く"→"AVI ファイル"を選択します:

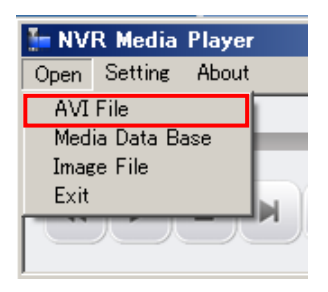

再生する AVI ファイルを指定するダイアログが表示されます。エクスポートされた AVI ファイルが保存され ているデフォルトのフォルダ C:¥Program Files¥ SystemK Corporation¥ICSPro for Windows¥ AVI に移 動します:

| ラッイルを用化<br>ファイルの場所の。                                                                                                    | III AVI                                                                                                    | • * • • | ×<br>• 🖸 🖯 |
|----------------------------------------------------------------------------------------------------|----------------------------------------------------------------------------------------------------|---------|------------|
| <ul> <li>AVLBackup,21</li> <li>AVLBackup,21</li> <li>AVLBackup,21</li> <li>AVLBackup,21</li> <li>AVLBackup,21</li> <li>AVLBackup,21</li> </ul> | 111-15-21-15.00.08-OH1avi<br>111-15-21-15.00.08-OH1avi<br>111-15-21-15.00.08-OH1avi<br>111-15-21-15.00.08-OH1avi<br>111-15-21-15.00.08-OH1avi<br>111-15-21-15.00.08-OH1avi |         |            |
| 774148014                                                                                                    | [<br>[                                                                                                    |         | 88(00)     |

ビデオのオリジナルの解像度で再生が開始されます:

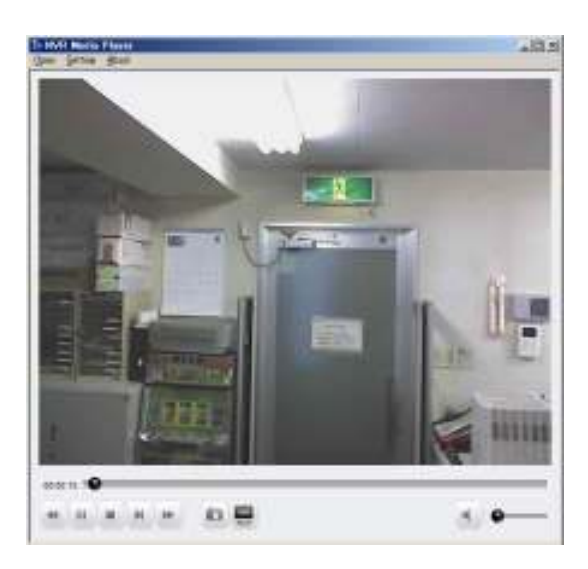

メディアプレーヤー

インジケータを水平に前後移動して特定の時間にジャンプします。

下部にあるコントロールボタンで 巻き戻し / 一時停止 / 停止 / 再生 / 早送り ができます:

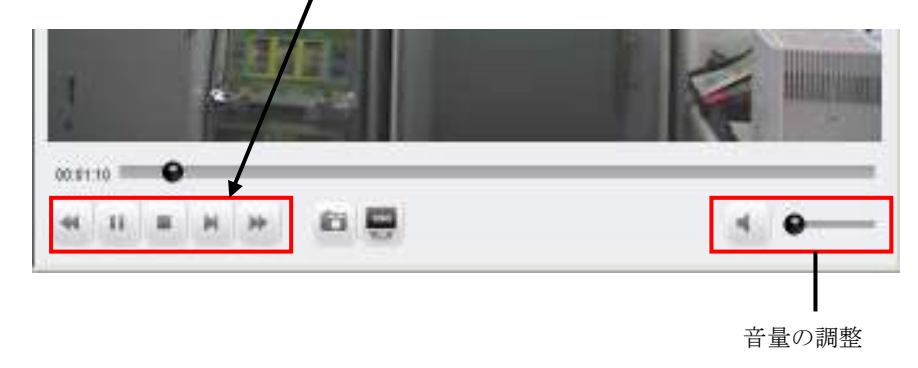

下部にある"スナップショット"ボタンをクリックして、ビデオのスナップショットを作成します:

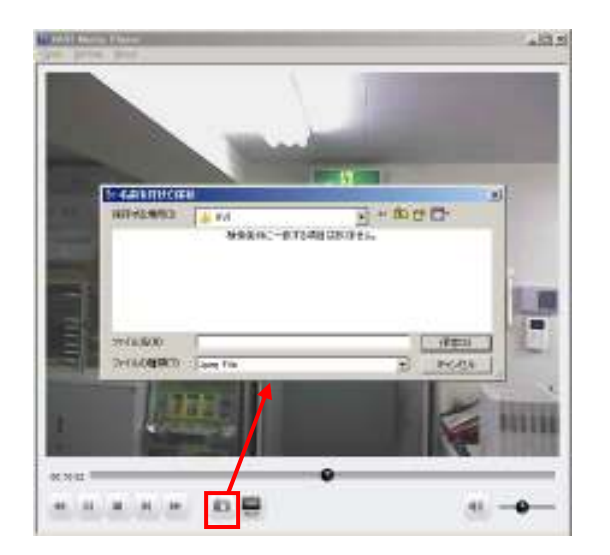

\*スナップショットは"JPEG"形式でのみ保存す ることができます。

メディアプレーヤー

"OSD"ボタンをクリックするとビデオ上に OSD が表示されます:

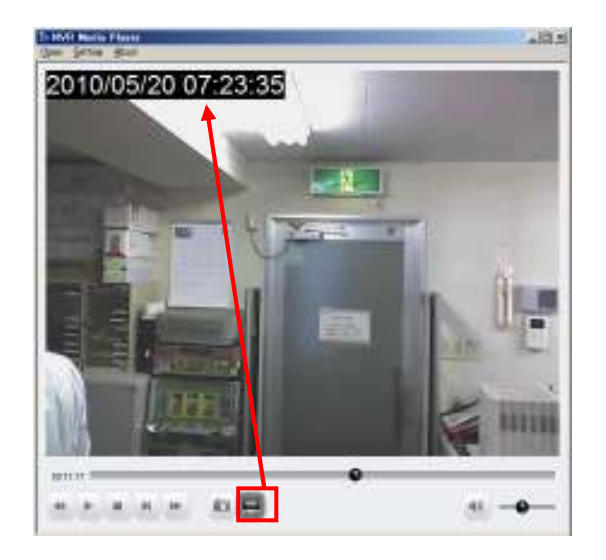

\* デフォルトでは OSD は左上の隅に表示され ます。その他の設定は、フォントサイズ/カラ ー、表示位置についてできます。詳細は 129 ペ ージで説明します。

プレーヤーは、デジタル機能をサポートしています。単純にスクロールボタンでズームイン/アウトできます。 ズームインするには選択領域をクリックしてドラッグします。

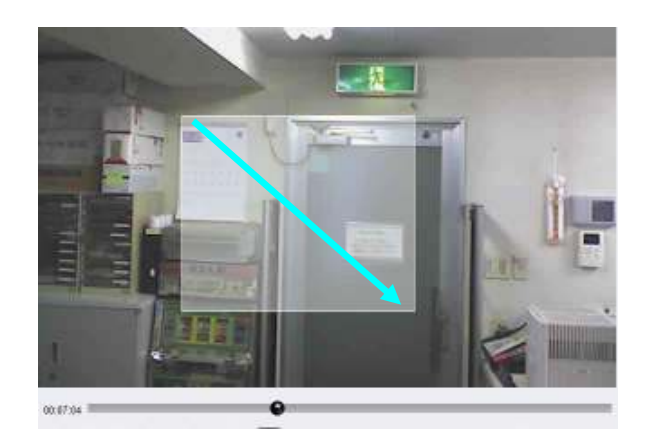

特定の領域をズームするにはビ デオで斜めにドラッグします。 メディアプレーヤー

ー度ズームされたら、クリックしてマウスボタンを押したまま移動することによりズーム領域を移動できま す:

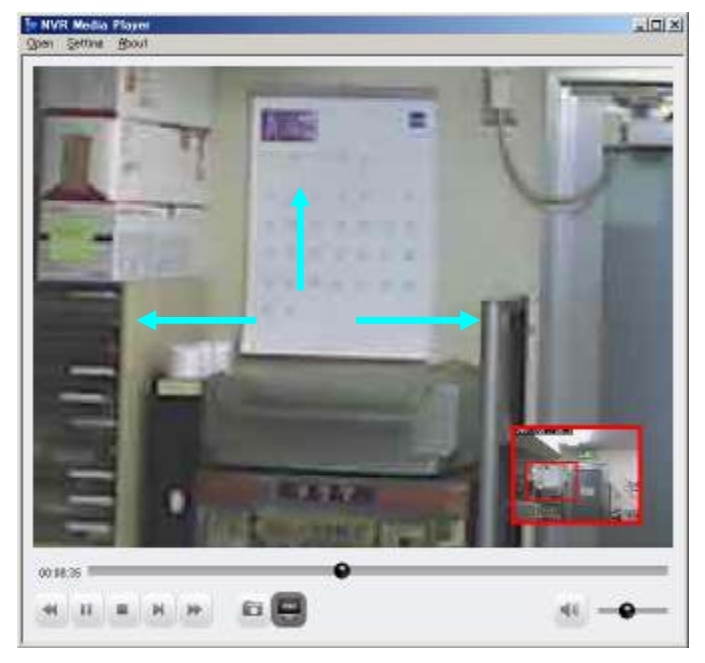

ズームエリアの移動にはクリックしてマウ スボタンを押したまま移動します。

デジタル PTZ モードを終了するには、ビデオの任意の場所で右クリックします。

メディアプレーヤー

#### データベースファイルを再生

メディアデータベースファイルを再生するには、トップメニューから"開く"→"メディアデータベース"を実行 します:

| Open            | Setting About |   |
|-----------------|---------------|---|
| AVI File        |               |   |
| Media Data Base |               |   |
| Image File      |               |   |
| Exit            |               | M |
| - C.            | ハニハニハ         |   |
|                 |               |   |

ダイアログが以下のように表示されます:

| 5 Playback Setting      |                          | × |
|-------------------------|--------------------------|---|
| MDB                     | C:¥MD8Test¥ Browse Check | ] |
| - MDB Info<br>Time Zone |                          |   |
| Channel                 | □ Summer Time<br>Search  |   |
| First data              |                          |   |
| Last data               |                          |   |
| Start play              | 2010/05/20 17:29:18      |   |
|                         | OK Cancel                |   |

メディアプレーヤー

デフォルトの MDB のパスが表示されます。設定ウィザードでデータベースのストレージパスを変更したい場合は、"ブラウズ"ボタンで設定します:

| 🏪 Playback Setti | າຮ          |        | ×   |
|------------------|-------------|--------|-----|
| MDB              | C:¥MDBTest¥ | Browse | eck |
|                  | -           |        |     |

データベースファイルが保存される場所のフォルダを検索できるようにダイアログボックスが表示されます:

| N SCIA | tor, constant                                                                                                    |    |
|--------|----------------------------------------------------------------------------------------------------|----|
|        | A Art<br>Detainer<br>Bootener<br>Booten |    |
| i      | Drease<br>Une<br>BAP<br>Drephot                                                                                                    | 1  |
| 14     | at                                                                                                    | 25 |

フォルダを選択後、"チェック"をクリックします:

| 🄚 Playback Setting |                               | X      |
|--------------------|-------------------------------|--------|
| MDB                | C:¥Program Files¥SystemK Corp | Browse |
| ⊢MDB Info-         |                               |        |
| Time Zone          |                               | •      |
|                    | E Summer Time                 |        |

# メディアプレーヤー

データベースの指定に成功したポップアップメッセージが表示されます(下図参照):

| E Playback Setting | ×                                          |
|--------------------|--------------------------------------------|
| MDB                | C:¥Program Files¥SystemK Corp Browse Check |
| _MDB Info-         |                                            |
| Time Zone          | •                                          |
|                    | NVR Media Player                           |
| Channel            | C Get Media Database Success!              |
| First data         |                                            |
| Last data          | OK                                         |
| Start play         |                                            |
|                    | 2010/05/20                                 |
|                    | OK Cancel                                  |

次に、ドロップダウンメニューから目的のタイムゾーンを選択します:

| -MDB Info-                                                                              |                                                                                                    |   |
|-----------------------------------------------------------------------------------------|----------------------------------------------------------------------------------------------------|---|
| Time Zone                                                                               |                                                                                                    | • |
| Channel                                                                                 | GMT+3 Moscow, Riyadh<br>GMT+3 Irag<br>GMT+3:30 Iran<br>GMT+4 Abu Dubai, Baku<br>GMT+4-30 Kanul                                |   |
| First data<br>GMT+5 Islamabad, Karach, Tashkent<br>GMT+5-30 Bombay, Calcutta, Now Dolbi |                                                                                                    |   |
| Last data                                                                               | GMT+5:45 Kathmandu, Nepal<br>GMT+6 Novosibirsk, Omsk                                                                          |   |
| Start play                                                                              | GMT+6:3U Kangoon, Myanmar<br>GMT+7 Bangkok, Hanoi, Jakarta<br>GMT+8 Beijing, Taiwan, Hong Kong<br>GMT+9 Osaka, Sapporo, Tokyo |   |
|                                                                                         |                                                                                                    |   |

\* MDB ファイルには、タイムゾーン情報が含まれていません。現在の 場所のタイムゾーンを選択するか、MDB ファイルがエクスポートされた ICSPro サーバーのタイムゾーンを選択してください。

## メディアプレーヤー

利用可能な録画ファイルのあるカメラのみ"Channel"ドロップダウンリストに表示されます。カメラを選択して"Search"ボタンを押します。:

| -MDB Info- |                         |
|------------|-------------------------|
| Time Zone  | GMT+9 Osaka, Sapporo, T |
|            | 🗆 Summer Time           |
| Channel    | 04 💽 Search             |

データベースが開始され、選択したカメラのデータベースの最初の時刻と最終時刻が表示されます:

| Channel 04                         | Search              |  |  |  |
|------------------------------------|---------------------|--|--|--|
| First data                         | 2010/05/20 16:12:20 |  |  |  |
| Last data                          | 2010/05/20 16:20:01 |  |  |  |
| Start play 2010/05/20 • 16:12:20 • |                     |  |  |  |

最初の時間と最終時刻の間の範囲で"開始時刻"を設定し、"OK"ボタンをクリックすると、データベースファ イルが再生されます:

| Last data          | 2010/0  | )5/20 16:20:01            |          |        |
|--------------------|---------|---------------------------|----------|--------|
| Start play<br>2011 | 0/05/20 | ▲ 16: <mark>15</mark> :20 | <b>•</b> |        |
|                    |         |                           | OK       | Cancel |

メディアプレーヤー

ビデオが元の解像度で再生されます:

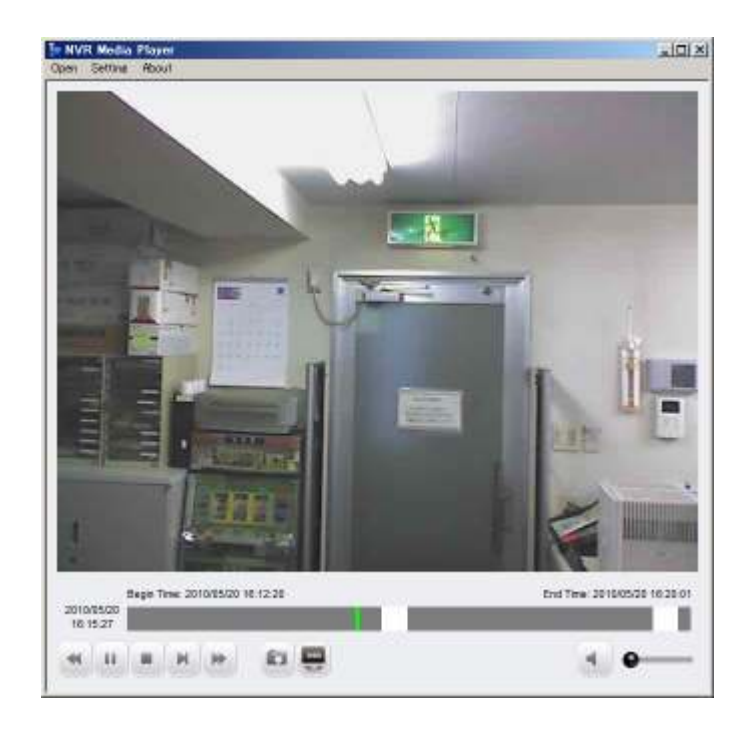

メディアプレーヤー

# メディアプレーヤーの OSD 表示の設定

再生ビデオの OSD の表示の設定変更を行には、トップメニューから"設定"→"OSD を実行します:

| 🏪 NVI | R Media | Playe |
|-------|---------|-------|
| Open  | Setting | Abou  |
|       | OSD     |       |
| 00:00 | 0:00 🖤  |       |

OSD 設定のダイアログが表示されます(下図参照):

| 5= OSD Setting 2                                                            | KI                                                                                                    |
|-----------------------------------------------------------------------------|----------------------------------------------------------------------------------------------------|
| Text Display Options<br>Time<br>Summer Time<br>Show Time<br>Show Resolution | 表示時刻のタイムゾーンを選択する                                                                                                    |
| OSD Position<br>Display at Upper-Left S<br>Customize OSD Text & Background  | OSD の位置                                                                                                    |
| Text Size: r Auto<br>Customized 8                                           | OSD の文字サイズの変更                                                                                                    |
| Text Change                                                                 | OSD の文字色の変更                                                                                                    |
| Text Background C Transparent<br>Customized Change                          | OSD のテキストの背景色を変更                                                                                                    |
| OK Cancel                                                                   |                                                                                                    |
|                                                                             | Text Display Options         Time         Image: Show Time         Image: Show Time |

#### リモートモニター - Web ブラウザ

ICSPro はユーザーが Web ブラウザでリモートからライブビデオのアクセスとビデオ再生ができるように Web サーバーを組み込んでいます。これはユーザーがライブとビデオ再生のためのリモートアプリケーショ ンが不要なため、便利な機能です:

はじめにインターネットエクスプローラーで URL にサーバーの IP アドレスを指定します。ActiveX コント ロールをインストールします:

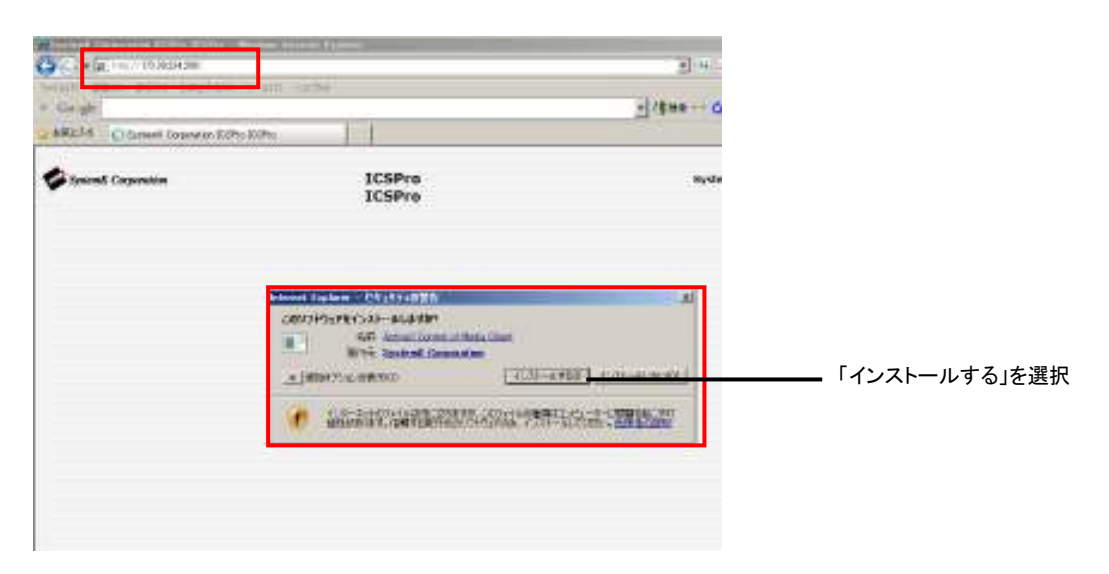

ActiveX コントロールがインストールされライブビデオが表示されます:

| 😴 Spannill Corporation                                                                                                    | JCSPro<br>ICSPro        | 日日<br>939年4月6月1日3日6953<br>3-7-1468                                                                                                    |
|----------------------------------------------------------------------------------------------------|-------------------------|----------------------------------------------------------------------------------------------------|
| 71(785) 491(1)<br>7 (25) 19                                                                                                    | ora o<br>Doctoromoniati | alty.                                                                                                    |
| - 20 mg/<br>- 20 A ACA ACUM<br>- 20 A ACA ACUM<br>- 20 ACM<br>- 20 ACUM<br>- 20 ACUM<br>- | and the state of the    | and the second second s |
| mi mini p si                                                                                                    | Jo min .                |                                                                                                    |
| Anna da Anna da Anna d                                                                                                    | an anna                 |                                                                                                    |
| n-INDFAMALE                                                                                                    |                         | ( ) (                                                                                                    |

#### リモートモニター - Web ブラウザ

Web ブラウザを通じて最大 16 カメラ同時にライブビデオを表示できます。Web ブラウザを介しログオンすれ ば、単一ウィンドウビュー内の最初の利用カメラのライブビデオを表示します。左側のカメラ一覧をクリック して分割モードに切り替えることができます:

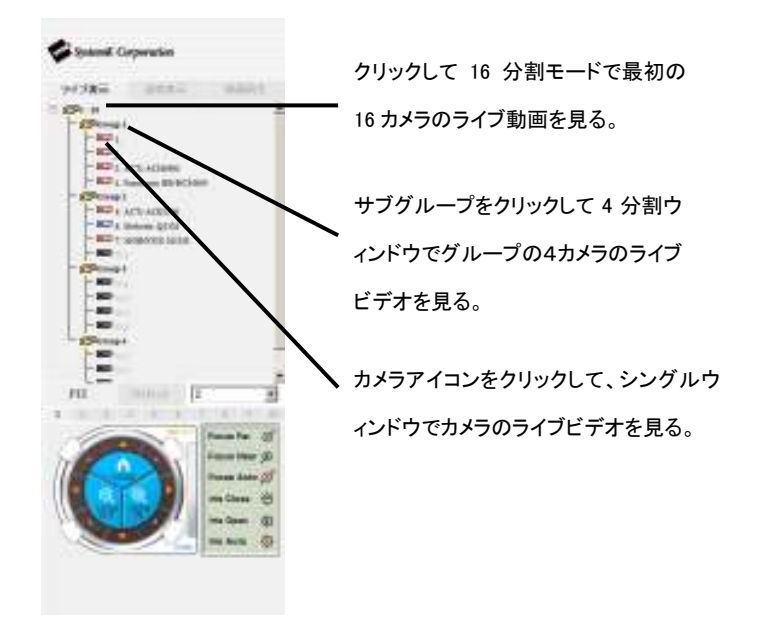

カメラアイコンは現在の状態によって違う色になります:

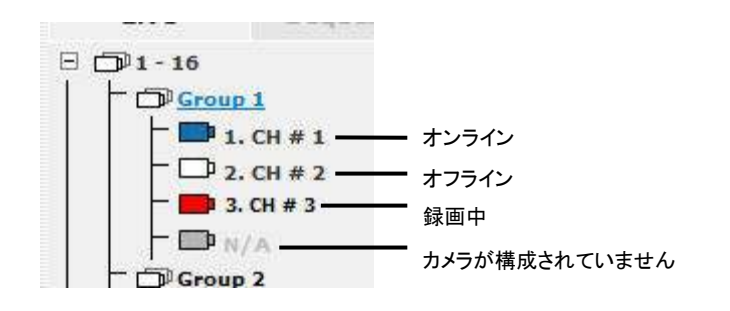

リモートモニター - Web ブラウザ

### PTZ 制御:

PTZ 制御が左下の隅にあります。ドロップダウンメニューからカメラを選択して PTZ 制御を使用します:

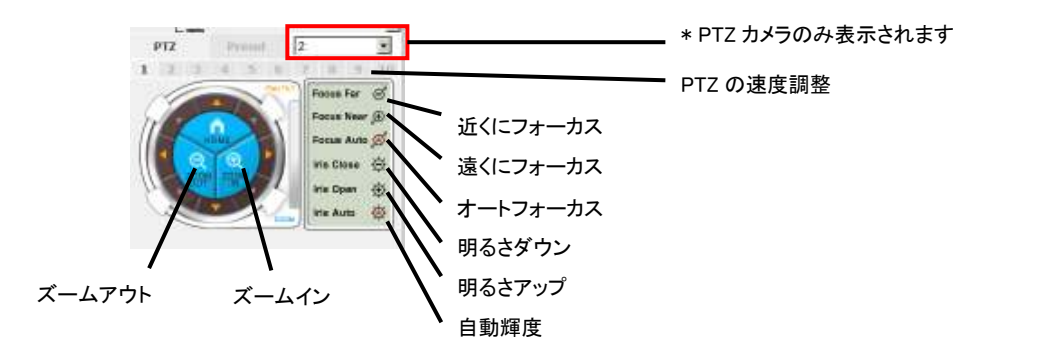

#### リモートモニター・Web ブラウザ

#### プリセット:

"プリセット"をクリックしてプリセットメニューにアクセスします。ドロップダウンメニューは、設定された 選択されたカメラの使用可能なプリセットポイントがリストアップされます。1 つのポイントを選択して"移 動"をクリックします:

| PTZ   | ブリセット      | 2:  | •    |
|-------|------------|-----|------|
| 1 2 3 | 4 5 6      | 7 8 | 9 10 |
| Pr    | eset # 2 💌 | 移動  | ]    |
|       |            |     | 1    |
| プリt   | Zットツアー開始   | 開始  | l    |
|       |            |     |      |

カメラにパン機能があれば、ドロップダウンメニューの下のボタンで、カメラを自動的に右にパンしたり、左 にパンしたり、360度のパンができます:

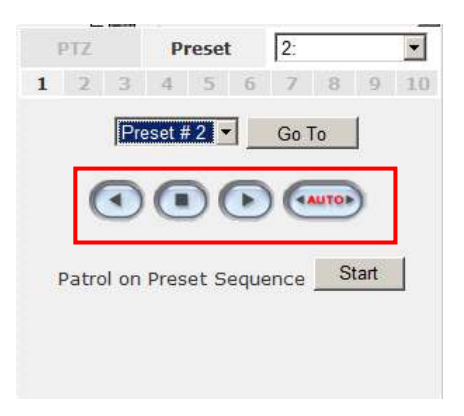

下部にある"開始"ボタンをクリックすれば、プリセットポイントの間で継続的に"パトロール"するようにカメ ラを設定できます:

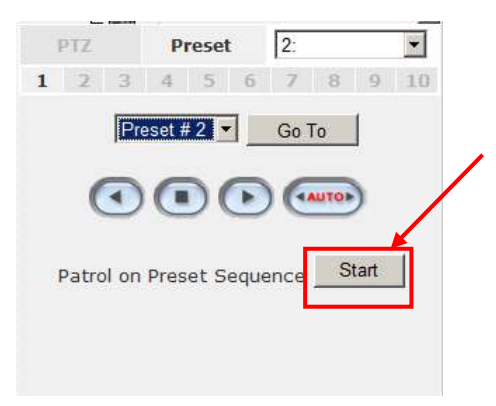

リモートモニター · Web ブラウザ

#### 連続表示:

また、"連続表示"を実行すれば、全てのまたは選択したカメラで自動的にシーケンシャルに表示するように設定できます:

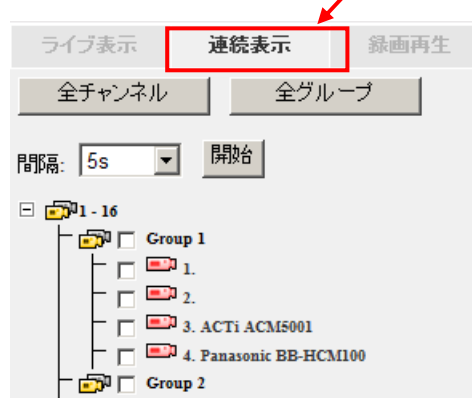

#### リモートモニター · Web ブラウザ

"全チャンネル"を選択して単一ウィンドウ上で全てのカメラの表示をシーケンシャルに開始できます。"間隔" ドロップダウンメニューからあらかじめ決められたオプションを選択することによりシーケンスのインター バルを設定できます。"Start"をクリックして開始します:

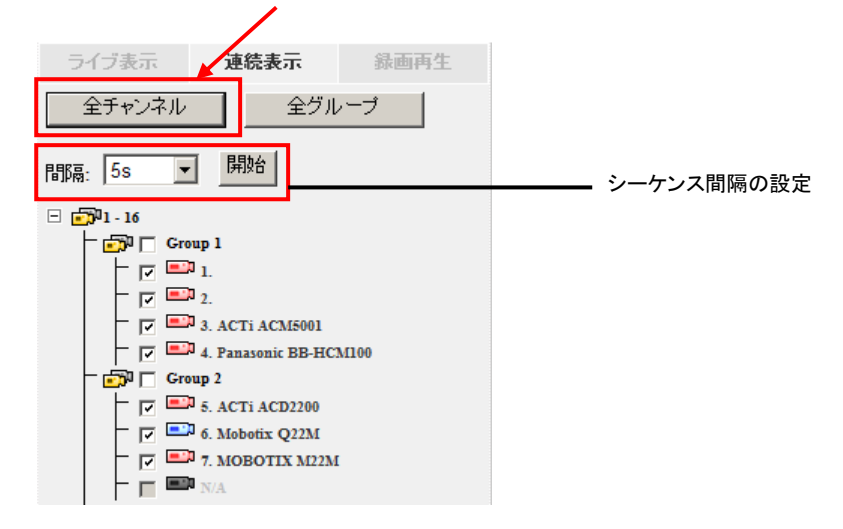

"全グループ"を選択して4つのウィンドウビュー上でシーケンスビューを開始します(1つのグループに4台のカメラ):

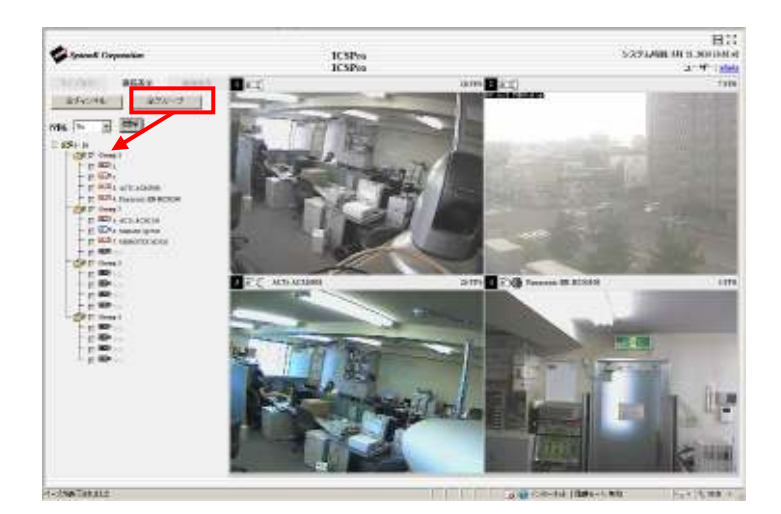
# ビデオウィンドウのコントロールバー:

各々のライブビュービデオウィンドウにはコントロールバーがあります。コントロールバーにより、ユーザー は以下のことが可能です:

\* ライブビデオのスナップショットを取る

\* オーディオ (スピーカー、Mic.) のオン/オフ

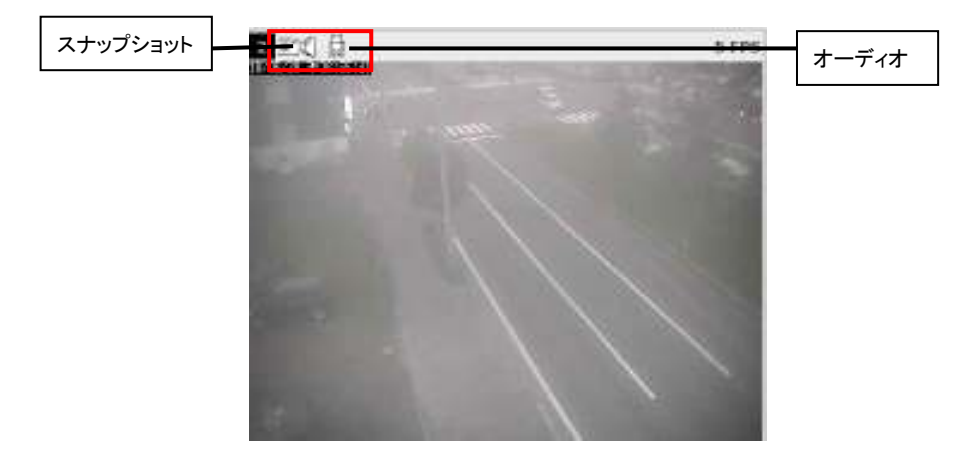

スナップショットを取るにはスナップショットアイコンをクリックします。新しいウィンドウが表示されます。 ウィンドウを閉じるだけで自動的に C:¥SnapshotFolder にスナップショットが保存されます:

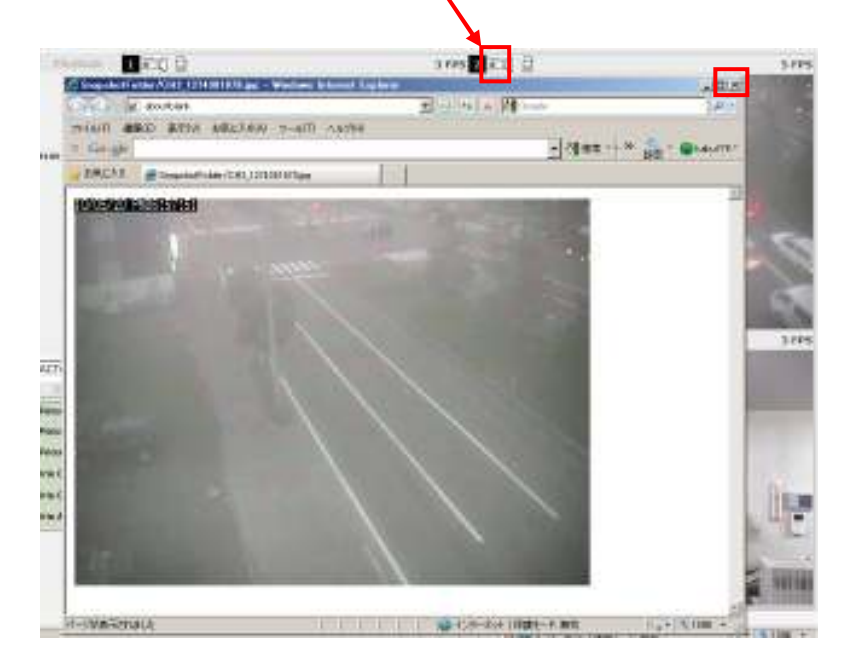

## デジタル PTZ:

全てのビデオウィンドウにデジタル PTZ 機能がサポートされます。ビデオ上の特定の領域をズームするには クリックしたままマウスで四角を描くように斜めにドラッグします:

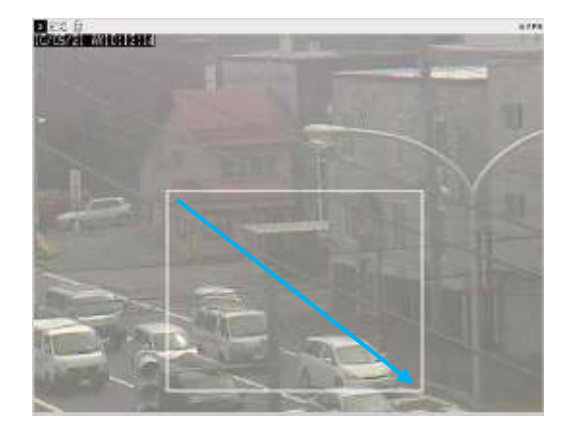

ズームされると、右下の赤枠内にズーム領域が表示されます。ズーム領域を目的の方向に動かすにはマウスを クリックしたままドラックするだけです:

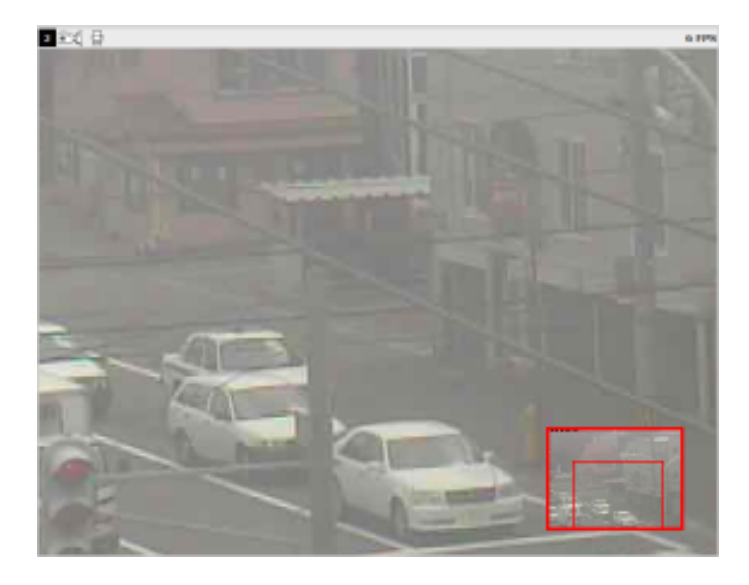

ビデオ上の任意の位置で右クリックを押すと、いつでもデジタル PTZ モードを終了できます:

### ビデオの縦横比の保持とフルスクリーン:

右上隅にあるファンクションボタンをクリックすれば、いつでも全てのビデオをそのオリジナルの縦横比で表示するようにセットできます。

フルスクリーンで表示するには、隣のボタンをクリックします。 フルスクリーン表示で任意の位置でダブルクリックすると、フルスクリーン表示が終了します:

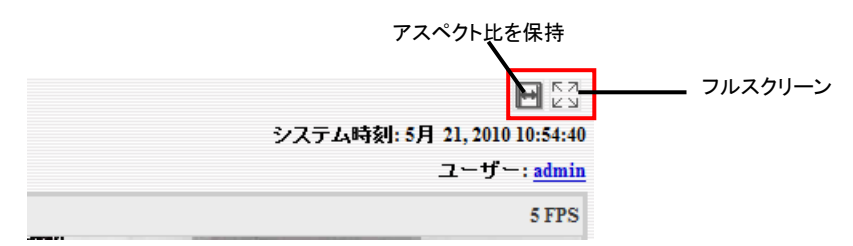

#### 表示言語の変更:

Web ユーザーインターフェースは、異なる言語での表示をサポートしています。表示言語を変更するには、 右上隅のログインしているユーザーアカウントをクリックします:

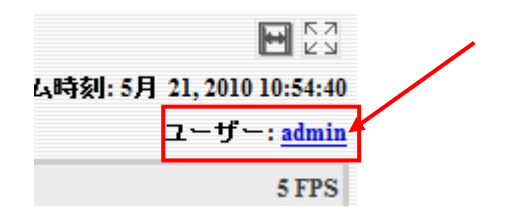

ポップアップウィンドウが表示されます(下図参照):

| 🖉 Uzerīnio Web ページ ダイアログ 🛛 💌        |
|-------------------------------------|
| e http://172.01.224.200/Uper/Wohtwi |
|                                     |
| ユーザー名: admin                        |
| 会社名:                                |
| BAR                                 |
| TEL:                                |
| 终带電話:                               |
| Ext-Arc                             |
| (陽考:                                |
| 倉總= □本語                             |
| 道用 キャンセル                            |
|                                     |
|                                     |
|                                     |
|                                     |
| http:// 🥥 インターネット   保護モード 舞坊        |

"言語"ドロップダウンメニューから希望する言語を選択して"適用"をクリックします:

| 備 | 考:  |                 | / |
|---|-----|-----------------|---|
| ŧ | 語:: | 日本語             |   |
|   |     | English<br>慈曲山立 |   |
|   | 適月  | 简体中文            |   |
|   |     | 日本語             |   |
|   |     | Italiano        |   |
|   |     | Español         |   |
|   |     | Português       |   |
|   |     |                 |   |

#### 再生機能:

再生機能は、過去にイベント発生もしくは選択された録画方法によって録画された一つまたは複数のビデオを 再生する機能です。Web インターフェースは 4 カメラまでの同期再生とすぐに必要な映像を見つけるために 役に立つ様々なタイプの検索方法を提供します。

ビデオが音声とともに録画された場合は、音声の ON/OFF を選択できます。

再生ビデオをフルスクリーンで表示、再生中にスナップショットを取得できます。

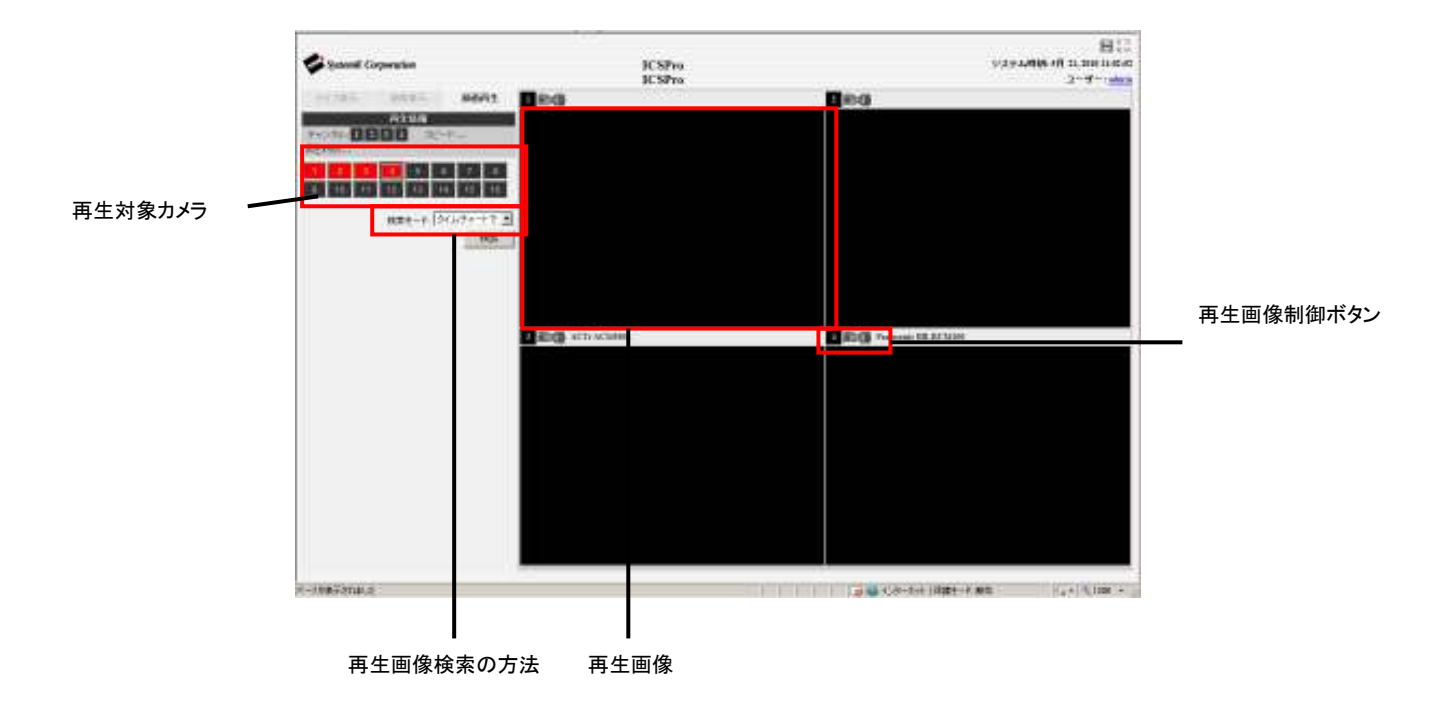

#### 再生動画を検索する方法

ICSPro は過去に録画されたビデオをすばやく見つけるのに役立つ4つの方法を提供します:

- \* タイムチャート検索:タイムチャートから目的の録画日を選択します。
- \* 時間特定検索:開始時刻を特定することによってビデオを検索します。
- \* イベント検索:イベントトリガーによって録画された録画データを表示します。
- \* イベント検索(新着): 直近のイベントの録画データを表示します。

## タイムチャート検索

検索対象のカメラを選択することから開始します:

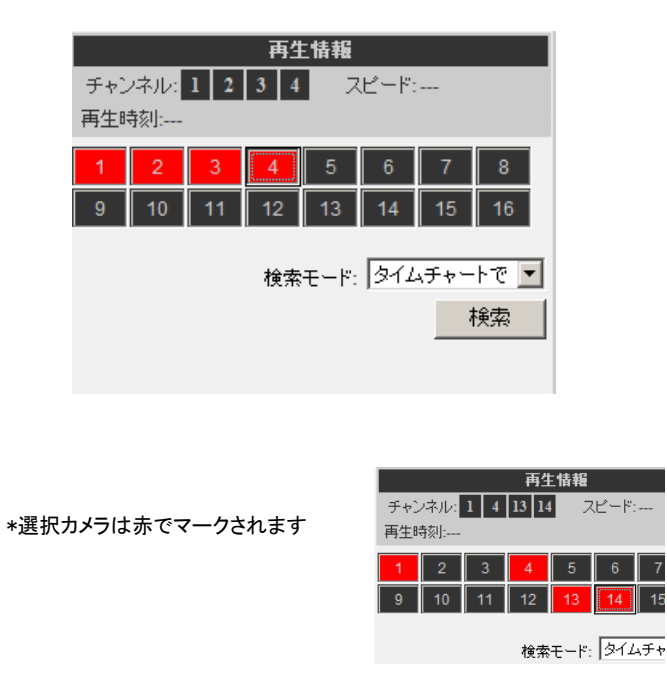

ドロップダウンリストの"検索モード"から"タイムチャートで"を選択して"検索"をクリックすることにより検索を開始します:

| 12 13 14    |             |
|-------------|-------------|
| 検索モード: タイムラ | দিক—দিক্ত 💌 |
|             | 検索          |
|             |             |

"日付/カメラ"テーブルに検索結果が表示され、灰色でマークされたセルボックスでその日付に見つかったビデ オが表示されます:

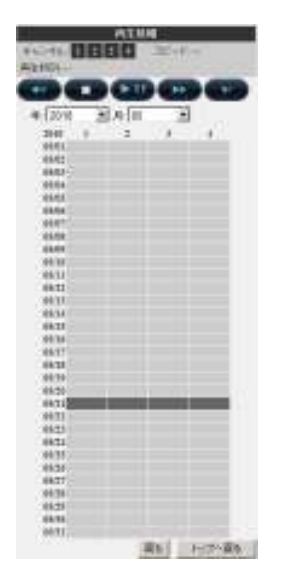

対象日に複数のビデオが録画されていた場合は、灰色のセルボックスをクリックすると"時刻/カメラ"テーブル に遷移します:

|                        |      |      |   | - |
|------------------------|------|------|---|---|
| #-[28N                 | 33.0 | 6.65 |   |   |
| (0.0000)               | 1.   | 2.1  |   |   |
| 10.00.00               |      |      |   |   |
| 11,20,04               |      |      |   |   |
| 4230.00                |      |      |   |   |
| 0.0000                 |      |      |   |   |
| 54,96,08               |      |      |   |   |
| -                      |      |      |   |   |
| 2021                   |      |      |   |   |
| 200                    |      |      |   |   |
| ALC: NO. OF THE OWNER. |      |      |   |   |
| the second second      | _    | _    | _ | _ |
| Dillor                 |      |      |   |   |
| 110000                 | _    |      |   |   |
| 1100.00                |      |      |   |   |
| 10-0000                |      |      |   |   |
| 10444                  |      |      |   |   |
| 10000                  |      |      |   |   |
| 174040                 |      |      |   |   |
| 383646                 |      |      |   |   |
| 11.00.00               |      |      |   |   |
| 21-20-00               |      |      |   |   |
| D-Devel                |      |      |   |   |
| 12,99,09               |      |      |   |   |
| 23-00-08               |      |      |   |   |

\*同じ日に他のカメラから録画された

ビデオもまた表示されます。

検索結果の最後まで達した場合、再びセルボックスをクリックするとビデオ再生が開始されます:

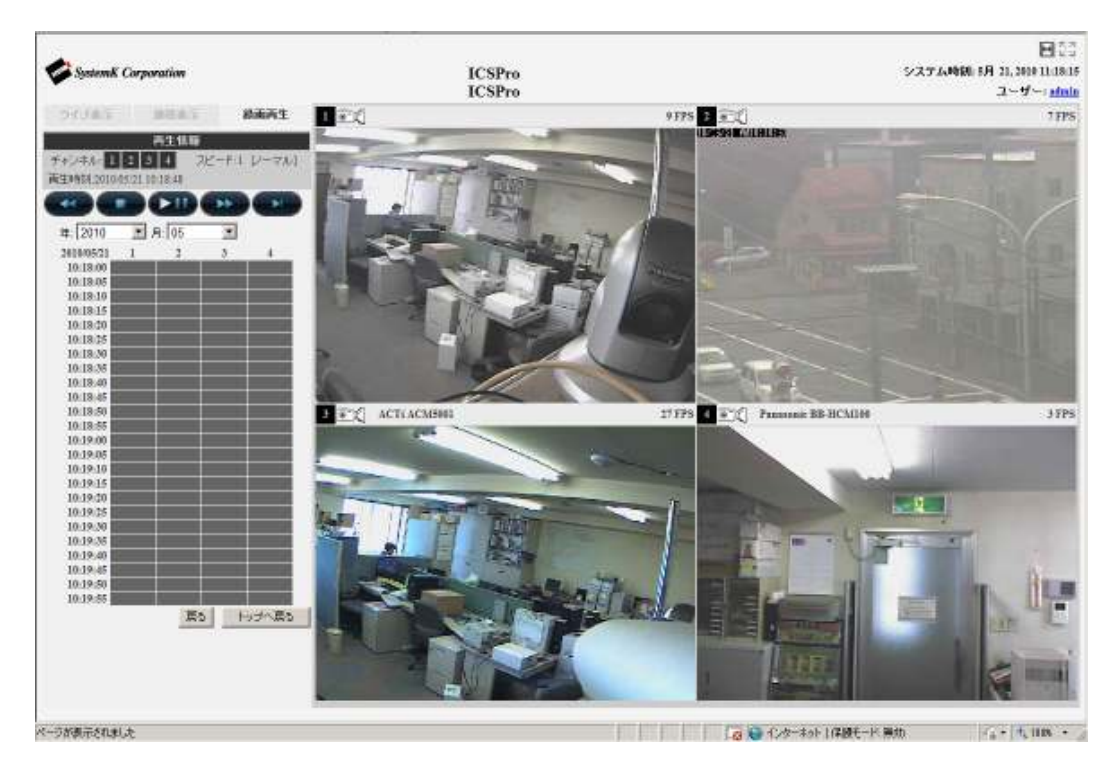

同時に録画された他のカメラのビデオもまた再生されます。

### イベント検索

検索対象のカメラを選択することから開始します:

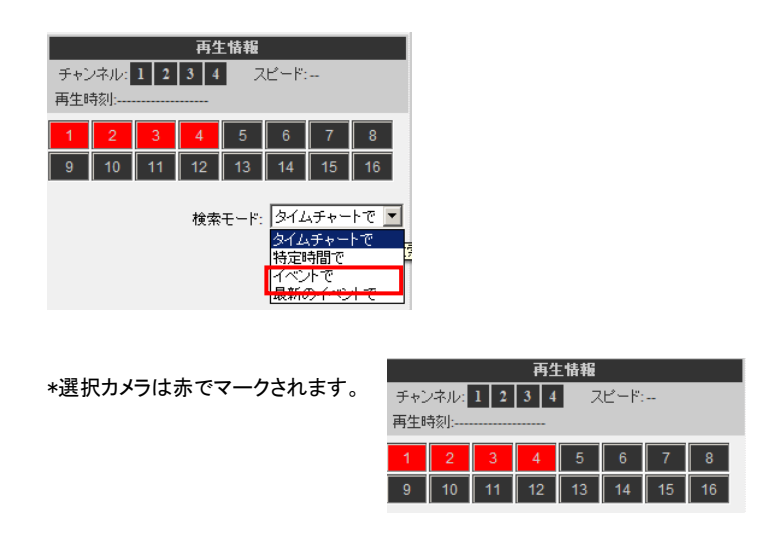

ドロップダウンリストの"検索モード"から"イベントで"を選択して"検索"をクリックすることにより検索を開始します:

結果は下記のように一覧表示されます(上から古い順に表示されます)。特定の結果をクリックして再生を開 始します:

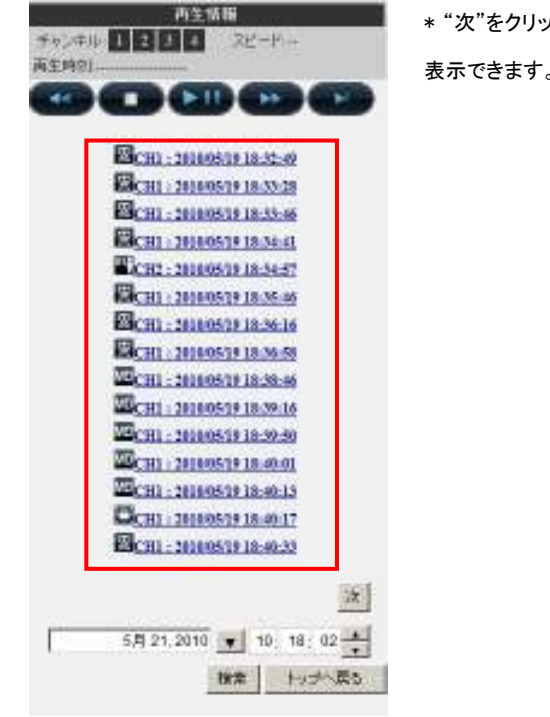

\* "次"をクリックすれば次の 15 結果を 表示できます。

また、検索の新しい開始時刻を指定して結果を表示できます。

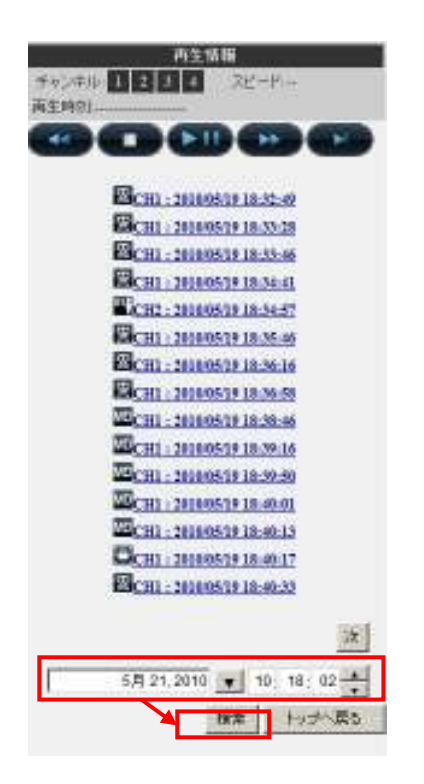

## リモートモニター-Web ブラウザ

### 時間特定による再生

もし録画時刻が分かっていた場合は、"検索モード"ドロップダウンメニューの"特定時間で"を選択します。

| 12 13                            | 14 15 16                                           |
|----------------------------------|----------------------------------------------------|
| 検索モード: [<br>[<br> <br> <br> <br> | イベントで<br>タイムチャートで<br>特定時間で<br>イベントで<br>最新のイベン 検索モー |

録画されたビデオの特定の日付と時刻を入力するよう求められます。

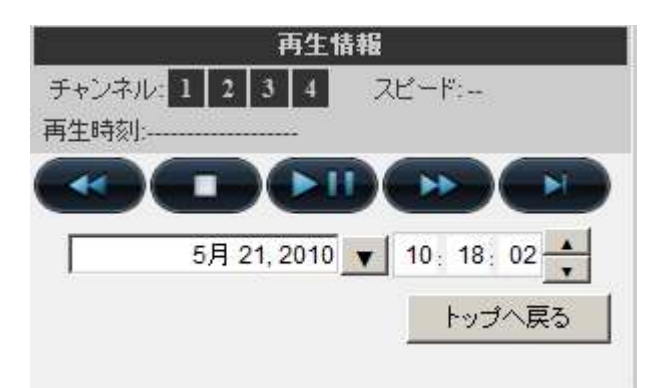

## イベント検索(新着)

この機能は選択したカメラから新着したイベント録画をすばやく表示します。上から新しい順に表示されます。 最新の結果を表示するには"更新"をクリックしてリストを更新します。

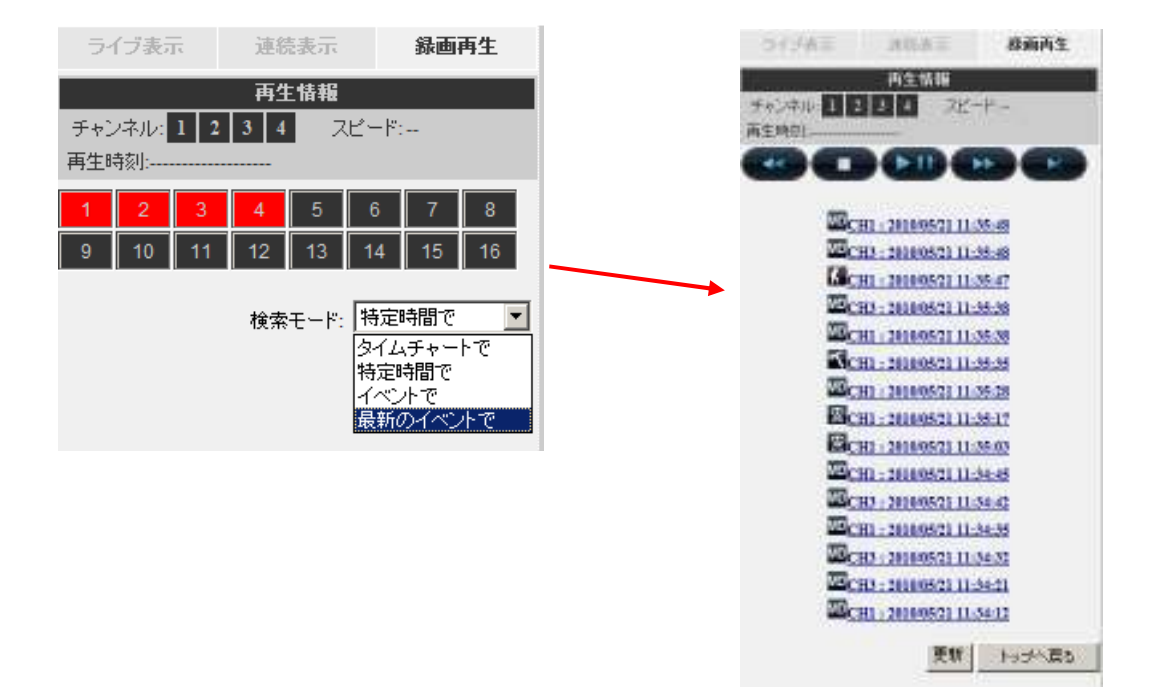